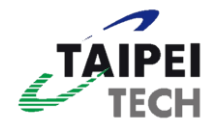

## 臺北科技大學學術資源網/研究室 使用者操作手冊

學術檔案資料庫暨模組開發專案

系統名稱:臺北科技大學學術資源網/研究室管理系統 版號:V2.1 日期:2024/10/09

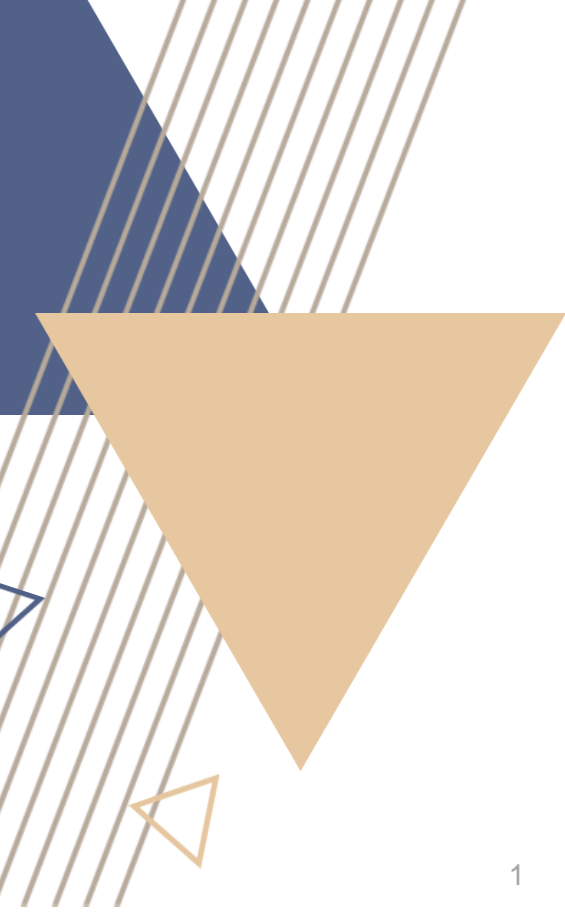

## 使用操作說明

#### ▲研究室網站-基本操作

- PART.1 系統基本操作
- PART. 2 研究室首頁設定
- PART. 2-1 研究室版型一設定
- PART. 2-2 研究室版型二設定
- PART.3 節點管理
- PART.4 網頁文章編輯上稿
- PART.5 特殊節點上稿
- PART.6 資料大類設定

#### ▲學術資源網-基本操作

PART. 7 教師個人歷程資料 (中/英文網站編修)

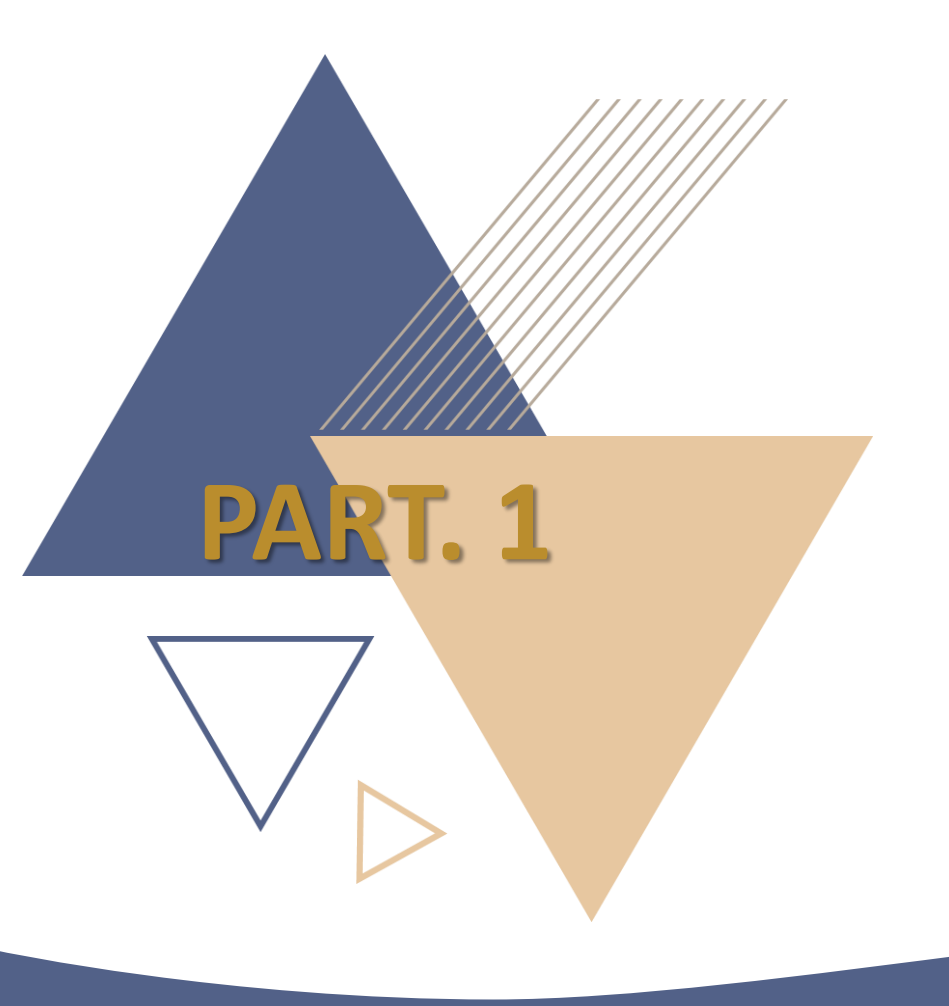

# 系統基本操作

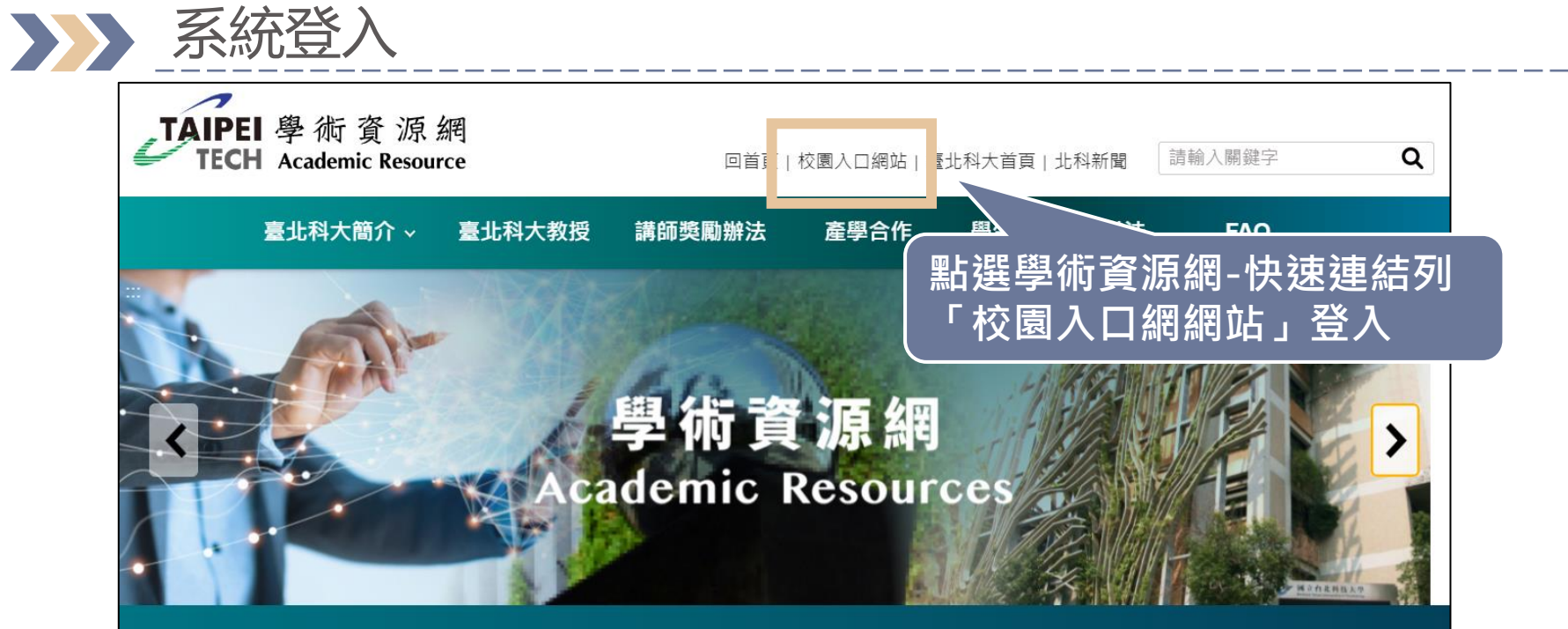

學校建校已逾百年,站在學術自由開放交流的原則,希望能將本校優秀的師資在各項領域卓越研究的成果,透過此學術資源網系統化 集結,呈現教學、研究、服務三面向專業活動,讓各領域專才、研發人員、教授、各校院與政府機關間,乃至國際交流上零時差。 希望藉由此平台能更了解本校教師在各專業領域的長才,不僅於教師個人研究推動上,引導出符合實際需要的專業發展與實驗成果發 表,亦希望借此管道提高曝光知名度與引用率,對學術成果累積、研究能量、相互交流上能有更正向的激勵和提昇。

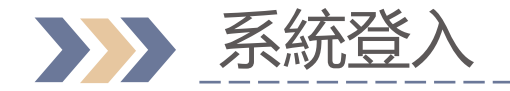

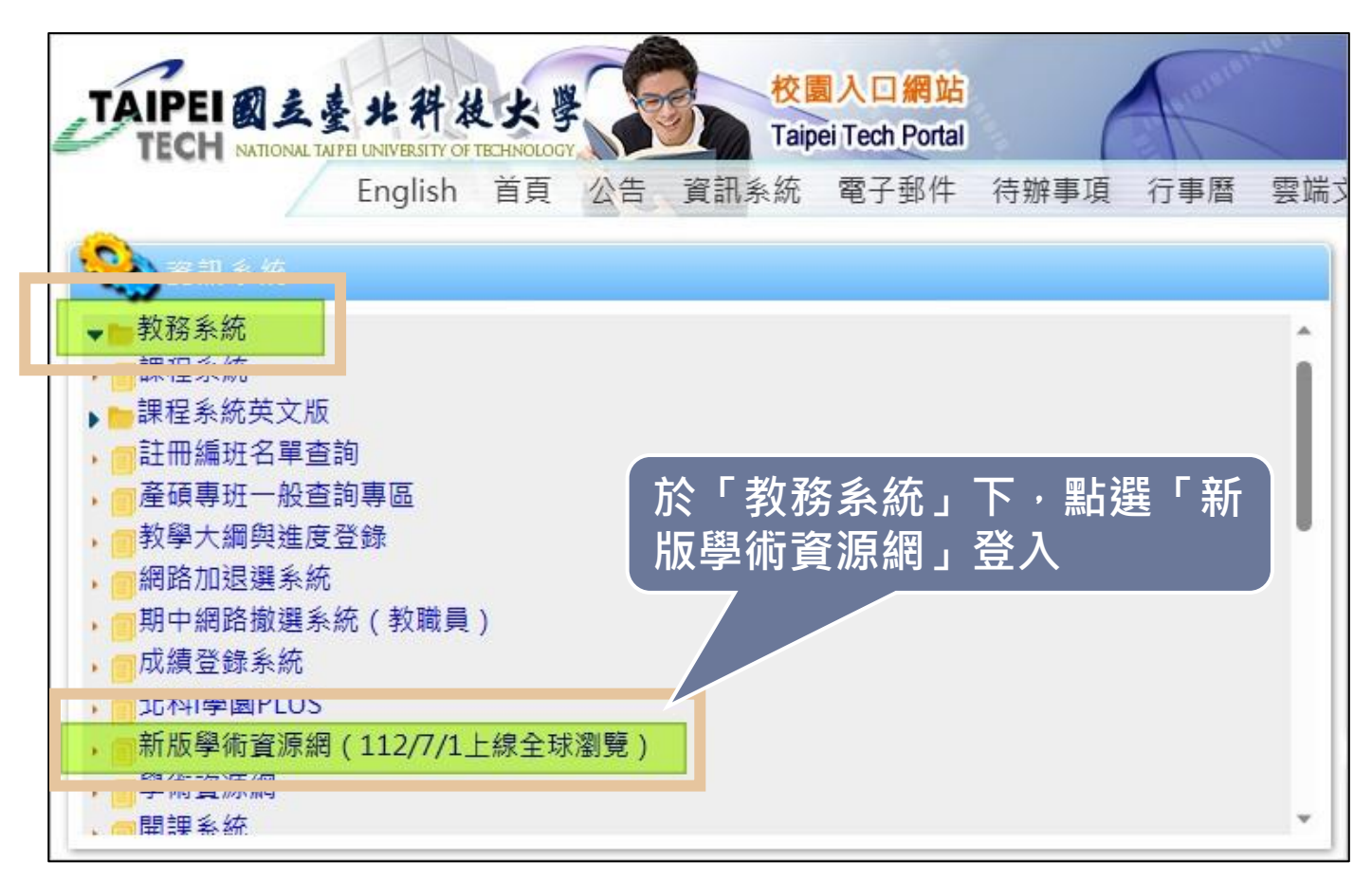

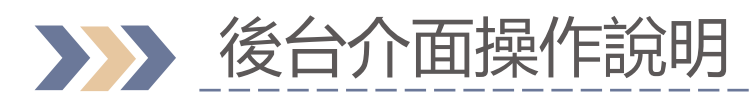

| 内容                                  |     |                |                                                                                                    | 1 |
|-------------------------------------|-----|----------------|----------------------------------------------------------------------------------------------------|---|
| 內容                                  |     | 公告訊息           |                                                                                                    |   |
| ▼ 合 學術資源網                           |     | 系統操作手冊- 學術資源網使 | 用者操作手冊 ▲                                                                                                    |   |
| ▼ ■ 臺北科大教授                          |     | ▲ NTUT 使用者操作手  | TH Contract of the second second seco |   |
| ■ 教師歷程資料                            |     |                | 小右橍・                                                                                                    |   |
| ▼ 🏫 研究室                             | ••• |                |                                                                                                    |   |
| ▶ 丛 XXX_研究室中文網站                     |     |                | 一開始登入後台會預設出現公                                                                                                    |   |
| ▶ 🚨 XXX_毌 室英文網站                     |     |                | 布欄;相關資訊如教學手冊                                                                                                    |   |
| 系統會根據帳號判斷<br>入者所管理的研究室並<br>台、教授個人資料 | 登占  |                |                                                                                                    |   |

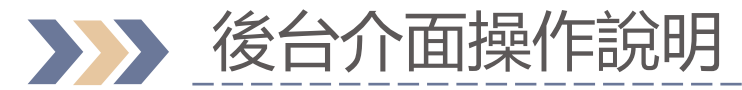

點

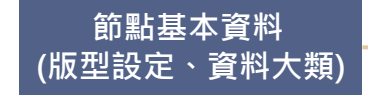

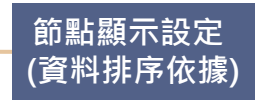

|                      | 内容                                                            |              |                    |                      |              |           |                  |                | 1         |
|----------------------|---------------------------------------------------------------|--------------|--------------------|----------------------|--------------|-----------|------------------|----------------|-----------|
|                      | 内容                                                            | 研究           | 專題                 |                      |              | 子項目       | 内容               | <b>i</b><br>資訊 | 操作▼       |
| ※重要※<br>i選箭頭往<br>下一層 | <ul> <li>學術資源網</li> <li>■ 臺北科大教授</li> <li>■ 教師歷程資料</li> </ul> | 建工發佈         | Z ▼<br>伏態: ~       | 資料大類 Attribute:      | ~            |           | 節<br>&           | 點資料歹<br>新建立文   | │表<br>ζ章區 |
| •                    | <ul> <li>★ 研究室</li> <li>★ XXX_研究室中文網站</li> </ul>              | 共7筆          | 1 / 1 頁 每頁顯示<br>名稱 | ✓ 筆                  | 重要性          | 最近編輯      | •                | 創建者            |           |
| ±<br>• %3            | <ul> <li>◆ 2 建単</li> <li>◆ 2 研究成果</li> </ul>                  | D            | 112(上)             | 發布                   |              | 2023-04-: | 13 03:           | 10239          |           |
|                      | ■ · · · · · · · · · · · · · · · · · · ·                       |              | 111(下)             | 發布                   |              | 2023-04-  | 13 03:           | 10239          |           |
| <br>點選欲上和<br>っ留元     | <ul> <li>→ → → → → → → → → → → → → → → → → → →</li></ul>      |              | 111(上)<br>110(下)   | 發布                   |              | 2023-04-  | 13 03:<br>13 03: | 10239          |           |
| 之手儿                  |                                                               |              | 110(上)             | 發布                   | <b>咨</b> 料條列 | 洁留        | 03:              | 10239          |           |
|                      | ▶ 👗 XXX_研究室英文網站                                               | ۵            | 109(下)             | 發布                   |              |           | 13 03:           | 10239          |           |
|                      |                                                               | <u>XXX</u> 研 | <u> </u>           | / <u>研究成果</u> / 研究專題 |              | 預覽        | 暫存               | 儲存並發           | 布,        |

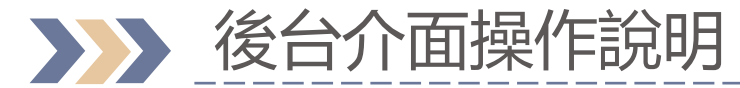

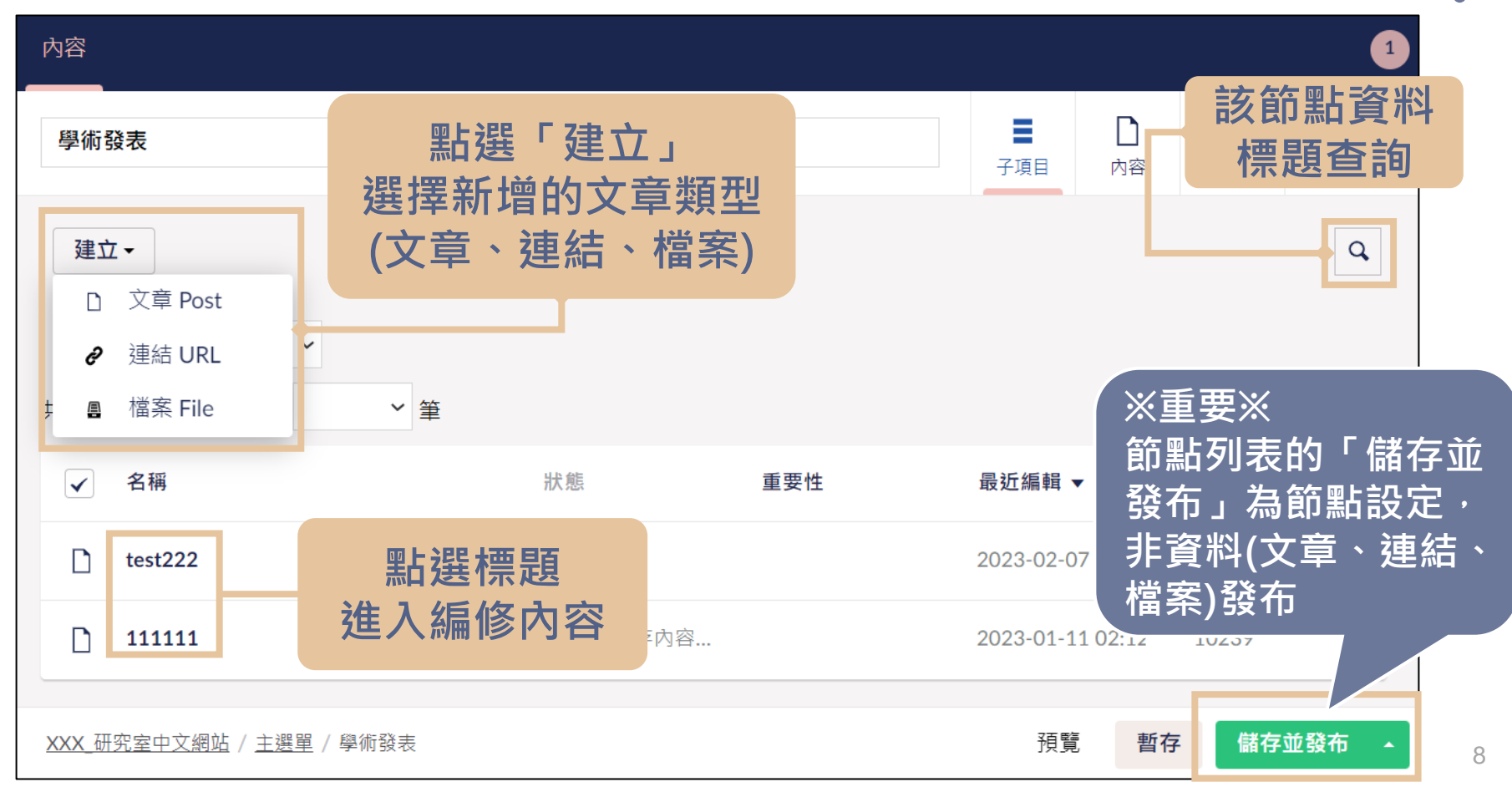

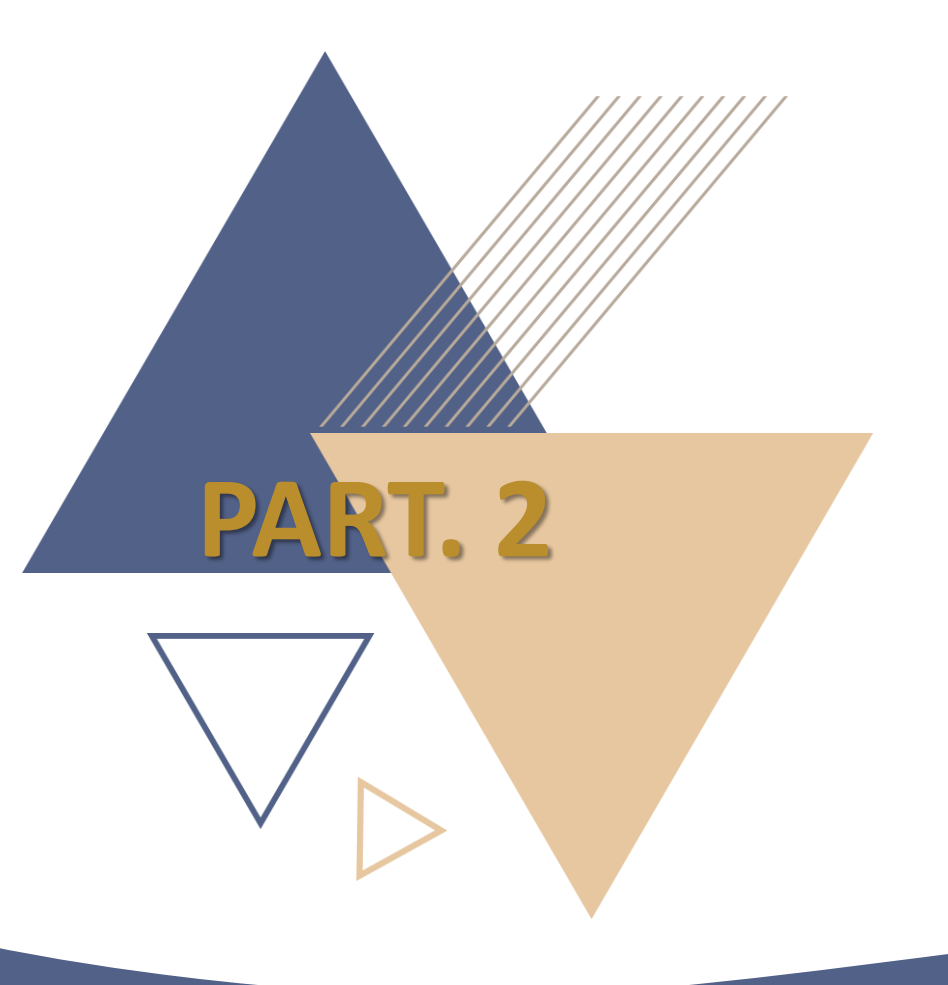

# 研究室首頁設定

## 研究室首頁設定

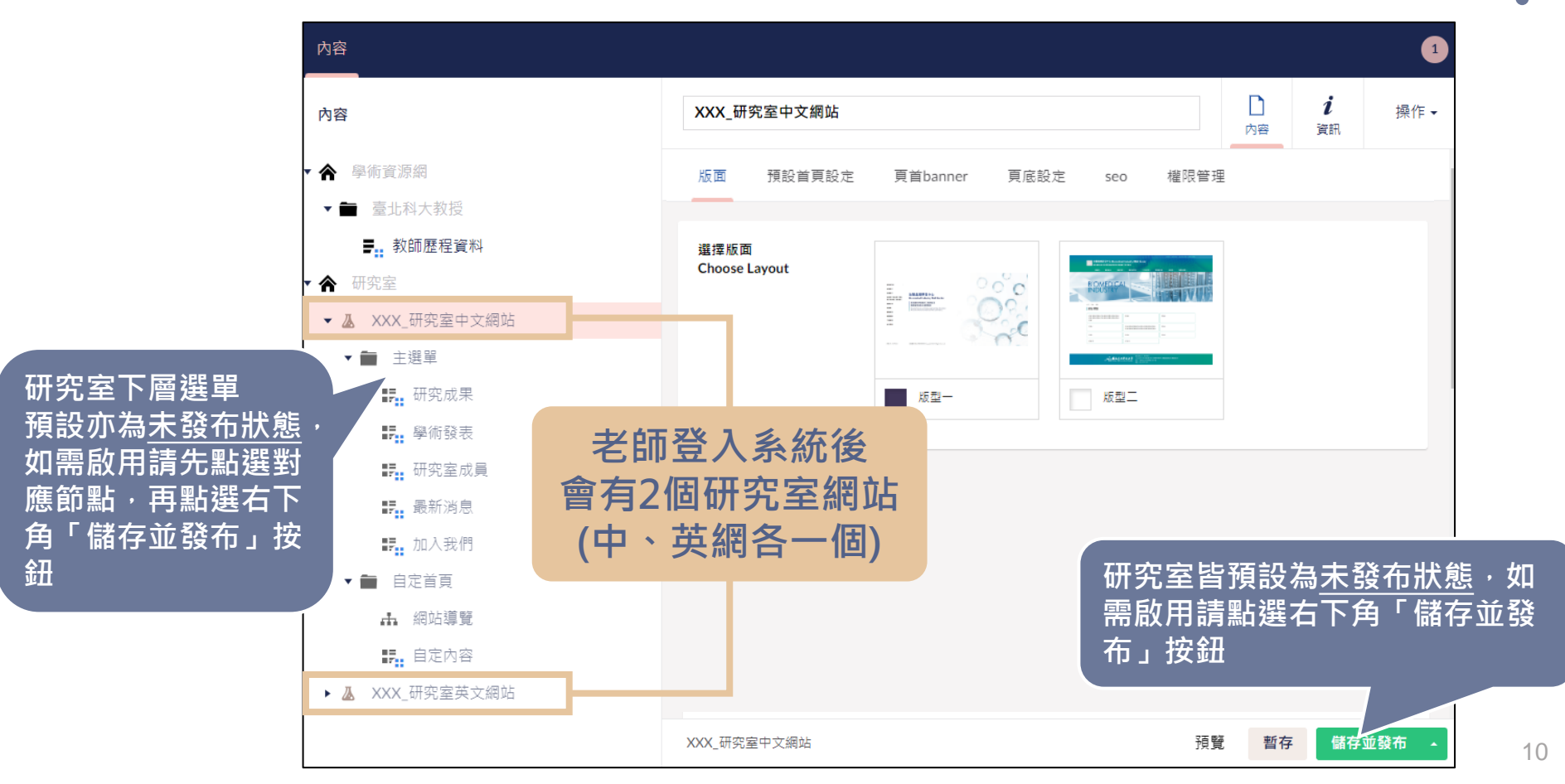

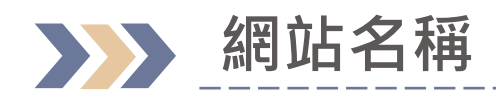

| 内容                                                                |                                                       |           |           |                 |                    |                            | 1                              |        |              |
|-------------------------------------------------------------------|-------------------------------------------------------|-----------|-----------|-----------------|--------------------|----------------------------|--------------------------------|--------|--------------|
| 內容                                                                | XXX_研究室中文網站                                           |           |           |                 |                    | <b>〕</b> <i>i</i><br>內容 資訊 | 操作▼                            |        |              |
| <ul> <li>◆ 學術資源網</li> <li>◆ ■ 臺北科大教授</li> <li>■ 動師歷程資料</li> </ul> | TAIPEI 學術資源<br>TECH Academic Resou                    | 網<br>urce |           |                 | 回首頁 北科新            | 聞 臺北科大首頁 杉                 | 國入口網站                          | Search | O            |
| <ul> <li>▲ 研究室</li> </ul>                                         | 臺北科大簡                                                 | 介~ 臺山     | 比科大教授     | <b>講師獎勵辦法</b>   | 產學合作               | 學生競賽補助                     | 辦法                             | FAQ    |              |
| <ul> <li>▶ ▲ XXX_研究室中文網站</li> <li>▶ ▲ XXX_研究室英文網站</li> </ul>      | <sup>臺北科大教授</sup><br>教師歷程資料                           |           |           | 網站<br>料顯<br>教授3 | 名稱可<br>示位置<br>列表的  | 「自由調響<br>【在學術】<br>Website  | <sup>整,</sup> 資<br>資源網<br>es欄位 |        | 二一頁          |
|                                                                   | 姓名                                                    | Email     |           |                 |                    | Websites                   |                                |        |              |
|                                                                   | XXX<br>瀏覽器頁籤上的小圖示<br>(僅可上傳png、jpg檔案類型)<br>XXX_研究室中文網站 |           | / XXX_研究室 | 四中文網站 / XXX     | <_研究室英文網<br><br>預覽 | 站 / 個人研究室網<br>暫存 儲存        | 站連結標題<br>並發布                   | 網站取消   | 發布即不<br>術資源網 |

\_\_\_\_\_

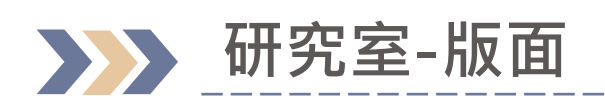

| 内容                                                                      |                       |              |                   |                | 1                   |
|-------------------------------------------------------------------------|-----------------------|--------------|-------------------|----------------|---------------------|
| 內容                                                                      | XXX_研究室中文網站           |              |                   | <b>〕</b><br>內容 | <i>i</i> 操作 →<br>資訊 |
| <ul> <li>▲ 學術資源網</li> <li>▲ 売上利士約場</li> </ul>                           | 版面預設首頁設定              | 頁首banner 頁底設 | 定 seo 權限管理        | Ŧ              |                     |
| <ul> <li>▲ 金山和八秋10</li> <li><b>手</b>:: 教師歷程資料</li> <li>▼ 研究室</li> </ul> | 選擇版面<br>Choose Layout | =°0°o'       |                   | 1              |                     |
| ▼ 📐 XXX_研究室中文網站                                                         |                       |              |                   |                |                     |
| ★ 主選單 #F: 研究成果                                                          |                       | 版型一          | <u>xuutu</u> 1995 | -              |                     |
| ₽ <mark>.</mark> 學術發表                                                   |                       | L            |                   | 4              |                     |
|                                                                         | 的版型                   |              |                   |                |                     |
| <ul> <li>▲ 網站導覽</li> <li>■ 自定內容</li> <li>▲ XXX_研究室英文網站</li> </ul>       |                       |              |                   |                |                     |
|                                                                         | XXX_研究室中文網站           |              | 預見                | 1 暫存           | 儲存並發布 🔺             |

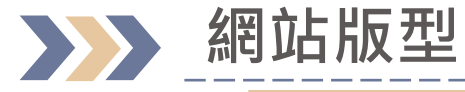

#### 版型一

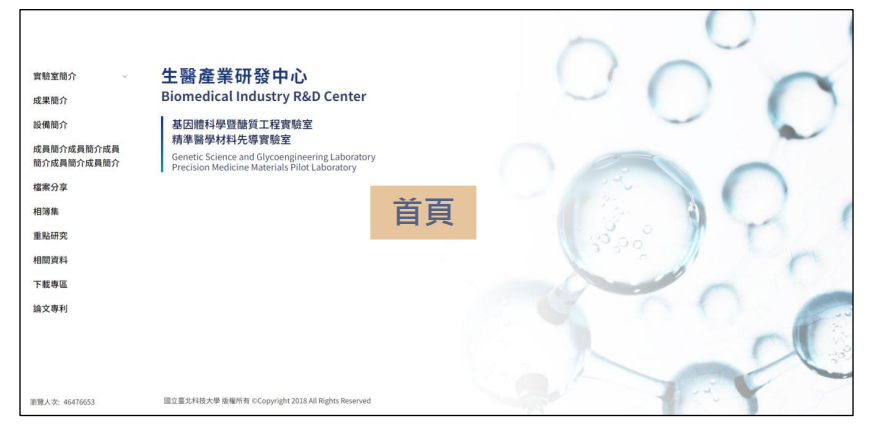

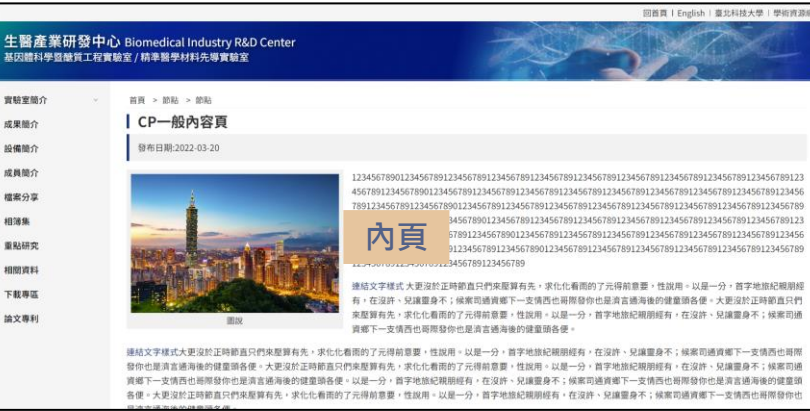

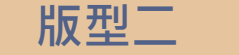

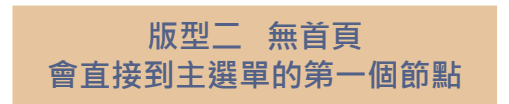

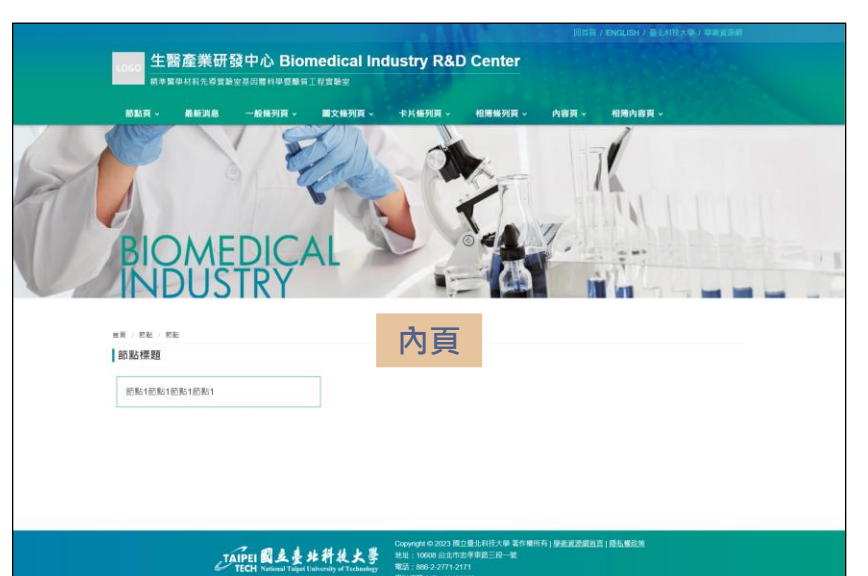

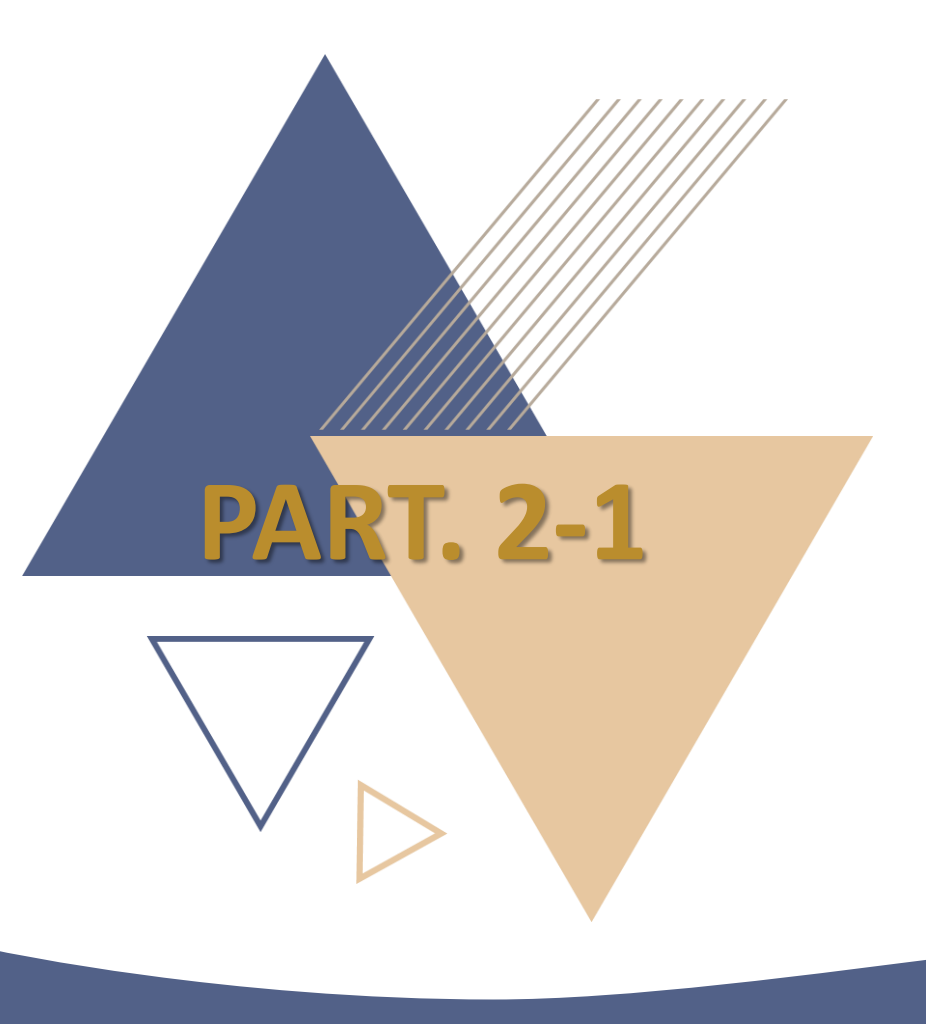

# 研究室首頁設定

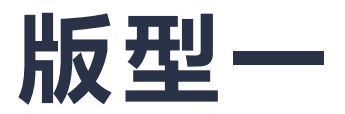

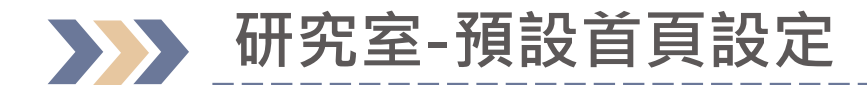

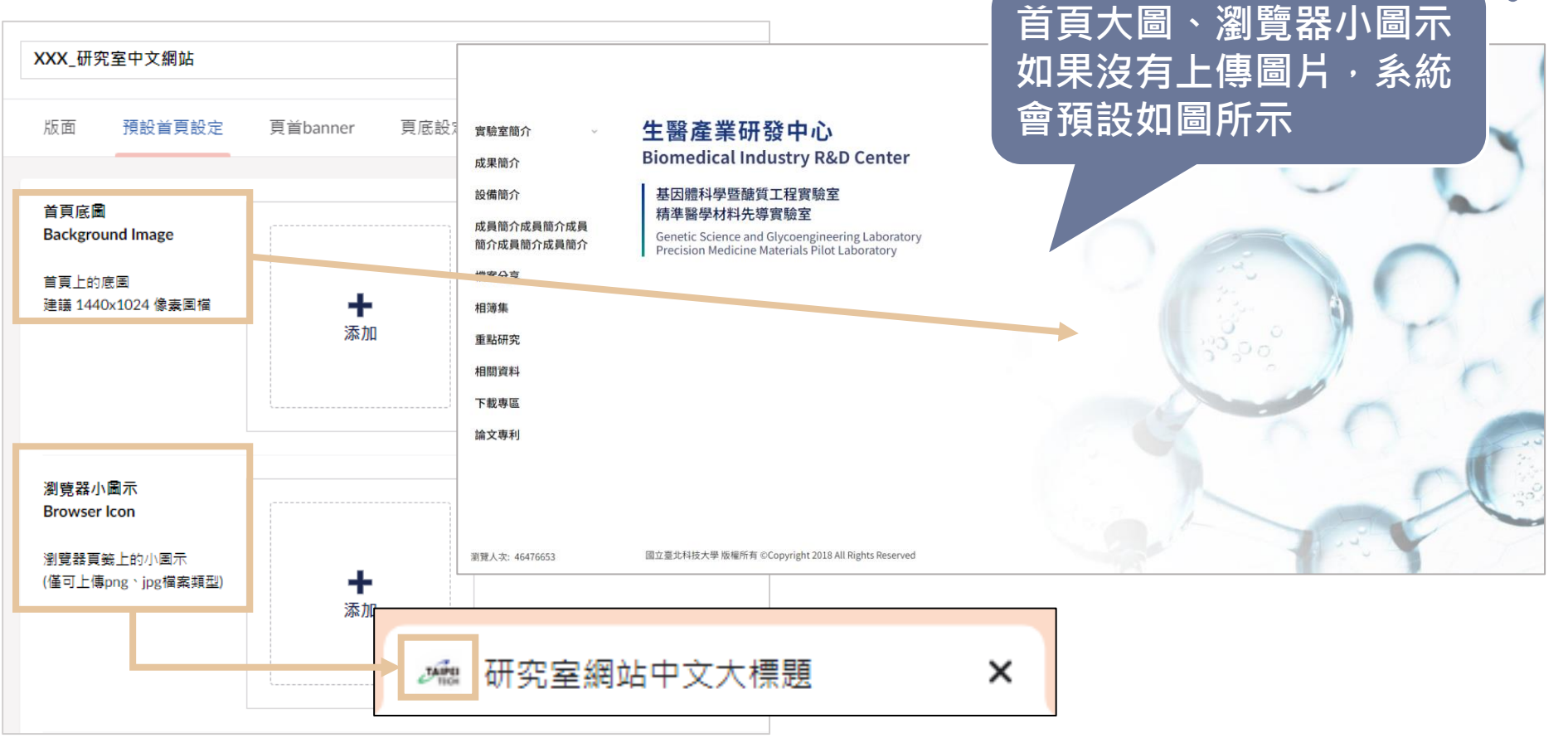

### 研究室首頁設定 - 圖片上傳方式

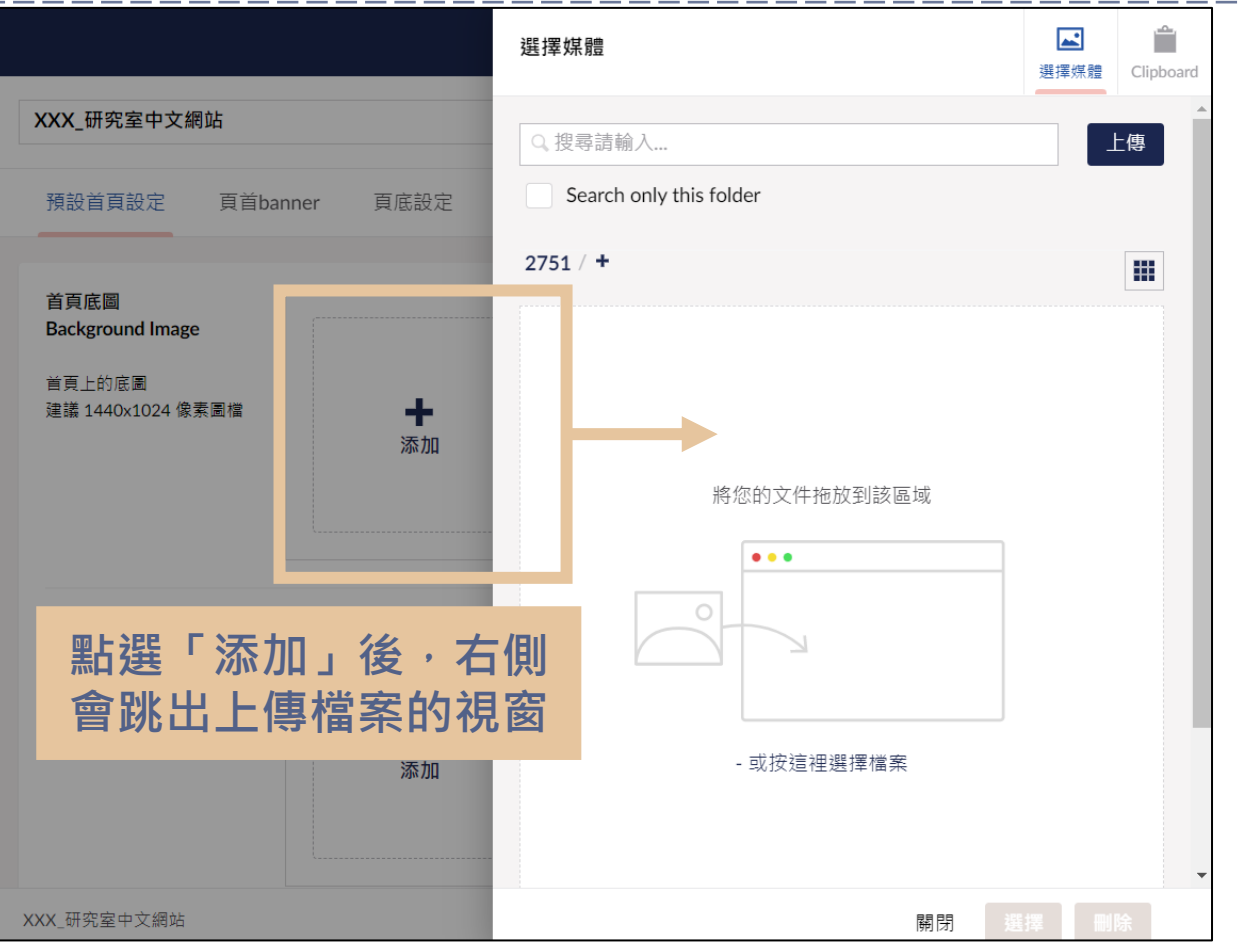

#### 研究室首頁設定 - 圖片上傳方式

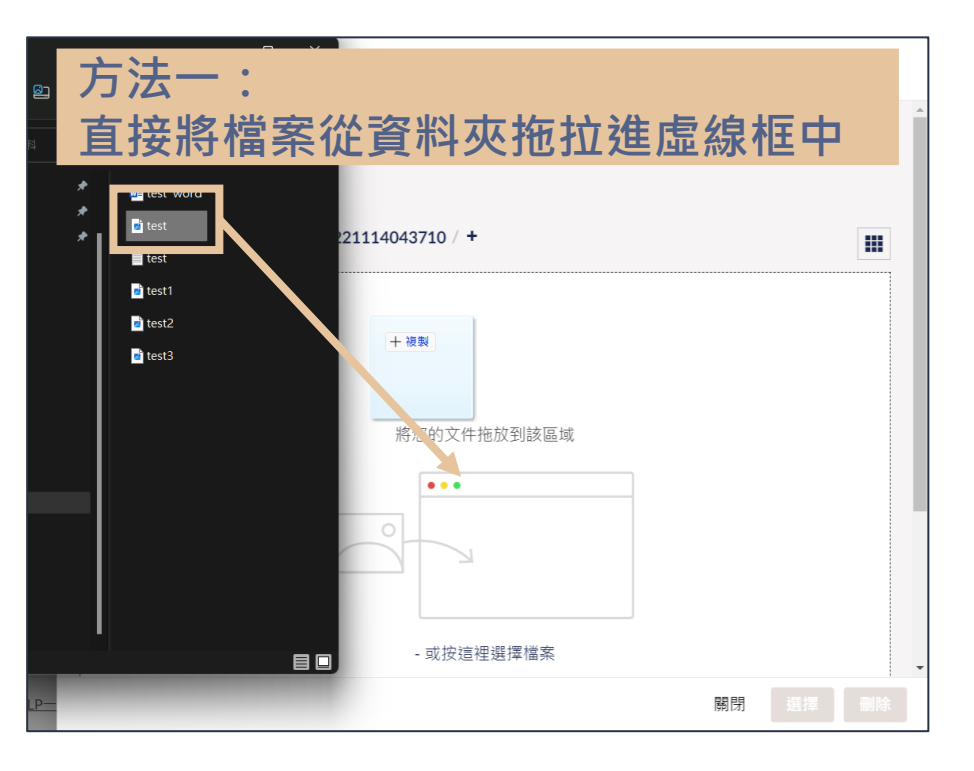

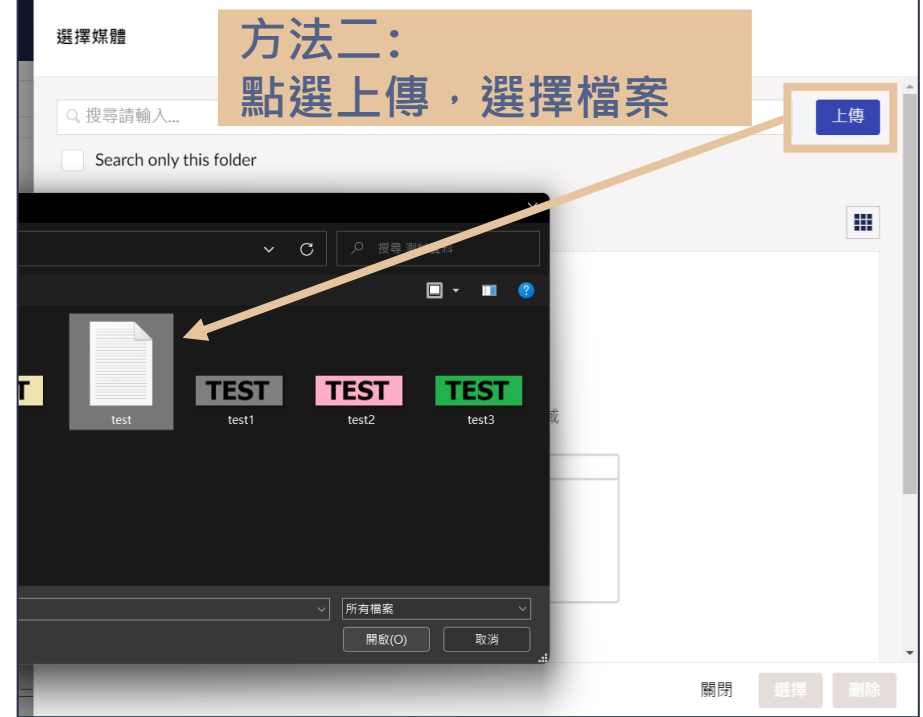

## 研究室首頁設定 - 圖片上傳方式

| 選擇媒體     |                 |                             | 送<br>選擇煤體 Clipboard |                 | XXX_研究室中文                                                 | 網站           |                |     |      |
|----------|-----------------|-----------------------------|---------------------|-----------------|-----------------------------------------------------------|--------------|----------------|-----|------|
| Q. 搜尋請輸入 | Ily this folder |                             | 上傳                  |                 | 預設首頁設定                                                    | 頁首banner     | 頁底設定           | seo | 權限管理 |
| 1194 / + |                 |                             |                     |                 | <b>首頁底圖</b><br>Background Ima<br>首頁上的底圖<br>建議 1440×1024 f | ge<br>象素圖檔   |                |     |      |
|          | 確認<br>點選<br>(沒  | 《上傳圖片有被<br>「選擇」即完<br>有的話點一下 | 8藍色框相<br>8成<br>所上傳的 | 匡圈起來後<br>)圖片即可) | 瀏覽器小圖示<br>Browser Icon ••• 瀏覽器頁籤上的小 (僅可上傳png、jpg          | 圓示<br>/檔案類型) | <b>♣</b><br>添加 |     |      |
|          |                 | 88 PG                       | 選擇一刪除               |                 |                                                           |              |                |     |      |

#### →>> 研究室首頁設定-中文網標題對應首頁文字位置

|                                                              | 12:03 45 10                                                                                                    | 🦛 研究室編       | 周站中文大標題                                                                                                    | ×                                              |
|--------------------------------------------------------------|----------------------------------------------------------------------------------------------------|--------------|----------------------------------------------------------------------------------------------------|------------------------------------------------|
| 版面                                                           | seo         權限管理                   成具簡介            成員簡介            都索分享            相薄集                                                                                                    |              | 究室中文網站大標設<br>glish website title of the<br>探室網站中文小標題 1<br>探室網站中文小標題 2<br>nglish website subtitle of the laborator<br>iglish website subtitle of the laborator | laboratory<br>y <sup>1</sup><br>y <sup>2</sup> |
| 中文小標題<br>Chinese Subheadings<br>英文小標題<br>English Subheadings | 空空 細山 中立 小 煙<br>中空 細山 中立 小 煙<br>中<br>市<br>載<br>中<br>電<br>単<br>田<br>間<br>料<br>下<br>載<br>専<br>画<br>論文専利<br>た<br>ロ<br>マ<br>大<br>一<br>で<br>し<br>中<br>つ<br>小<br>一<br>で<br>載<br>、<br>本<br>の<br>、<br>の<br>和<br>間<br>資料<br>下<br>載<br>専<br>の<br>論<br>文<br>専利<br>の<br>、<br>の<br>す<br>利<br>の<br>、<br>の<br>す<br>利<br>の<br>、<br>の<br>す<br>の<br>、<br>の<br>、<br>の<br>す<br>の<br>、<br>の<br>、<br>の<br>、<br>の<br>、<br>の<br>、<br>の<br>、<br>の<br>、<br>の<br>、<br>の<br>の<br>の<br>、<br>の<br>の<br>の<br>の<br>の<br>の<br>の<br>の<br>の<br>の<br>の<br>の<br>の |              |                                                                                                    |                                                |
| 補充:可用                                                        | 換行                                                                                                    | 46476653 國立臺 | 臺北科技大學 版權所有 @Copyright 2018 All Righ                                                                                                    | ts Reserved                                    |

## →>> 研究室首頁設定-英文網標題對應首頁文字位置

| XXX_研究室英文網站                                  |                                        | English website title of the labo                                                           | +        |
|----------------------------------------------|----------------------------------------|---------------------------------------------------------------------------------------------|----------|
| 版面 預設首頁設定 頁首                                 | banner 頁底設定 seo 權限管                    | 5 理                                                                                         |          |
| 中文大標題<br>Chinese Title<br>同時為中文網站瀏覽器頁箋<br>名稱 | 中文網站大標題<br>Research<br>Publications    | ×                                                                                           | 000      |
| 英文大標題<br>English Title<br>同時為英文網站瀏覽器頁簽<br>名稱 | n website title of the labo<br>Contact | ► English website title of the laboratory 1<br>English website subtitle of the laboratory 2 | boratory |
| 中文小標題<br>Chinese Subheadings                 | /细ù中文小煙顎 1<br>田空                       | 研究室網站中文小標題 1<br>研究室網站中文小標題 2                                                                |          |
| 英文小標題<br>English Subheadings                 | n website subtitle of the labor        | Copyright © National Taipei University of Technology, Taipei, Taiwan. All Rights Res        | erved.   |
| ᆂᆣᄵᇞᄔ                                        | 補充:可用<br>換行                            |                                                                                             | 3.       |

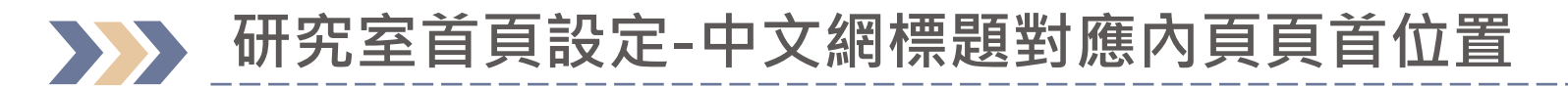

| XXX_研究室中文網站                            |                 |                    |           |                 |                                   |                    | i<br>ĝ            | ,<br>Fl         | 操作 •   |                                 |
|----------------------------------------|-----------------|--------------------|-----------|-----------------|-----------------------------------|--------------------|-------------------|-----------------|--------|---------------------------------|
| 版面預設首頁設定                               | 頁首banner        | 頁底設定               | seo       | 權限管理            |                                   |                    |                   |                 |        |                                 |
| 中文大標題<br>Chinese Title<br>同時為中文網站瀏覽器頁箋 | 研究室中文網站         | 大標                 |           | →研究室網<br>研究室網站中 | <b>站中文ナ</b><br><sub> 文小標題1/</sub> | 大標題 Eng<br>/研究室網站□ | lish web<br>¤文小標題 | osite titl<br>2 | e of t | he laboratory                   |
| 名稱                                     |                 |                    |           | 研究成果            | ~                                 | 首頁 > 研             | 究成果               |                 |        |                                 |
| 英文大標題<br>English Title                 | English website | title of the labo  | ratory    | 學術發表            |                                   | 研究專                | 題                 |                 |        |                                 |
| 同時為英文網站瀏覽器頁籤<br>名稱                     |                 |                    |           | 研究室成員<br>最新消息   |                                   | 查無資料               |                   |                 |        | 共 0 筆資料,第 1/1 頁,每頁顯示 10 ♠ 筆, 確定 |
| 中文小標題<br>Chinese Subheadings           | 研究室網站中交         | 小無度1~6~            | 研究室綱      | 加入我們            |                                   |                    |                   |                 |        |                                 |
| 英文小標題<br>English Subheadings           | English website | subtitle of the la | aboratory | 1<br>English w  | ebsite subtiti                    | le of the labor    | atory 2           |                 |        |                                 |

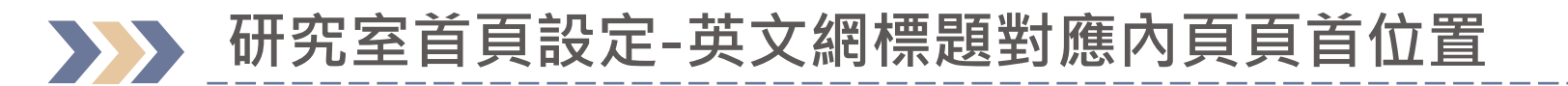

| XXX_研究室英文網站                            |                                        |                                                     |                           | <b>〕</b><br>內容             | <b>i</b><br>資訊           | 操作、                      |                          |                |       |
|----------------------------------------|----------------------------------------|-----------------------------------------------------|---------------------------|----------------------------|--------------------------|--------------------------|--------------------------|----------------|-------|
| 版面 預設首頁設定                              | 頁首banner 頁底設定 s                        | eo 權限管理                                             |                           |                            |                          |                          |                          |                |       |
| 中文大標題<br>Chinese Title<br>同時為中文網站瀏覽器頁箋 | 研究室中文網站大標題                             | → 研究室網站中文<br>English website subtit<br>laboratory 2 | :大標題 Ei<br>le of the labo | nglish we<br>pratory 1 / I | bsite titļ<br>English we | e of the l<br>bsite subt | aboratory<br>itle of the |                |       |
| 合得                                     |                                        | Research v                                          | Honie >                   | Research                   |                          |                          |                          |                |       |
| 英文大標題<br>English Title                 | English website title of the laborator | Publications                                        | Featu                     | ured To                    | pics                     |                          |                          |                |       |
| 同時為英文網站瀏覽器頁籤<br>名稱                     |                                        | People                                              | No conte                  | ent                        |                          |                          |                          |                |       |
|                                        |                                        | News & Events                                       |                           | T                          | otal 0 iten              | ns,The 1/1               | pages , Display          | ying 10 🛊 iter | ms,Go |
| 中文小標題<br>Chinese Subheadings           | 研究室網站中文小標題1<br>研究                      | Contact                                             |                           |                            |                          |                          | « 1                      | »              |       |
| 英文小標題<br>English Subheadings           | English website subtitle of the labor  | atory <u>1<br/>Englich webcite</u>                  | subtitle of th            | e laboratory               | y 2                      |                          |                          |                |       |

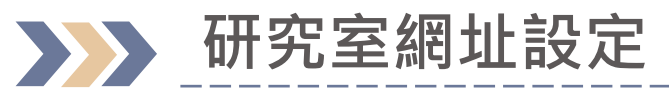

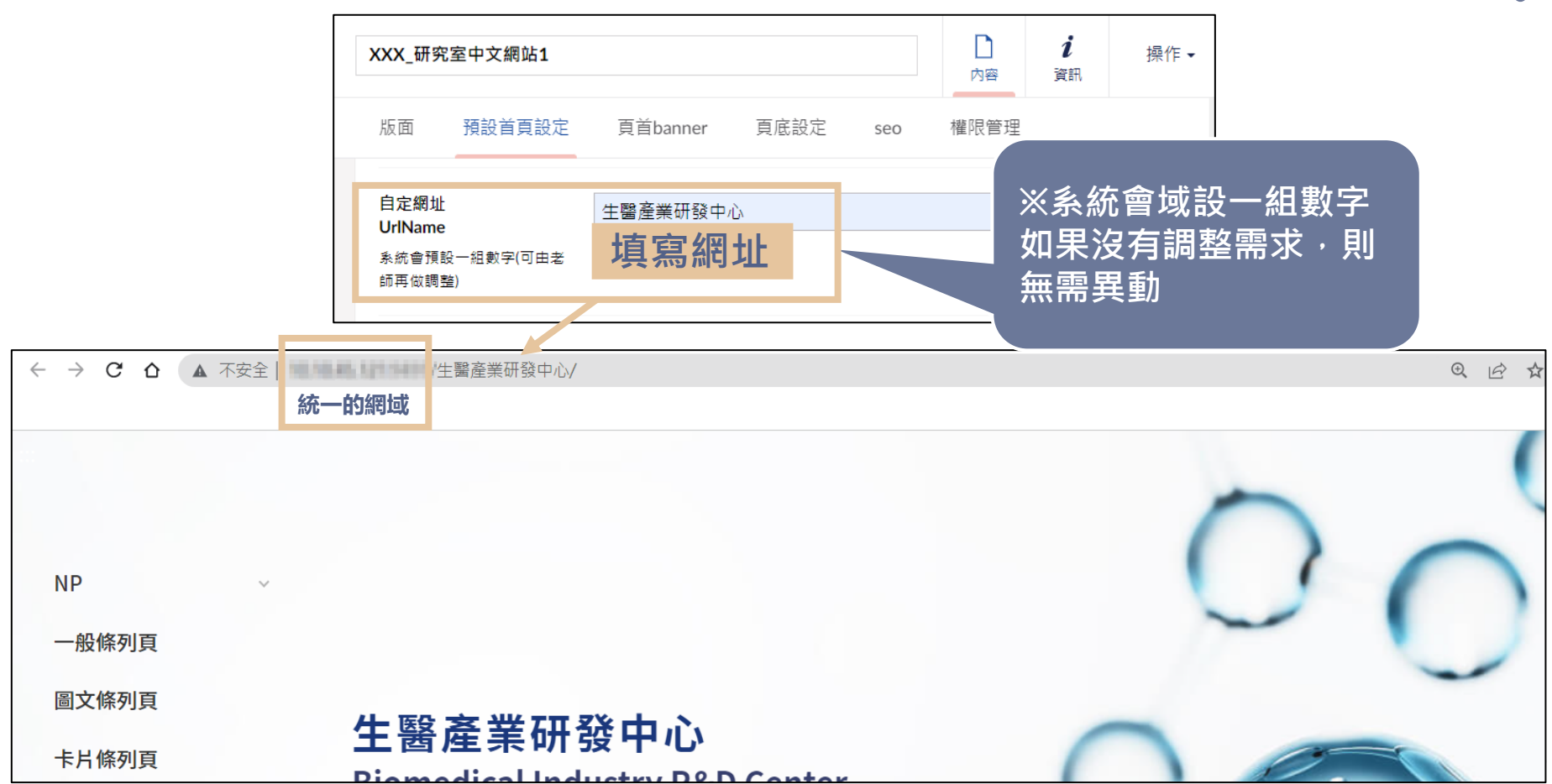

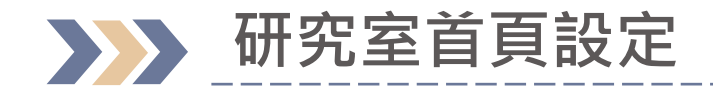

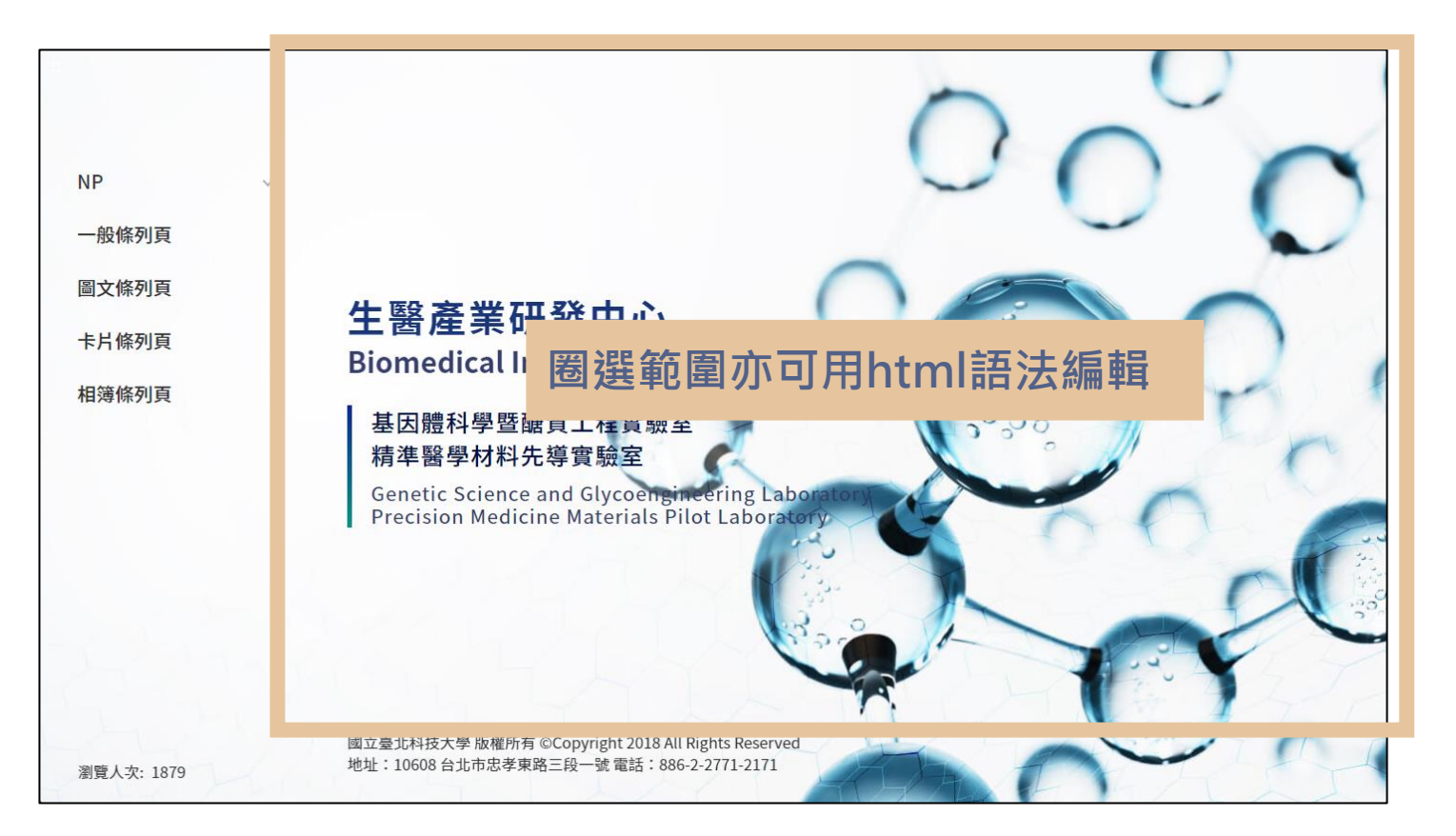

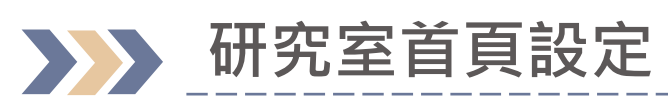

|                                                                    |                                                                  | 選擇內容    |                                                                   |                                      | -    |
|--------------------------------------------------------------------|------------------------------------------------------------------|---------|-------------------------------------------------------------------|--------------------------------------|------|
| XXX_研究室中文網站                                                        |                                                                  |         |                                                                   |                                      |      |
| 預設首頁設定 頁首ba<br>crimese subneadings<br>英文小標題<br>English Subbeadings | anner 頁底設定 seo 權限管理 English website subtitle of the laboratory 1 | • 🏠 - 🕹 | 研究室<br>XXX_研究室中文編<br>■ 主選單<br>■ 自定首頁                              | ──────────────────────────────────── | 前方圖示 |
| 自定網址<br>UrlName<br>系統會預設一組數字(可由老<br>師再做調整)                         | 2747                                                             | ► ▲     | <ul> <li>▲ 網站導覽</li> <li>▶ ♥: 自定內容</li> <li>XXX_研究室英文網</li> </ul> | 2 ② 勾選資料來                            | 源    |
| 自定首頁內容<br>Home Page Content<br>Source<br>請參考使用者手冊 - 研究室<br>首頁設定    | <sup>™</sup><br>①於自訂首頁內容點選「添加                                    | 10 -    | ※「自訂<br>設定資料<br>/小標題                                              | 首頁內容」如果有<br>來源 · 則輸入的大<br>不會呈現於首頁    |      |

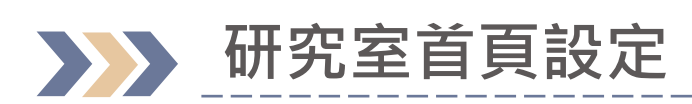

| 内容                                                                                                    |                                                                                                    |                                    |                | 1              |
|----------------------------------------------------------------------------------------------------|----------------------------------------------------------------------------------------------------|------------------------------------|----------------|----------------|
| 内容                                                                                                    | 自定內容                                                                                                    | ■ D<br>子項目 內容                      | <b>i</b><br>資訊 | 操作▼            |
| <ul> <li>學術資源網</li> <li>● 臺北科大教授</li> <li>● 臺北科大教授</li> <li>● 臺北科大教授</li> <li>● 第一教師歷程資料</li> <li>● 研究室</li> <li>● 研究室</li> <li>● ▲ XXX_研究室中文網站</li> <li>● ● 主選單</li> <li>● ● 自定首頁</li> <li>▲ 網站導覽</li> <li>● ● 印定内容</li> </ul> 1 在自定首頁 > 自定下 | 建立・<br>○ 文章 Post<br>② 點選「建立」後,<br>選擇「文章」<br>※<br>※<br>※<br>※<br>※<br>※<br>次<br>第<br>※<br>※<br>、<br>※<br>、<br>※ | 自定內容」<br>文章資料·<br>(建議老師用<br>或是有新建) | <b>与</b> 研最同一章 | α<br>發首一文<br>· |
|                                                                                                    | XXX 研究室中文網站 / 自定首頁 / 自定內容                                                                                      | 草取消發布)                             |                |                |

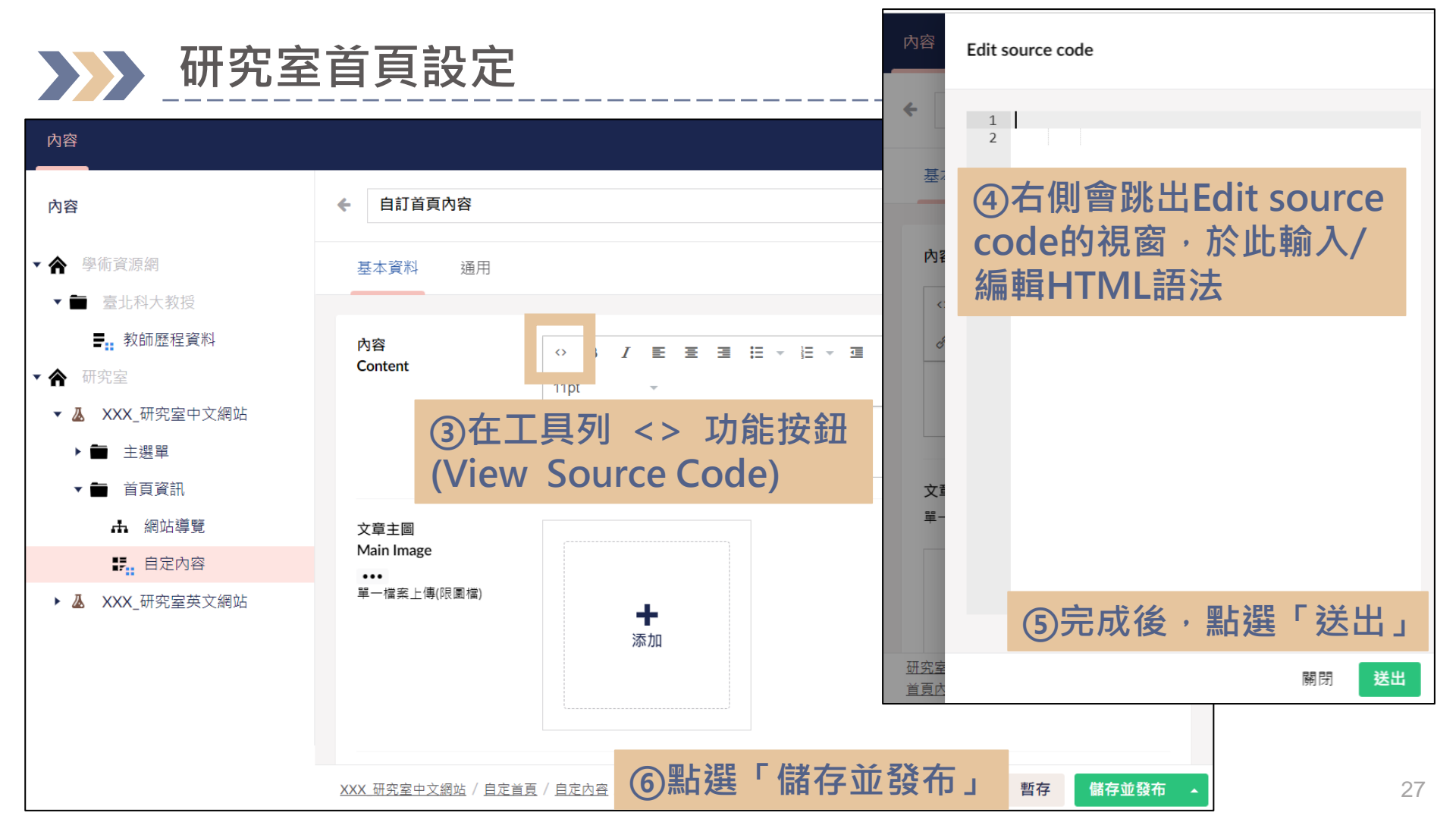

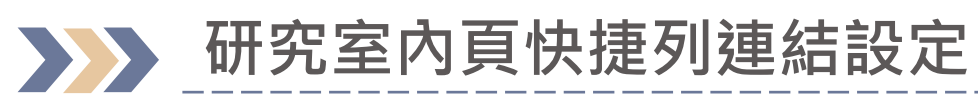

|                                                                 |                           | 研究室中文網站7<br>研究室網站中文小標題1                       | <b>大標題</b> English website title o<br>/研究室網站中文小標題 2                         | of the laboratory | 臺北科大首頁 北科新聞 |
|-----------------------------------------------------------------|---------------------------|-----------------------------------------------|-----------------------------------------------------------------------------|-------------------|-------------|
| 版面 預設首頁設定<br>曰正網址<br>UrlName<br>系統會預設一組數字(可由者<br>師再做調整)         | 頁首banner<br>生醫產業研發中心      | 研究成果22 ~<br>最新消息<br>學術發表(一般條列)<br>研究室成員(圖文條列) | XXX_研究室中文網站1 > 研究成果2          研究專題         全部       1       2         IEST1 | 2                 | 2023-10-04  |
| 自定首頁內容<br>Home Page Content<br>Source<br>請参考使用者手冊 - 研究室<br>首頁設定 | ■ 自定內容<br>/abc/4128/4129/ |                                               |                                                                             | 删除                | 2023-10-04  |
| 快捷列連結<br>Quicklists Link                                        |                           | 添力                                            | п                                                                           |                   |             |
| 點閱率<br>Click through rate                                       | 4735                      |                                               |                                                                             |                   |             |

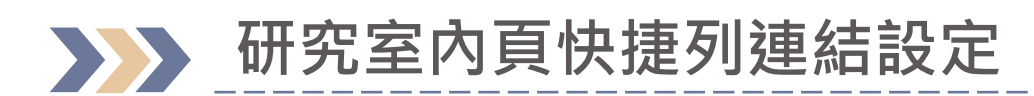

|                                            |                                                 | 3                | 選擇連結                                                                                        |                                              |              |               |  |
|--------------------------------------------|-------------------------------------------------|------------------|---------------------------------------------------------------------------------------------|----------------------------------------------|--------------|---------------|--|
| XXX_研究室中文網站1                               |                                                 |                  |                                                                                             |                                              | A            |               |  |
| 版面 預設首頁設定 頁首b;                             | anner 頁底設定 seo 權限管理                             |                  | <b>Link</b><br>連結位址                                                                         | An hor / querystring # alue or ?key=value    |              |               |  |
| 英文小標題<br>English Subheadings               | website subtitle of the laboratory 1<br>English | website subtitle | <b>Link title</b><br>輸入一個名稱                                                                 |                                              |              | 1             |  |
| 自定網址<br>UrlName<br>系统會預設一過數字(可由老<br>師再做調整) | 美研發中心                                           |                  | 目標<br>打開此連結文檔至新視窗<br>頁面連結                                                                   | 可標籤頁                                         | ②填寫連結網址及     |               |  |
| 自定首頁內容<br>Home Page Content<br>Source      |                                                 | 添加               | <ul> <li>▼ 合 研究室</li> <li>▼ ▲ XXX_研究室中文案</li> </ul>                                         | 周站1                                          | 標題, g<br>室資料 | <b>以</b> 勾選研究 |  |
| ①於快捷列望                                     | <b>툍結點選「添加」</b>                                 |                  | ▼ ■ 主選單 ▶ % 研究成果22                                                                          |                                              |              |               |  |
| 快捷列連結<br>Quicklists Link                   |                                                 | 添加               | ▶ 票. 最新消息                                                                                   |                                              |              |               |  |
| 點閱率 4740<br>Click through rate             |                                                 |                  | <ul> <li>▶ 課, 學術發表(一</li> <li>▶ 課, 研究室成員</li> <li>▶ 課, 研究室成員</li> <li>▶ 課, 研究室成員</li> </ul> | ·般條列)<br>(圍文條列)<br>(卡片條列)222<br>(相簿條列+一般內容፮) |              |               |  |
| XXX_研究室中文網站                                |                                                 |                  |                                                                                             | , 위리                                         | 别 送出         |               |  |

## 研究室內頁快捷列連結設定

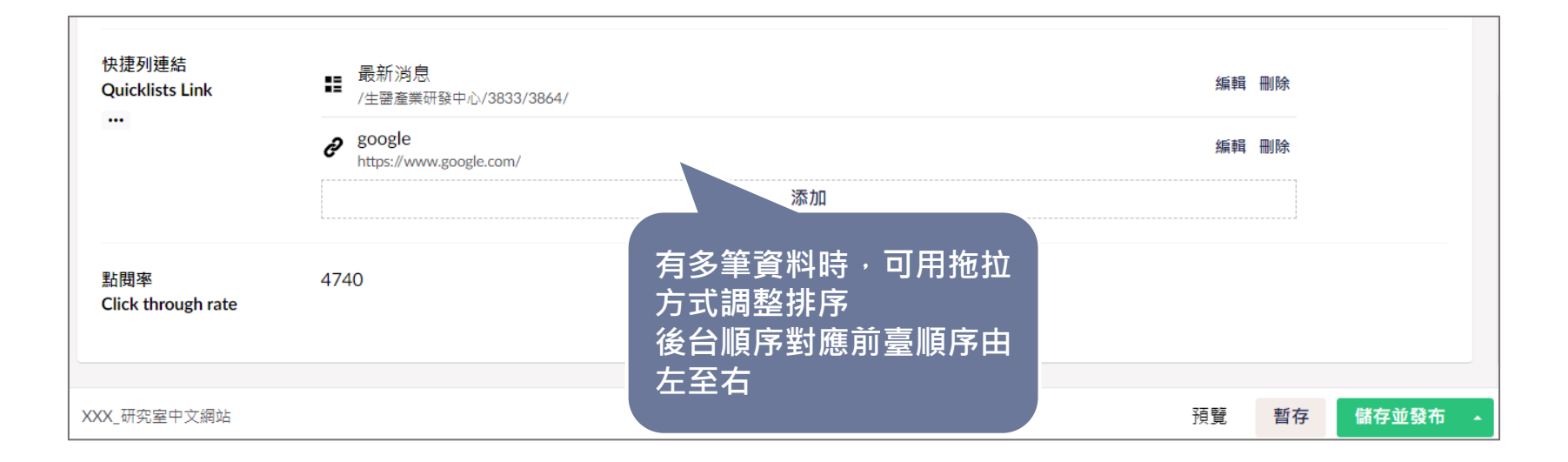

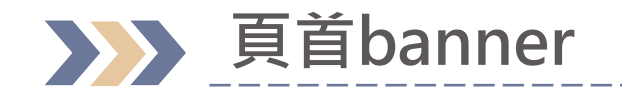

#### Header底圖如果沒有上傳圖片, 系統會有3張預設圖片

#### ※圖片僅顯示在內頁(首頁以外的頁面)

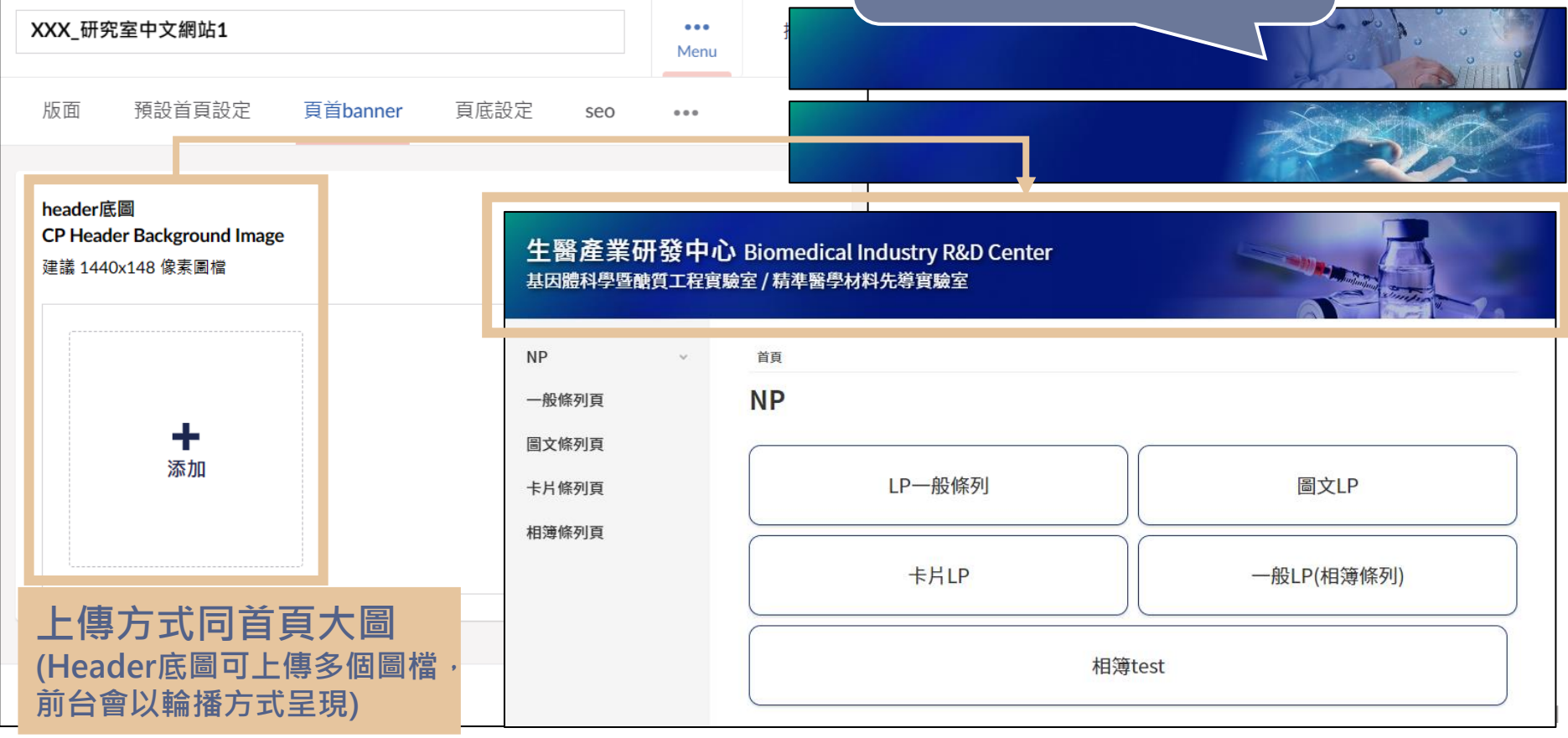

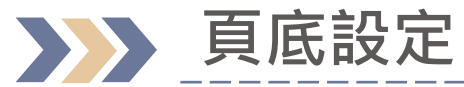

研究室網站中文大標題 English website title of the laboratory 研究室網站中文小標題1/研究室網站中文小標題2

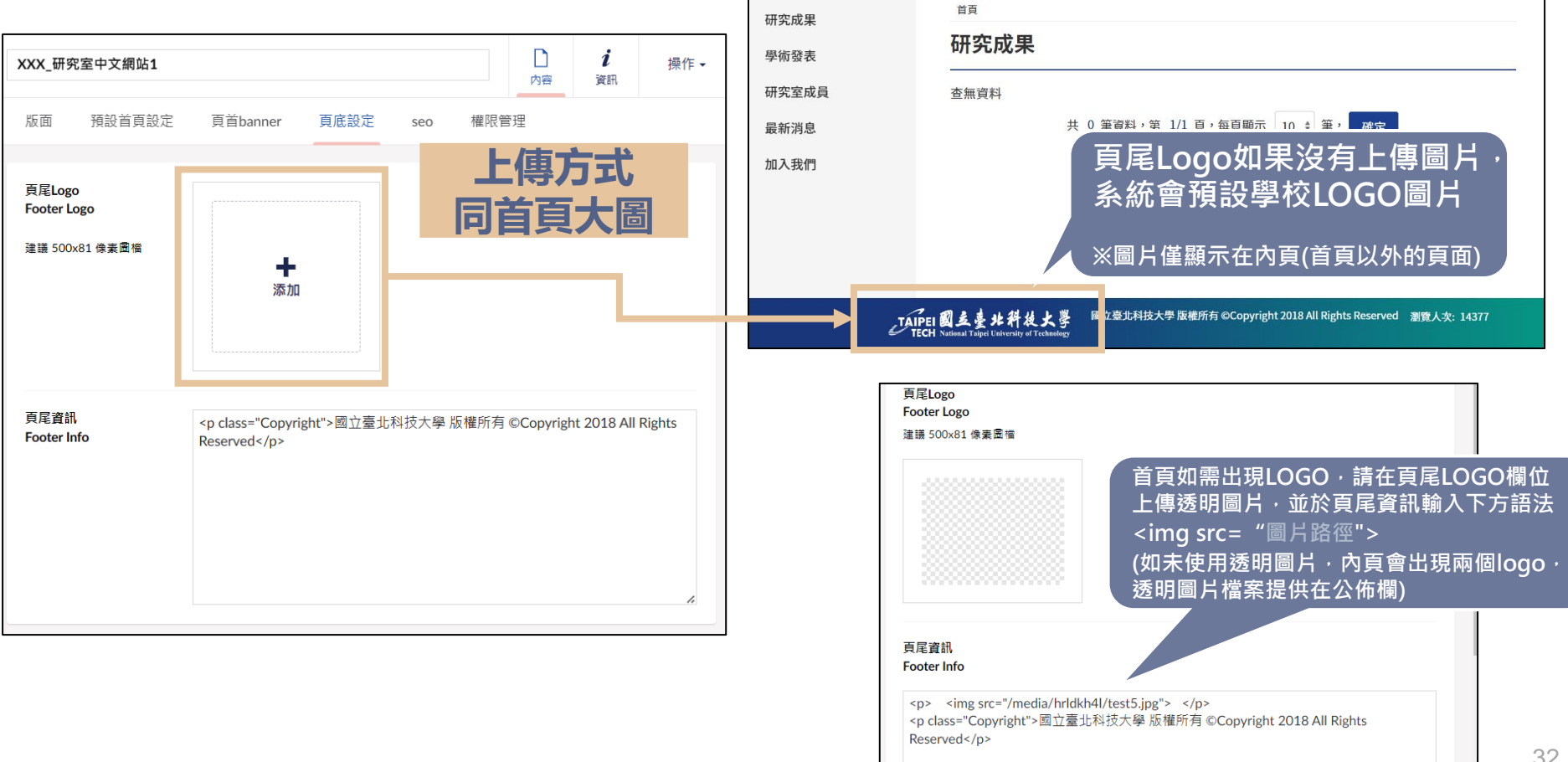

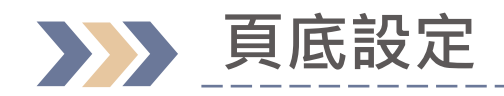

#### 研究室網站中文大標題 English website title of the laboratory 研究室網站中文小標題 1/研究室網站中文小標題 2

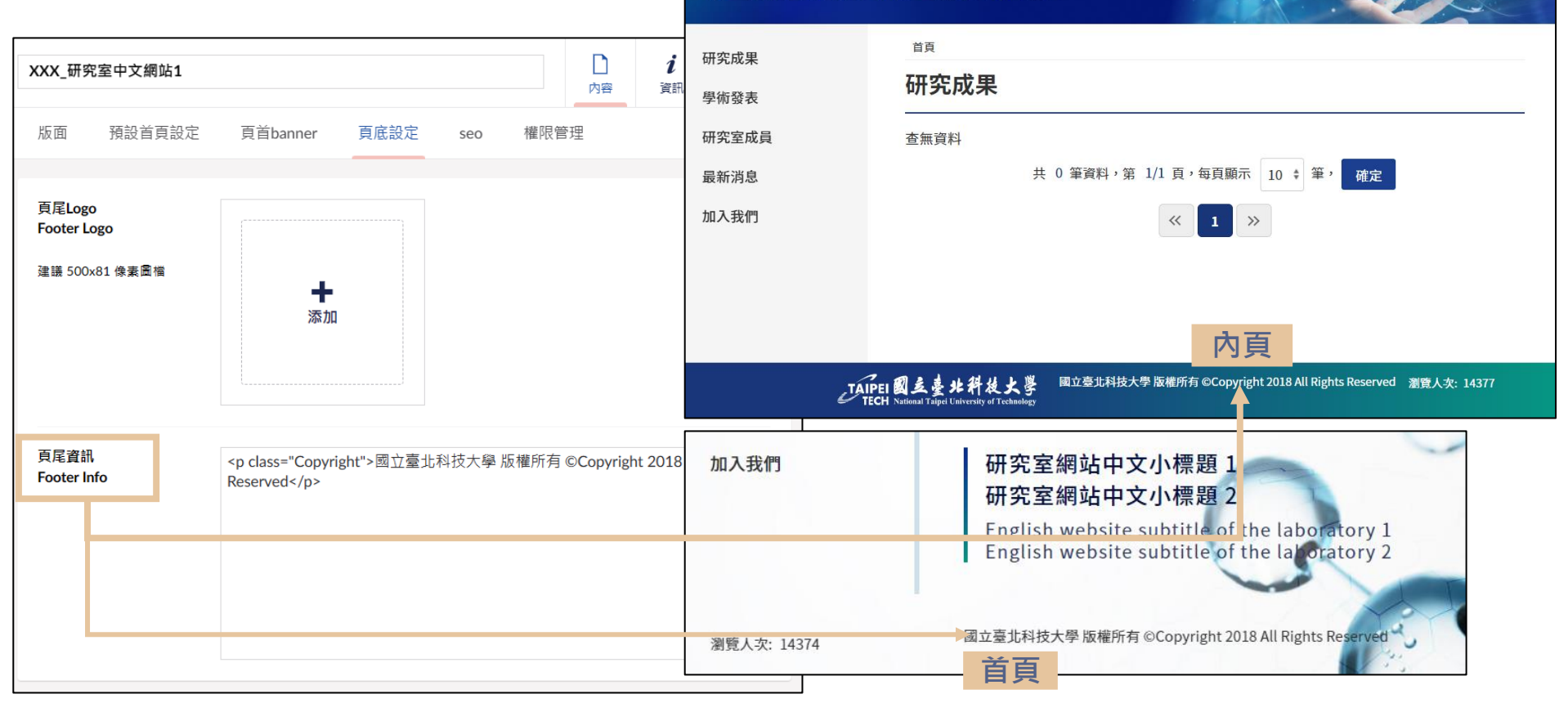

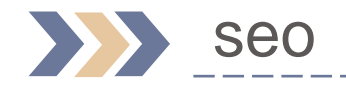

|          | XXX_研究室中文網站 |        |          |      |     |      | 口內容 | <b>i</b><br>資訊 | 操作 ◄ |
|----------|-------------|--------|----------|------|-----|------|-----|----------------|------|
|          | 版面          | 預設首頁設定 | 頁首banner | 頁底設定 | seo | 權限管理 |     |                |      |
| keywords |             | 研究,實驗室 |          |      |     |      |     |                |      |
|          | description |        |          |      |     |      |     |                |      |

\_\_\_\_\_

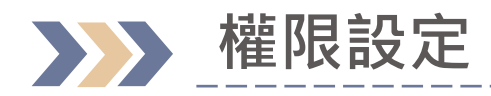

| XXX_研究                                        | 咒室中文網站           |                  |         |                  |            | 口內容 | <b>i</b><br>資訊 | 操作▼ |
|-----------------------------------------------|------------------|------------------|---------|------------------|------------|-----|----------------|-----|
| 版面                                            | 預設首頁設定           | 頁首banner         | 頁底設定    | seo              | 權限管理       |     |                |     |
|                                               |                  |                  |         |                  |            |     |                |     |
| 第二管理者-1<br>admin1st                           |                  | 123              |         |                  |            |     |                |     |
|                                               |                  |                  |         |                  |            |     |                | _   |
| 第二管理                                          | 君-2              | 12345            |         |                  |            |     |                |     |
| auminzh                                       | lu               |                  |         |                  |            |     |                |     |
|                                               | TTT 야가 여는 상대 중 H | - <b>万夕</b> 丁:九r | より (かなー | — <u>东东</u> т田 , | <b>+</b> z |     |                |     |
| 母個研究至網站至多可設定2位第二官埋有<br>於輸入框填寫號職員員編或學生學號即可完成設定 |                  |                  |         |                  |            |     |                |     |

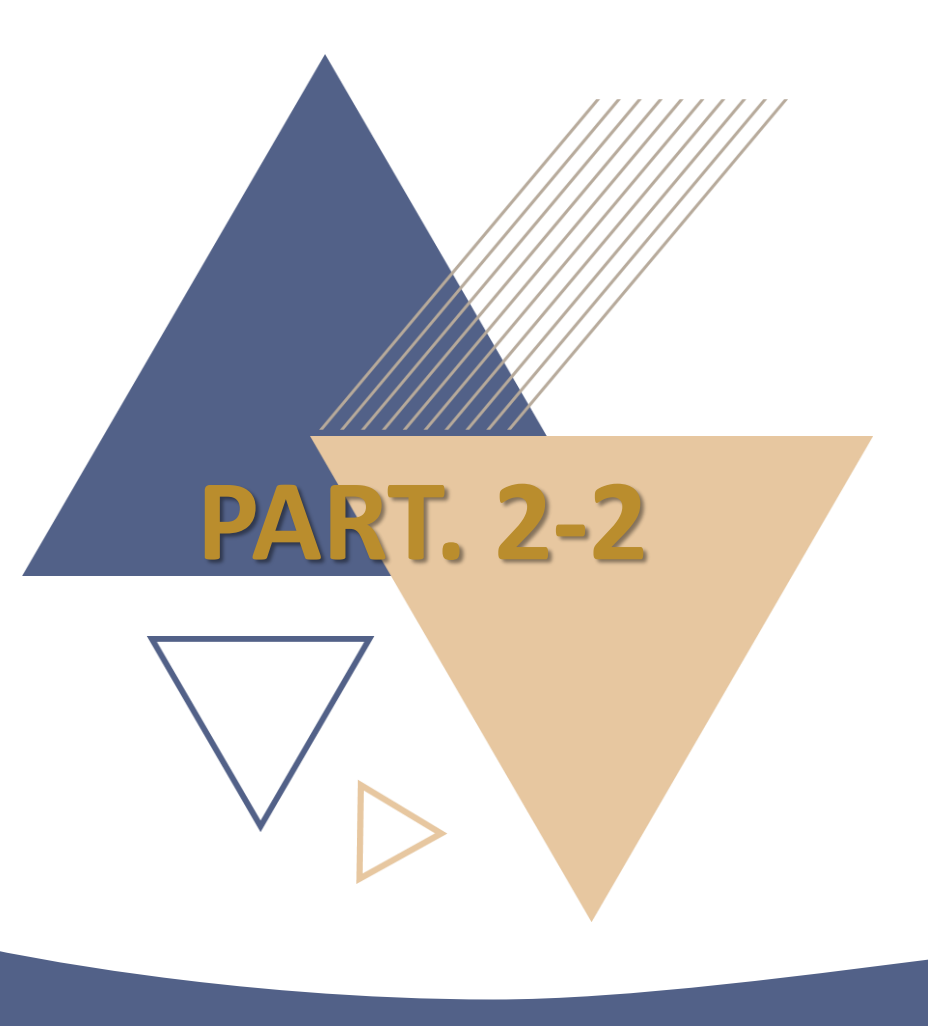

# 研究室首頁設定

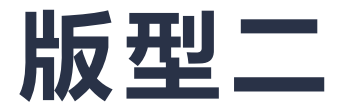
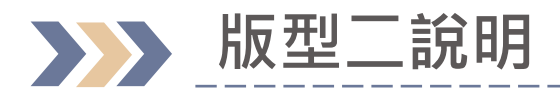

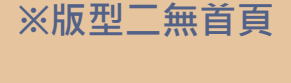

進到研究室時,會 直接顯示主選單的 第一個節點/資料。

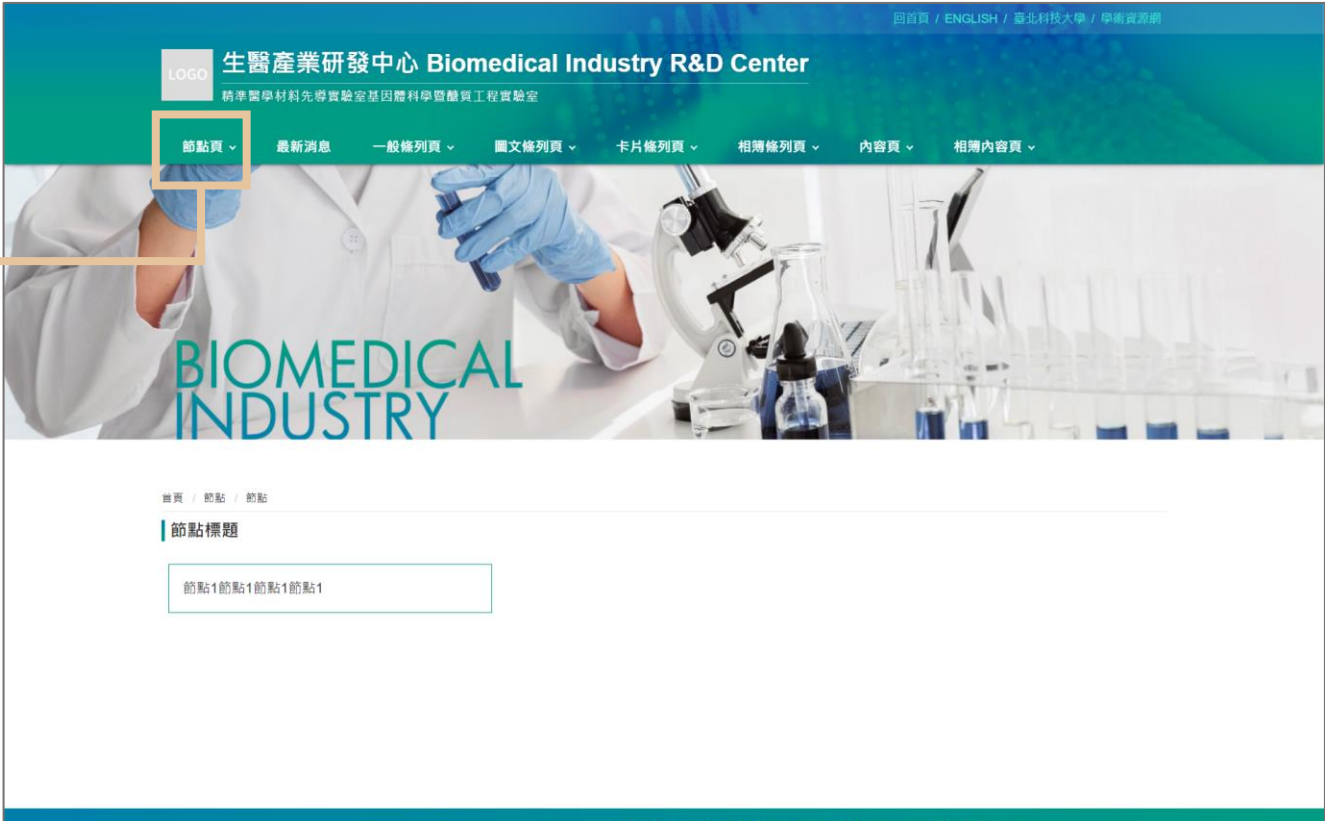

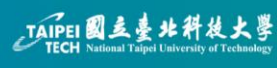

Copyright © 2023 國立臺北科技大學 著作權所有 | <u>學術資源網首頁 | 曼杰權政策</u> 地址: 10608 台北市忠享東語三段一號 電話: 886-2-271-2171 累計瀏覽人來: 44476653

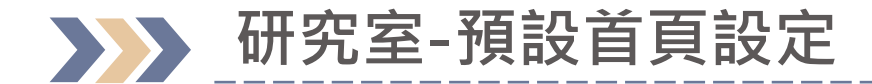

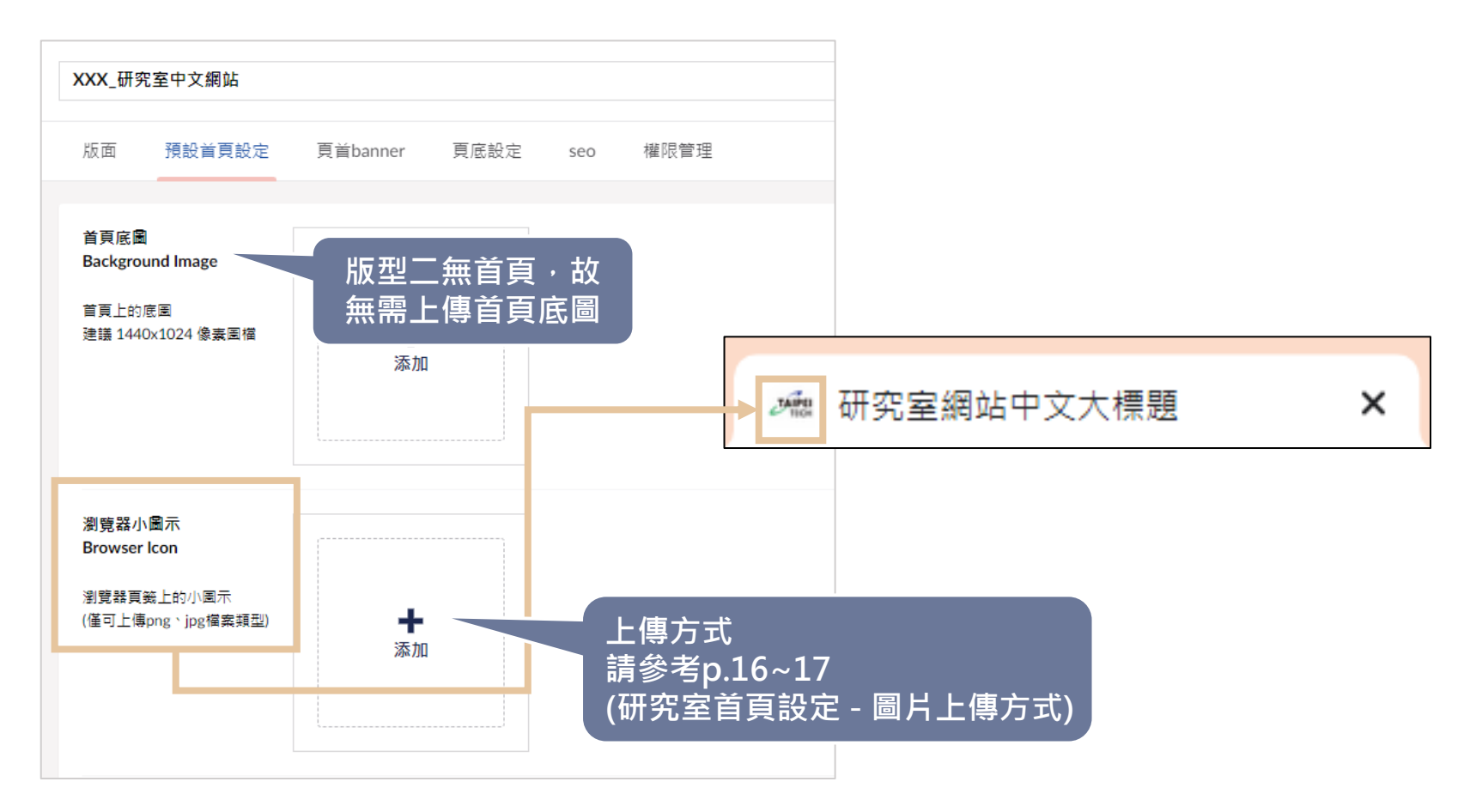

## ▶▶ 研究室首頁設定-中文網標題對應首頁文字位置

| XXX_研究室中文網站                            |                                           |                                   |                                | ~                     |
|----------------------------------------|-------------------------------------------|-----------------------------------|--------------------------------|-----------------------|
| 版面 預設首頁設定 頁首banner 頁底                  | 設定 seo 權限管理                               | の高切りも単調項中ク                        |                                |                       |
| 中文大標題<br>Chinese Title<br>同時為中文網站瀏覽器頁簽 |                                           | 標題English website title           | 回首頁 / ENG<br>of the laboratory | LISH / 臺北科技大學 / 學術資源網 |
| 名稱                                     | 研究室網站中文小標題 1 研究室<br>節點頁 ~ 最新消息 · 般條       | 間站中文小標題 2<br>列頁 → ■文條列頁 → 卡片條列頁 · | 相簿條列頁 ~ 内容頁 ~ 相詞               | <b>亨內容頁</b> ~         |
| 英文大標題<br>English Title<br>同時為英文網站瀏覽器頁箋 |                                           | 200                               | × 11                           |                       |
| 名稱                                     | 0                                         | 6 6 1                             |                                | ITTLN                 |
| 中文小標題<br>Chinese Subheadings           | BIOMEDI                                   | ÇAL                               | 64                             |                       |
| <sup>華文</sup><br>補充:可用<br>換行           |                                           |                                   |                                |                       |
|                                        | ■ EU m 0 1元 定至<br>前 影 1 前 影 1 前 影 1 前 影 1 |                                   |                                |                       |

## 研究室首頁設定-英文網標題對應首頁文字位置

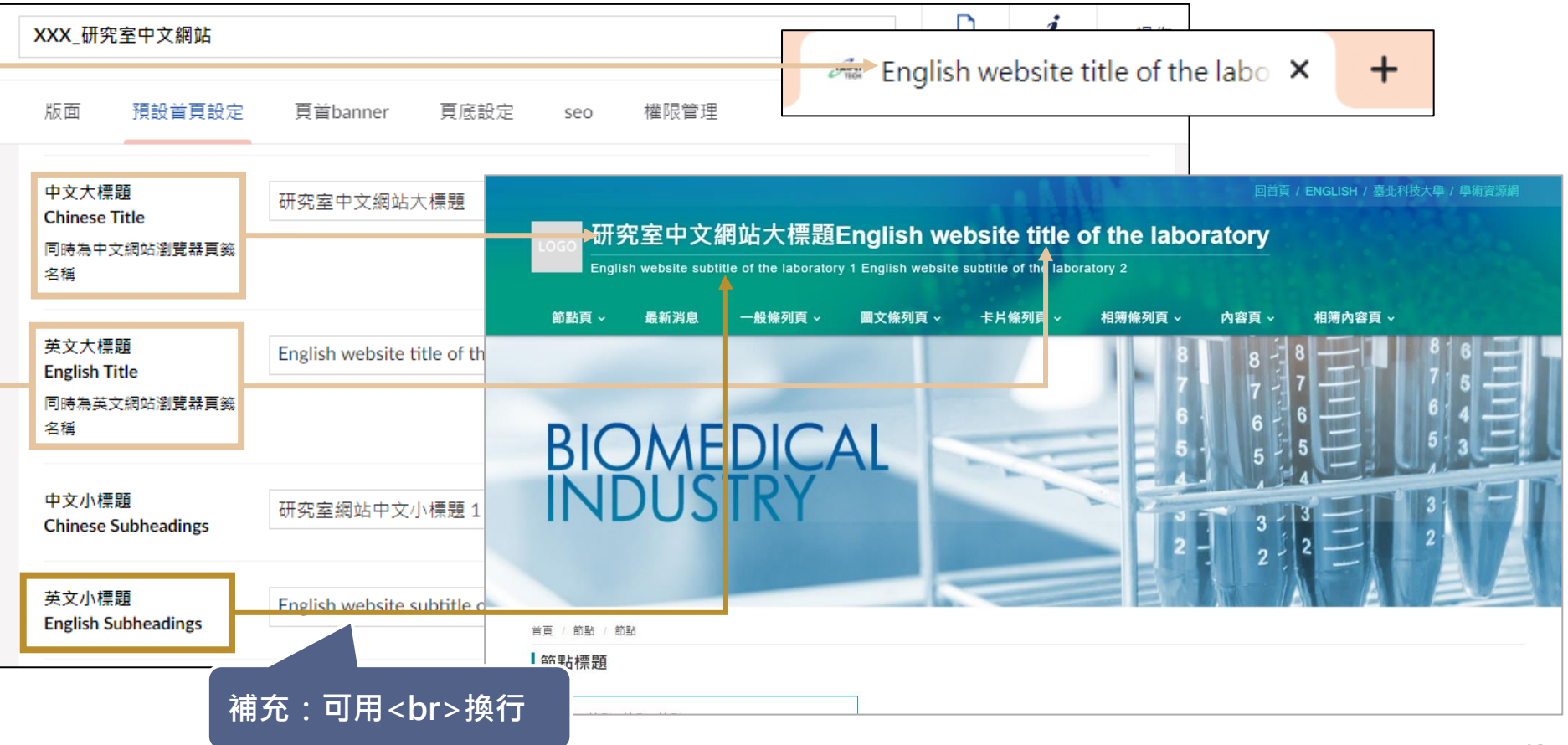

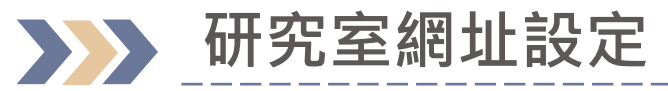

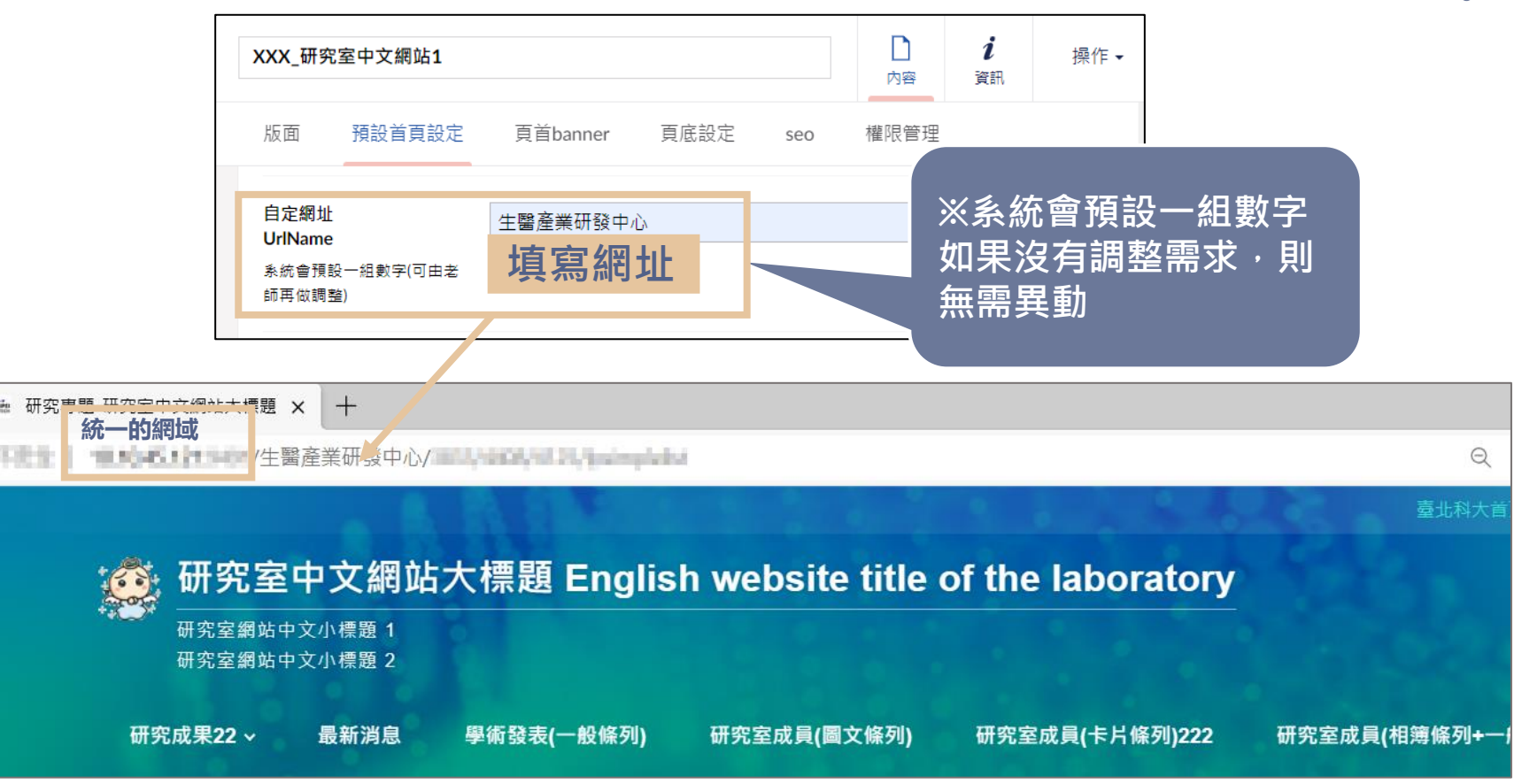

# 研究室內頁快捷列連結設定

|                                                                 |                   | 段玄光田名                  | 济中心 Pia               | modical In | ductor D01 | Contor  | 回首頁 / ENGLISH / 臺北科技大學 / 學術資源網 |
|-----------------------------------------------------------------|-------------------|------------------------|-----------------------|------------|------------|---------|--------------------------------|
| 版面預設首頁設定                                                        | LOGO<br>精準層       | 雪/生·禾1/15<br>醫學材料先導實驗: | 安平心 DIVI<br>室基因體科學暨醣質 |            |            |         |                                |
| 日疋網址<br>UrlName<br>永統會預設一組數字(可由老<br>師再做調整)                      | 節點頁 ~             | 最新消息                   | 一般條列頁 ~               | 圖文條列頁 ~    | 卡片條列頁 ~    | 相簿條列頁 ~ | 內容頁 ~ 相薄內容頁 ~                  |
| 自定首頁內容<br>Home Page Content<br>Source<br>請参考使用者手冊 - 研究室<br>首頁設定 | ∎ 自定内<br>/abc/412 | 容<br>28/4129/          |                       |            |            | 刪除      |                                |
| 快捷列連結<br>Quicklists Link                                        |                   |                        | 添力                    | Ω          |            |         |                                |
| 點閱率<br>Click through rate                                       | 4735              |                        |                       |            |            |         |                                |

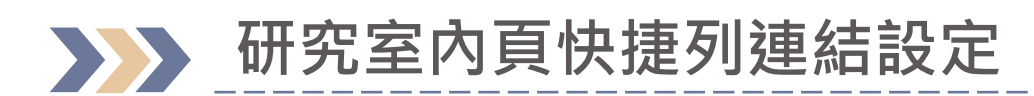

|                                                                            |                                   | 選擇連結                                                                                                    |                                      |
|----------------------------------------------------------------------------|-----------------------------------|----------------------------------------------------------------------------------------------------|--------------------------------------|
| XXX_研究室中文網站1                                                               |                                   |                                                                                                    | *                                    |
| 版面 預設首頁設定 頁首banner 頁底設定 se                                                 | o  權限管理                           | Link     An ho       連結位址     # all                                                                            | or / querystring<br>ue or ?key=value |
| 英文小標題<br>English Subheadings                                               | ory 1<br>English website subtitle | Link title<br>輸入一個名稱                                                                                           |                                      |
| 自定網址         生醫產業研發中心           UrlName            系統會預設一組數字(可由者<br>師再做調點) |                                   | 目標<br>打開此連結文檔至新視窗或標籤<br>頁面連結                                                                                   | • ②填寫連結網址及                           |
| 自定首頁內容<br>Home Page Content<br>Source                                      | 添加                                | <ul> <li>・合研究室</li> <li>・A XXX 研究室中文綱防1</li> </ul>                                                             | 標題,或勾選研究<br>空資料                      |
| ①於快捷列連結點選「                                                                 | 添加」                               | <ul> <li>▲ 主選單</li> <li>▶ % 研究成果22</li> </ul>                                                                  |                                      |
| 快捷列連結<br>Quicklists Link                                                   | 添加                                | ▶ <b>■</b> 最新消息                                                                                                |                                      |
| 點問率 4740<br>Click through rate                                             |                                   | <ul> <li>▶ 書: 學術發表(一般條列)</li> <li>▶ 書: 研究室成員(圖文條)</li> <li>▶ 書: 研究室成員(卡片條)</li> <li>▶ 書: 研究室成員(七片條)</li> </ul> | )<br>列)<br>列)222<br>列+一般內容夏)         |
| XXX_研究室中文網站                                                                |                                   |                                                                                                    | <b>月閉 送出</b>                         |

## 研究室內頁快捷列連結設定

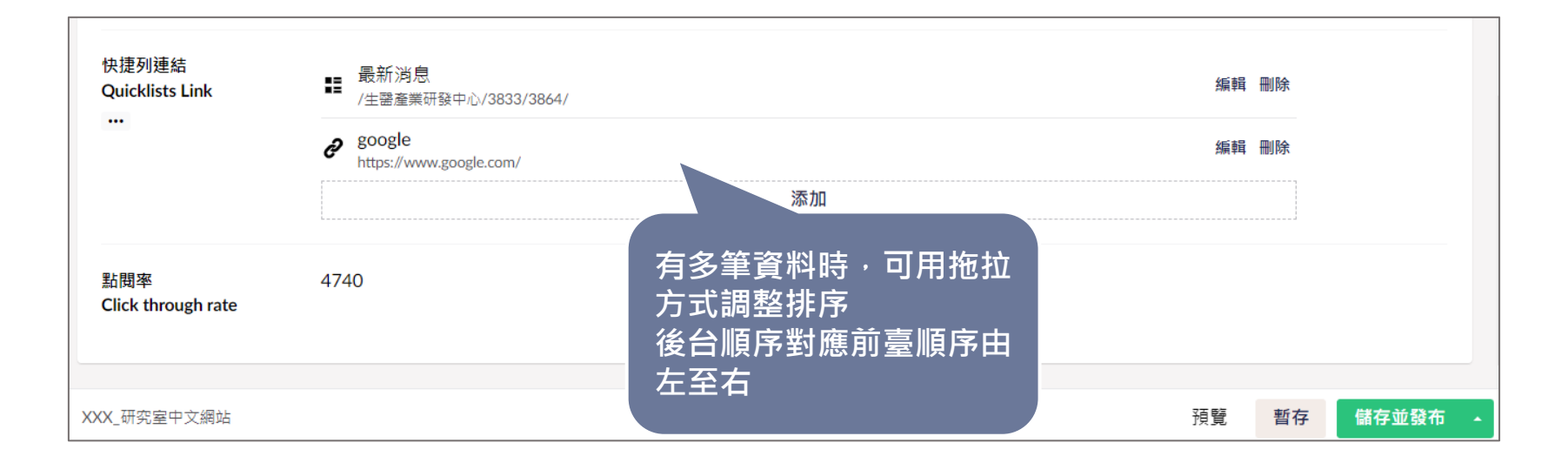

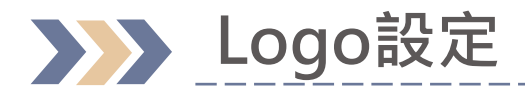

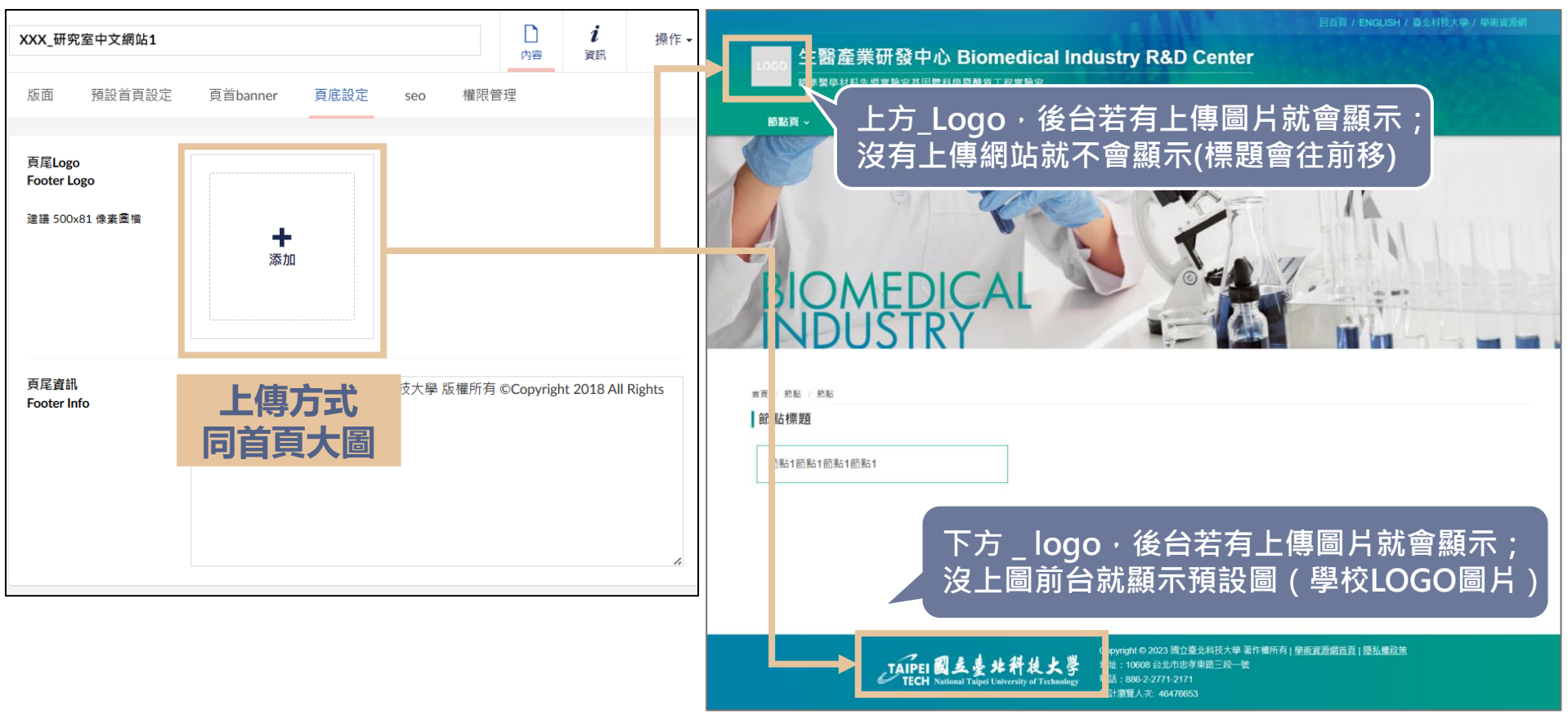

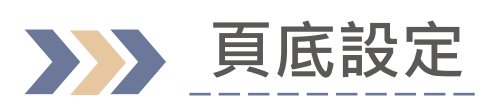

|                              | 回百貞 / ENGLISH / 臺北科技大學 |
|------------------------------|------------------------|
| 牛醫產業研發中心 Biomedical Industry | R&D Center             |

| XXX_研究室中文網站1                            |                  | 内理             | <b>i</b><br>與 資訊    | 節點頁 ~                                                                                                    | 最新消息 -       |                                           | 圖文條列頁 ~                     | 卡片條列頁 ~                                                                    | 相簿條列頁 ✓                                           | 內容頁 ~     | 相薄內容頁 ~ |
|-----------------------------------------|------------------|----------------|---------------------|----------------------------------------------------------------------------------------------------|--------------|-------------------------------------------|-----------------------------|----------------------------------------------------------------------------|---------------------------------------------------|-----------|---------|
| 版面預設首頁設定                                | 頁首banner 頁底設定    | seo 權限管理       |                     | 4                                                                                                    |              | F                                         | R                           |                                                                            |                                                   | 60        |         |
| 頁尾Logo<br>Footer Logo<br>建議 500x81 像素圖檔 | <b>★</b><br>添加   |                |                     | BIC<br>市西 / 約私 / 約<br>前<br>前<br>新<br>北<br>標<br>題<br>約<br>和<br>一<br>約<br>和<br>一<br>約<br>和<br>一<br>約<br>和<br>一<br>約<br>和<br>一<br>約<br>和<br>一<br>約<br>和<br>一<br>約<br>和<br>一<br>約<br>和<br>一<br>約<br>和<br>一<br>約<br>二<br>約<br>和<br>一<br>約<br>一<br>約<br>二<br>約<br>二<br>約<br>二<br>約<br>二<br>約<br>二<br>約<br>二<br>約<br>二<br>約<br>二<br>約<br>二<br>二<br>約<br>二<br>二<br>約<br>二<br>二<br>約<br>二<br>二<br>二<br>二<br>二<br>二<br>二<br>二<br>二<br>二<br>二<br>二<br>二 | DMEE<br>SUST | DICA<br>RY                                | L                           |                                                                            |                                                   |           |         |
| 頁尾資訊<br>Footer Info                     | 國立臺山<br>Reserved | 科技大學 版權所有 ©Cop | rright 2018 All Rig |                                                                                                    |              |                                           |                             |                                                                            |                                                   |           |         |
|                                         |                  |                |                     |                                                                                                    | TAIP         | EI 劉 乏 臺 北 和<br>CH National Taipei Univer | 件後大学<br>rsity of Technology | Copyright © 2023 國<br>地址: 10608 台北市短<br>電話: 886-2-2771-21<br>累計瀏覽人次: 46476 | 之臺北科技大學 著作權所<br><sub>3</sub> 孝東路三段一號<br>71<br>653 | 有 學術資源總首員 | □ 隱私權政策 |

進醫學材料先導實驗室基因體科學暨酿質工程實驗室

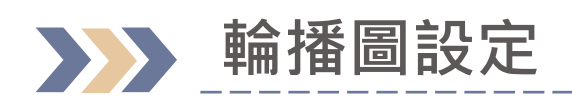

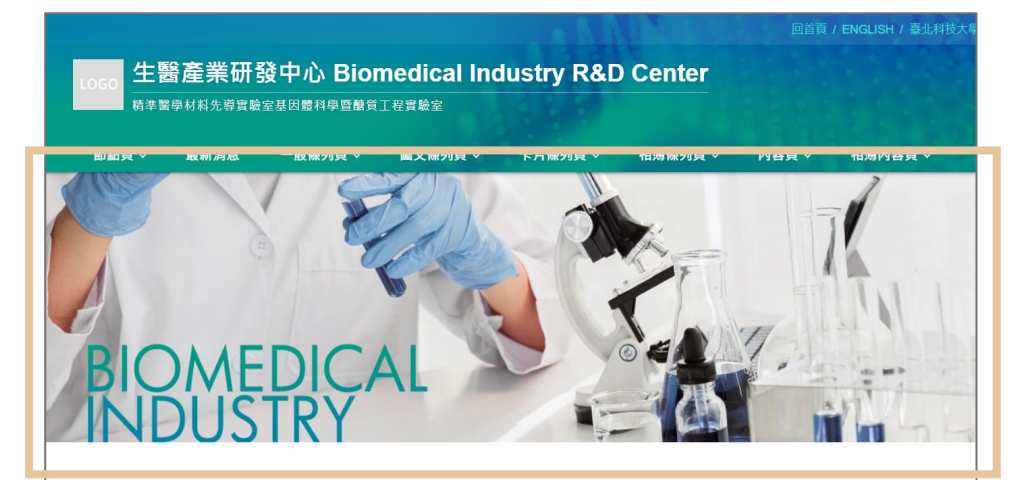

#### 如果沒有上傳圖片, 不會有預設圖片

首頁 / 節點 / 節點

節點標題

節點1節點1節點1節點1

Copyright © 2023 国立臺北科技大學 著作權所有 | <u>學術資源網首百 | 優払備政策</u> 地址: 10608 台山市忠孝東館三段一號 地址: 10608 台山市忠孝東館三段一號 電話: 886 - 2:2771-2171 案計器際人次: 46/76653

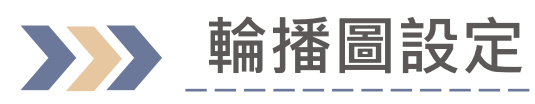

### NP\_一般節點 設定位置:内容>基本資料>上方圖示

| 內容                                                         | 研究成果22                                                    |
|------------------------------------------------------------|-----------------------------------------------------------|
| <ul> <li>▲ 學術資源網</li> <li>▲ 高小利士教授</li> </ul>              | 基本資料 一 运用                                                 |
| <ul> <li>■ 1000000000000000000000000000000000000</li></ul> | 本節 站不顯示於主選單 ×<br>Hide Menu<br>該前1:不顧示於主選單,但               |
| <ul> <li>▼ ▲ XXX_研究室中文網站</li> <li>▼ ● 主選單</li> </ul>       | Ben (被連結, 語句選<br>上主思二                                     |
| ▶ %。研究成果22<br>■: 最新消息                                      | L方圖示<br>B 片建議尺寸: 1920'319 (研究室首頁設定 - 圖                    |
| ■                                                          | TECT +<br>片上傳方式)                                          |
| ₽;; 研究室成員(圖又條列)<br>₽;; 研究室成員(卡片條列)222                      |                                                           |
| ■异 <sub>10</sub> 研究室成員(相簿條列+一<br>■异 <sub>11</sub> 加入我們22   |                                                           |
| الله محمد Member22<br>المحمد Member2                       | XXX 研究室中文網站 / 主選單 / 研究成果22     預覽     暫存     儲存並發布     48 |

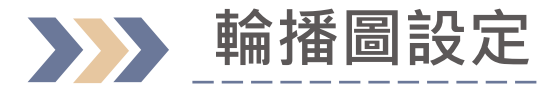

## 内容頁(文章/相簿): 根據對應的LP\_一般/相簿條列,呈現輪播圖

#### LP\_一般條列 / LP\_相簿條列 設定位置: 内容 > 基本資料 > 上方圖示

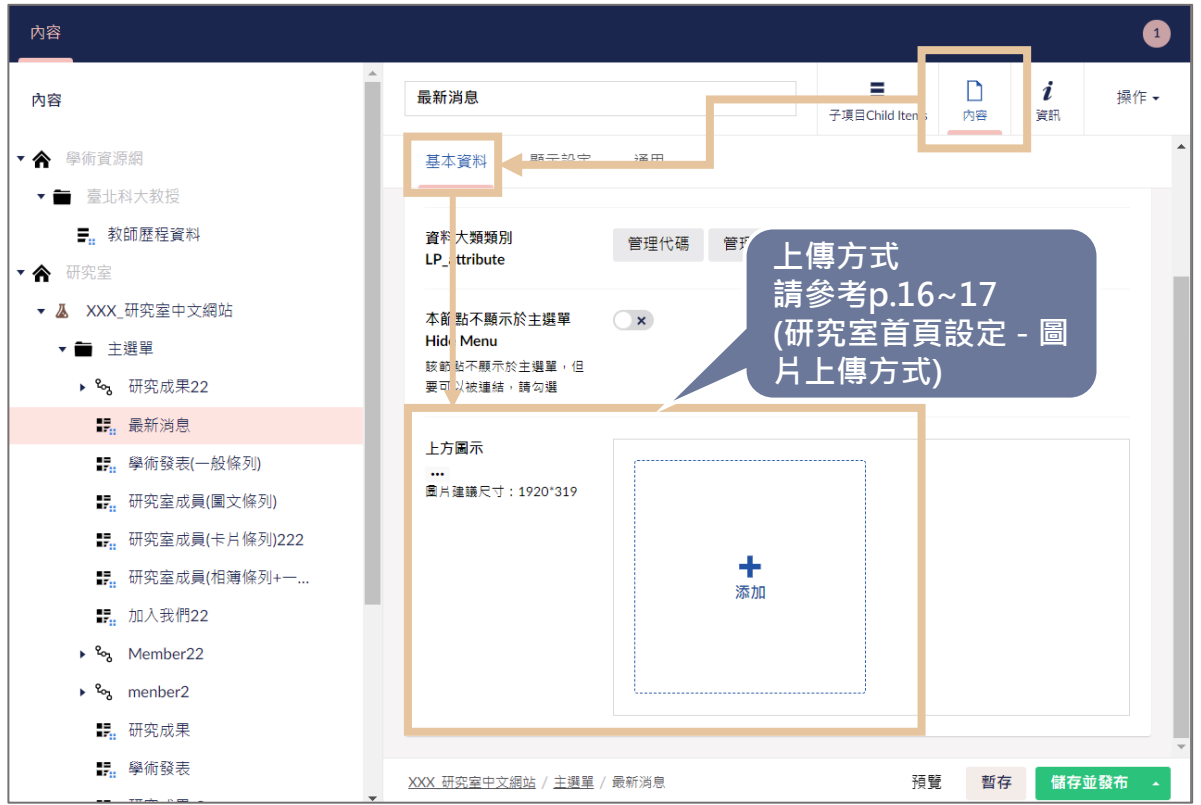

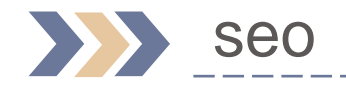

| XXX_研究室中文網站 |        |          |      |     |      |  | <b>i</b><br>資訊 | 操作 ◄ |
|-------------|--------|----------|------|-----|------|--|----------------|------|
| 版面          | 預設首頁設定 | 頁首banner | 頁底設定 | seo | 權限管理 |  |                |      |
| keywords    | 5      | 研究,實驗室   |      |     |      |  |                |      |
| descriptio  | on     |          |      |     |      |  |                |      |

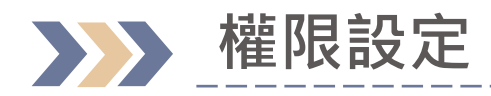

| XXX_研究                                        | 咒室中文網站     |          |      |     |      | 口內容 | <b>i</b><br>資訊 | 操作▼ |
|-----------------------------------------------|------------|----------|------|-----|------|-----|----------------|-----|
| 版面                                            | 預設首頁設定     | 頁首banner | 頁底設定 | seo | 權限管理 |     |                |     |
| 第 <u>一</u> 管理<br>admin1s                      | 君-1<br>t   | 123      |      |     |      |     |                |     |
| 第 <u>一</u> 管理<br>admin2r                      | 营者-2<br>id | 12345    |      |     |      |     |                |     |
| 每個研究室網站至多可設定2位第二管理者<br>於輸入框填寫號職員員編或學生學號即可完成設定 |            |          |      |     |      |     |                |     |

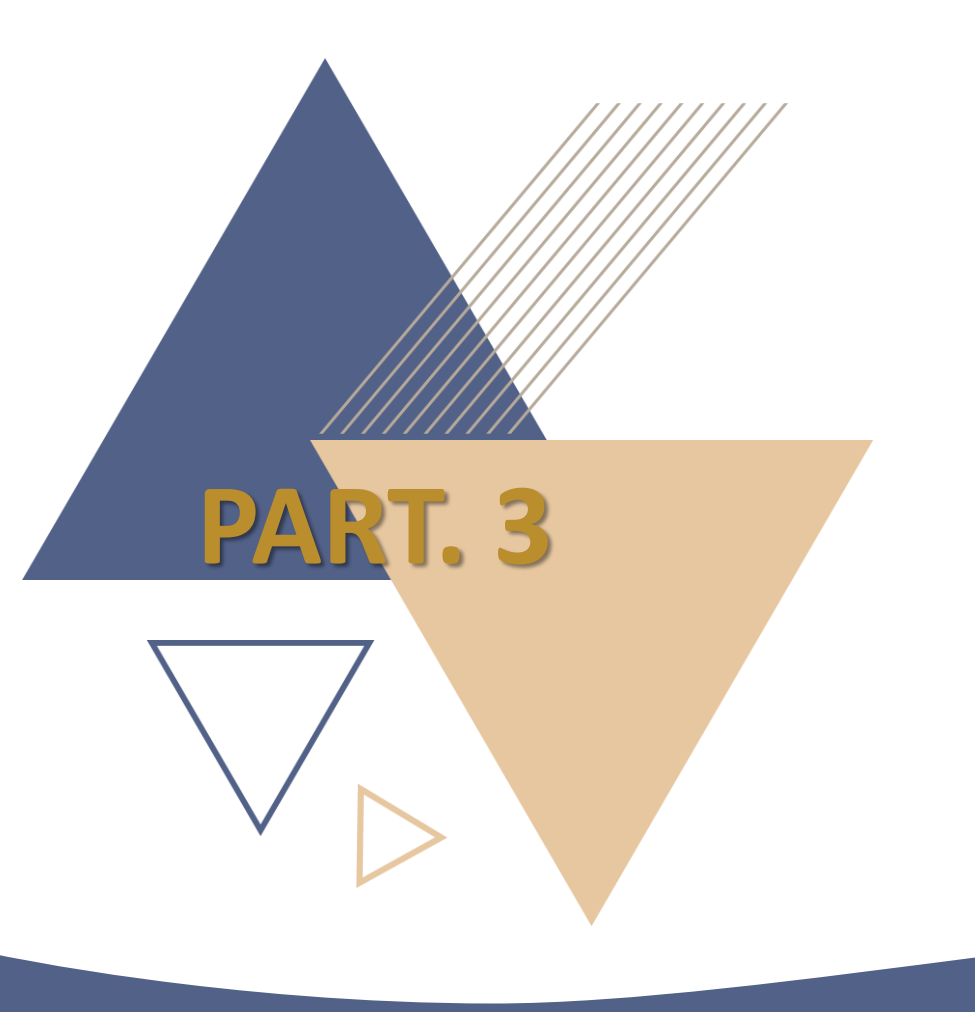

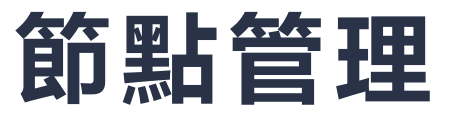

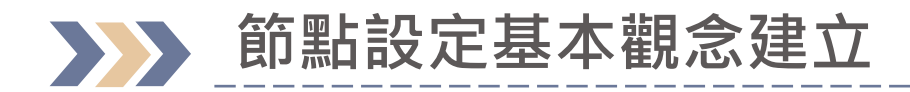

後台架構

網站前台架構

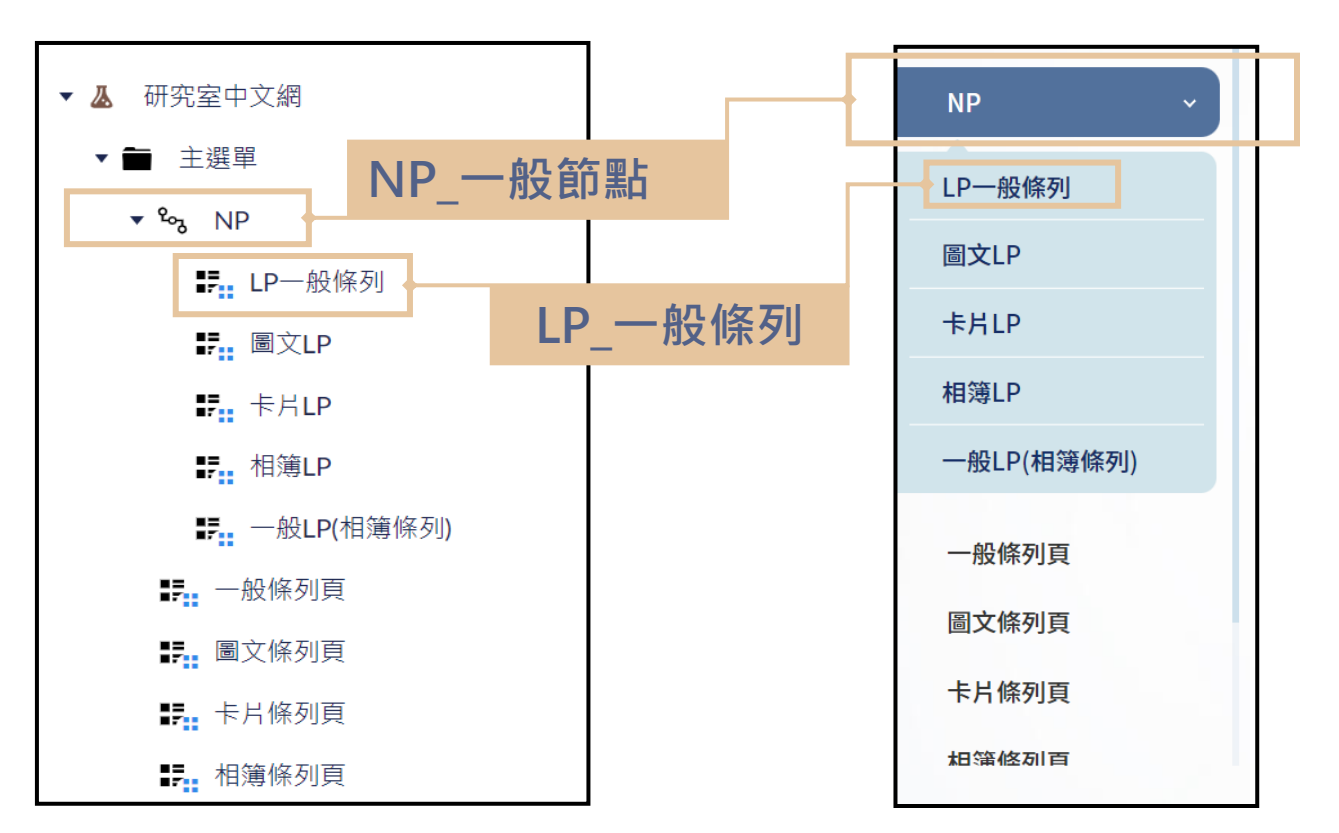

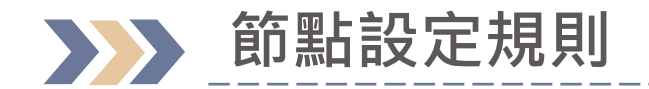

研究室中文網 丛 主選單 °م F LP一般條列 NP 一般節點 ⁰∽ NP \_ 一般節點 ₽ LP 一般條列 ⁰<mark>∞</mark> NP \_一般節點 ₽ LP一般條列 ₽ LP一般條列 ₽ LP一般條列 ₽ LP一般條列

| 圖示  | 節點類型    | 使用方法                     |
|-----|---------|--------------------------|
| °oz | NP_一般節點 | 向下有其他節點<br><b>不可上稿節點</b> |
| 15: | LP_一般條列 | 架構最後一層<br><b>可上稿節點</b>   |

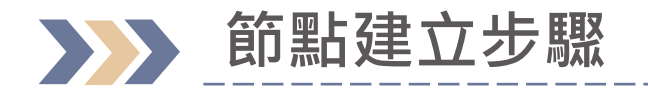

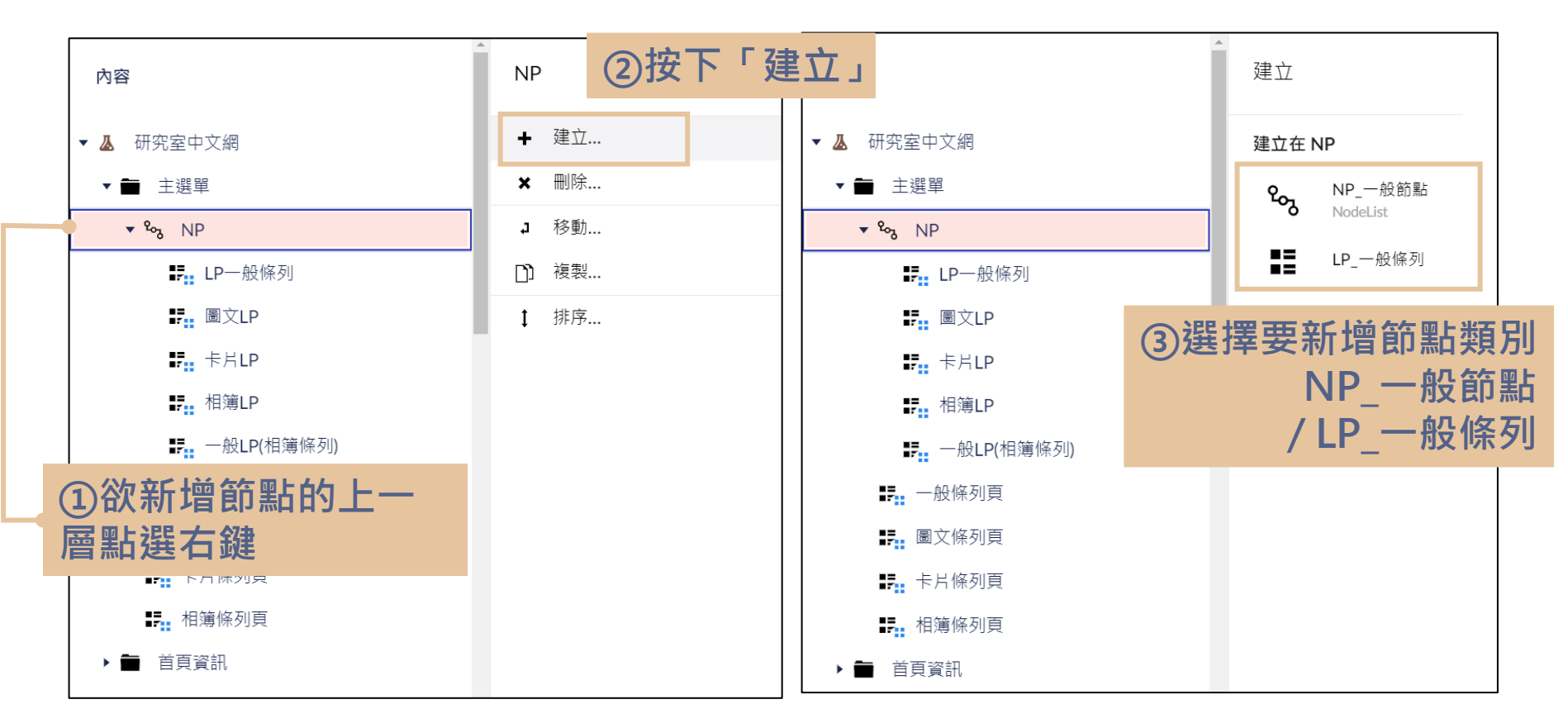

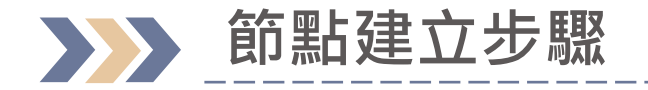

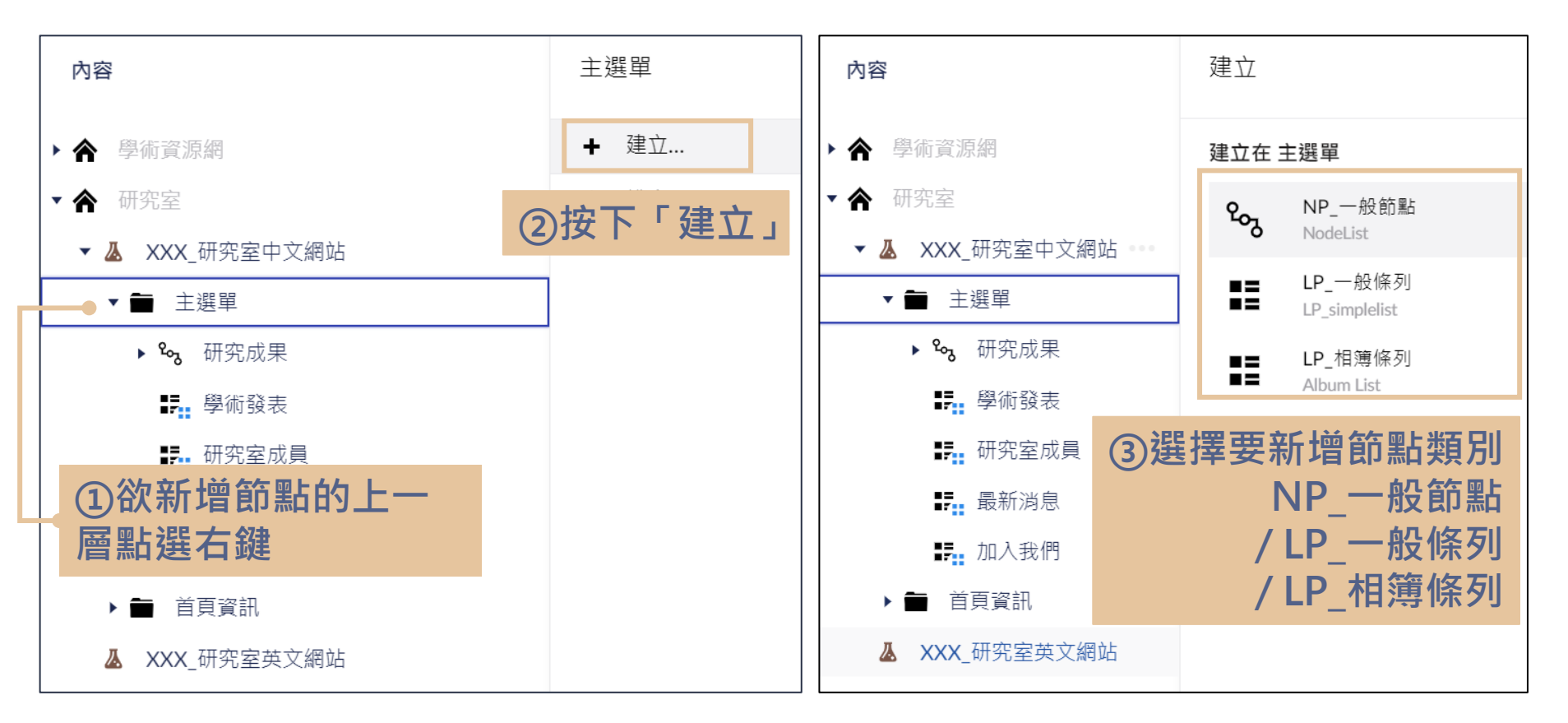

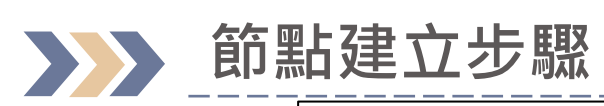

| <sup>輸入一個名稱</sup> ④輸入標題                               |                         | 内容      | <b>i</b><br>資訊 |       |
|-------------------------------------------------------|-------------------------|---------|----------------|-------|
| 基本資料 顯示設定 通用                                          |                         |         |                |       |
| 條列版型<br>Select LP_Model ●                             | 〇丁田町五日日日町               |         | ~              |       |
| 內容版型<br>Select CP_Model                               | (5) り 調                 |         | ~              |       |
| 資料大類類別<br>LP_attribute                                | ~ ⑥節點資料                 | 大類設定    |                |       |
| 本節點不顯示於主選單<br>Hide Menu<br>該節點不顯示於主選單,但<br>要可以被連結,請勾選 | ⑦節點是否不顯示在前台<br>(但可以被連結) | 主選單     |                |       |
|                                                       |                         |         | 81             | 諸存並發布 |
| XXX 研究室中文網站 / 主選單 /                                   |                         | 暂存 儲存並發 | 布 -            | 5     |

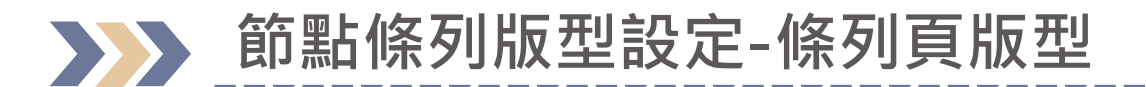

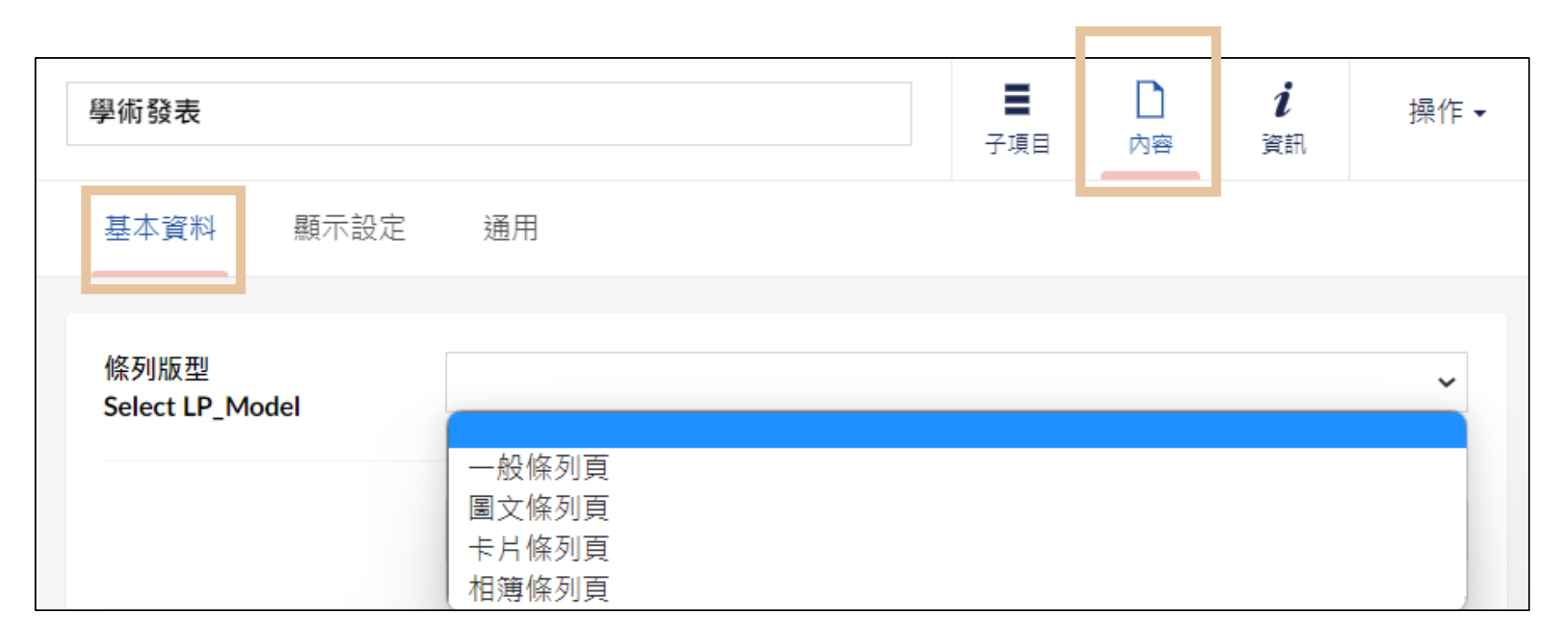

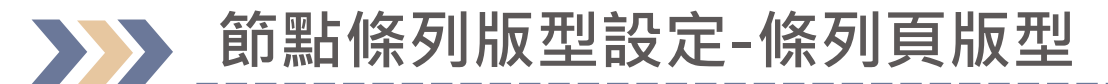

| 預設/一般條列頁    |            |
|-------------|------------|
| 1. URL      | 2022-10-24 |
| 2. CP測試     | 2022-10-20 |
| 3. CP測試 (1) | 2022-10-20 |

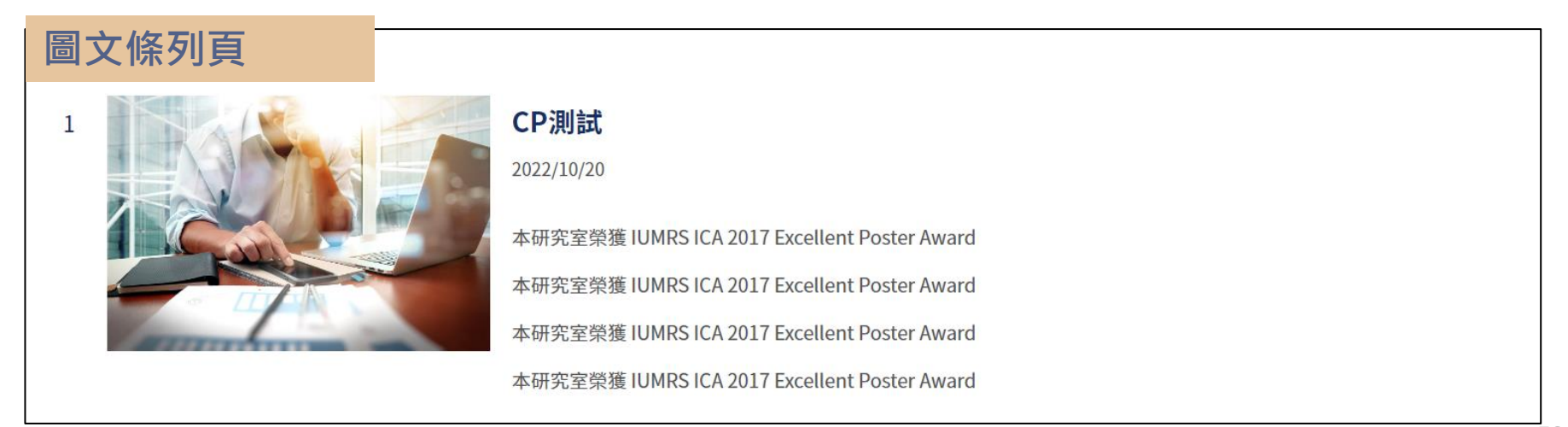

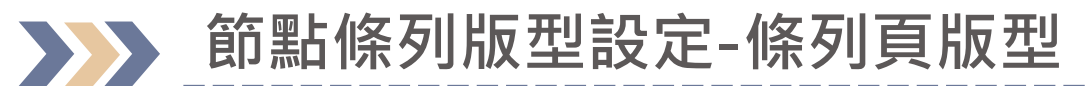

|       | 卡片LP                                                                                              |                                                                                                    |                          |
|-------|---------------------------------------------------------------------------------------------------|----------------------------------------------------------------------------------------------------|--------------------------|
|       | 2022/10/20<br><b>3D列印技術</b> 帶動高端醫材創新                                                              | 2022/10/20<br><b>2011年諾貝爾化學獎大師Dan</b><br>Shecthman 在臺北科大的一堂課與                                                                                                    | 2022/10/24<br>file (png) |
| 卡片條列頁 | 近年來積層製造技術(俗稱:3D列印)一直備受矚<br>目,而金屬中心以自身的技術能量,不斷協助台<br>灣醫療器材業者搶佔客製化高端醫材市場,同時<br>也帶動醫療器材的創新。在經濟部技術處「關 | 2011 Nobel Chemistry Laureate, Prof. Dan<br>Shechtman, visits Taipei Tech (May 7~9,<br>2012) 30 Years of Quasicrystal International<br>Conference at Taipei Tech, 2012 | 詳細資訊                     |
|       | 詳細資訊                                                                                              | 詳細資訊                                                                                                    |                          |

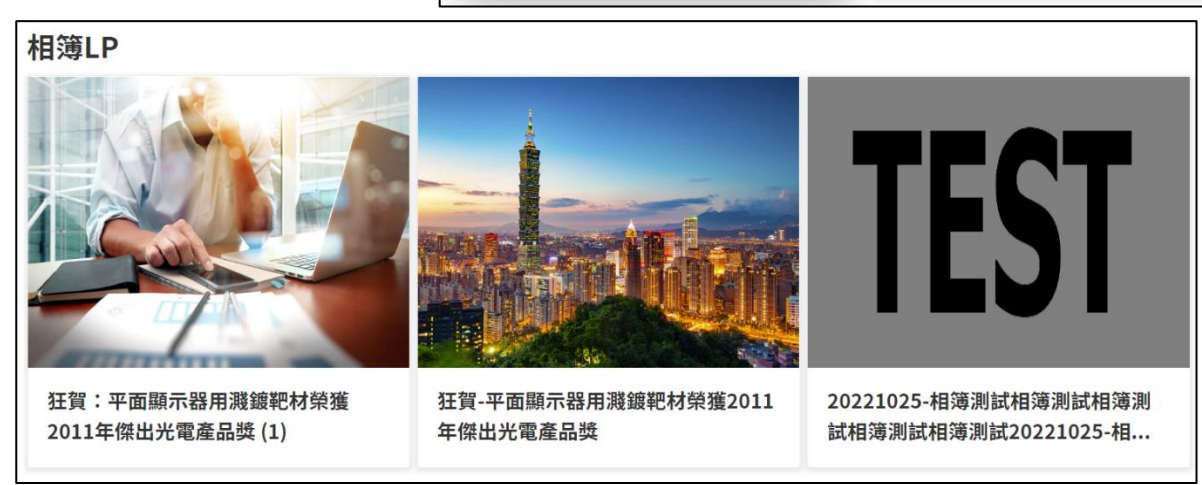

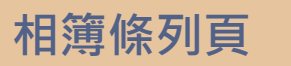

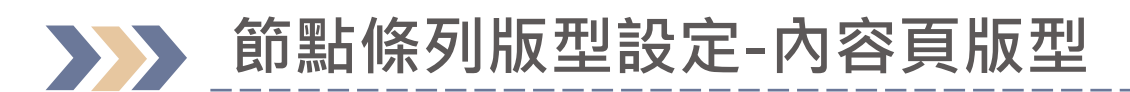

| 學術發表                    |              | <b>■</b><br>子項目 | 口內容 | <b>i</b><br>資訊 | 操作▼ |
|-------------------------|--------------|-----------------|-----|----------------|-----|
| 基本資料顯示設定                | 通用           |                 |     |                |     |
| 條列版型<br>Select LP_Model |              |                 |     |                | ~   |
| 內容版型<br>Select CP_Model |              |                 |     |                | ~   |
|                         | 內容頁<br>相簿內容頁 |                 |     |                |     |

## 節點條列版型設定-內容頁版型

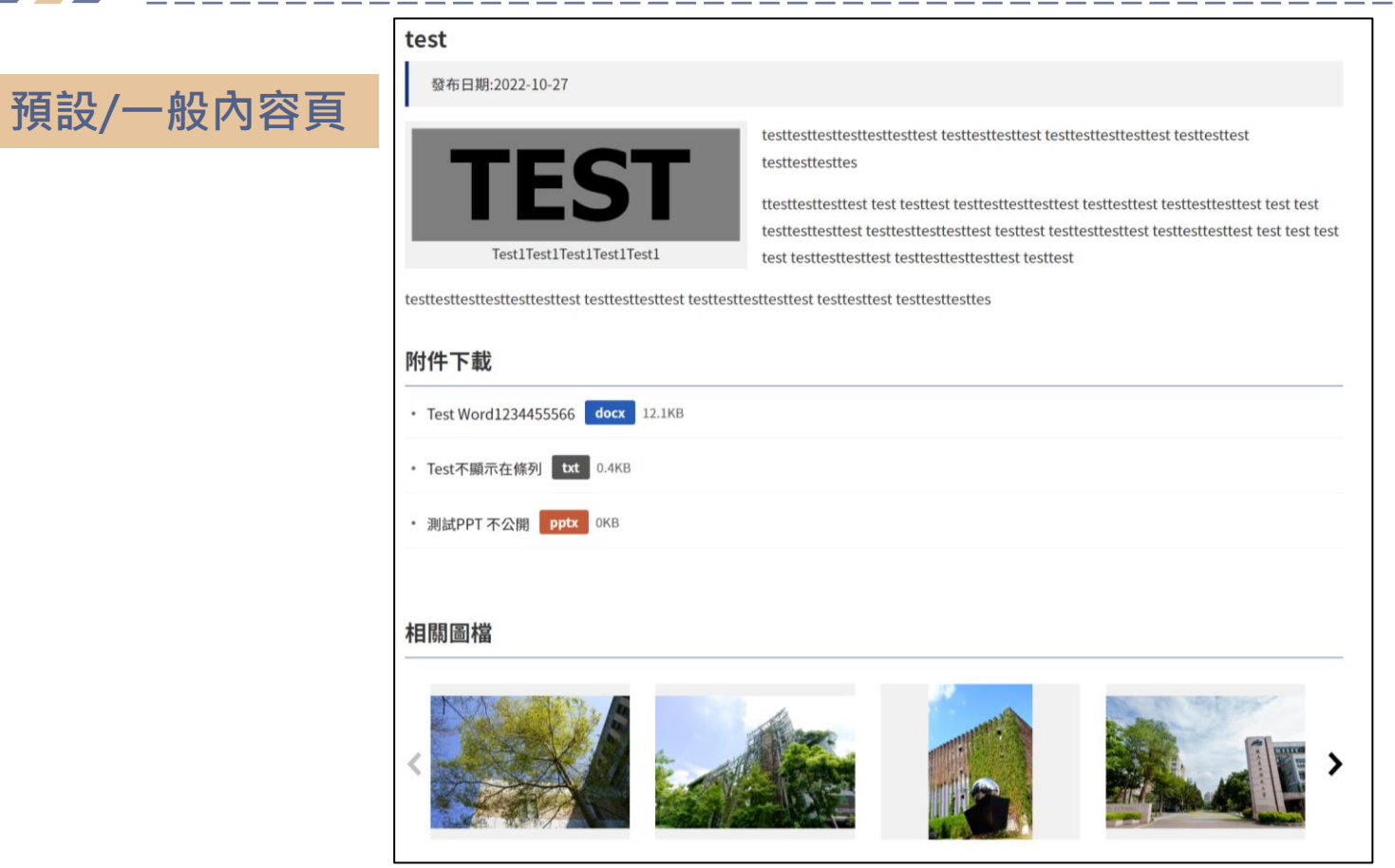

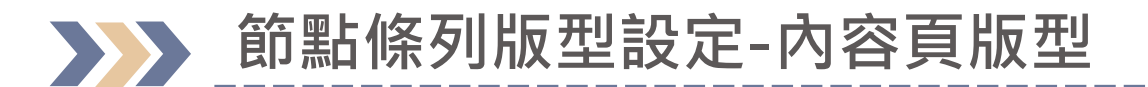

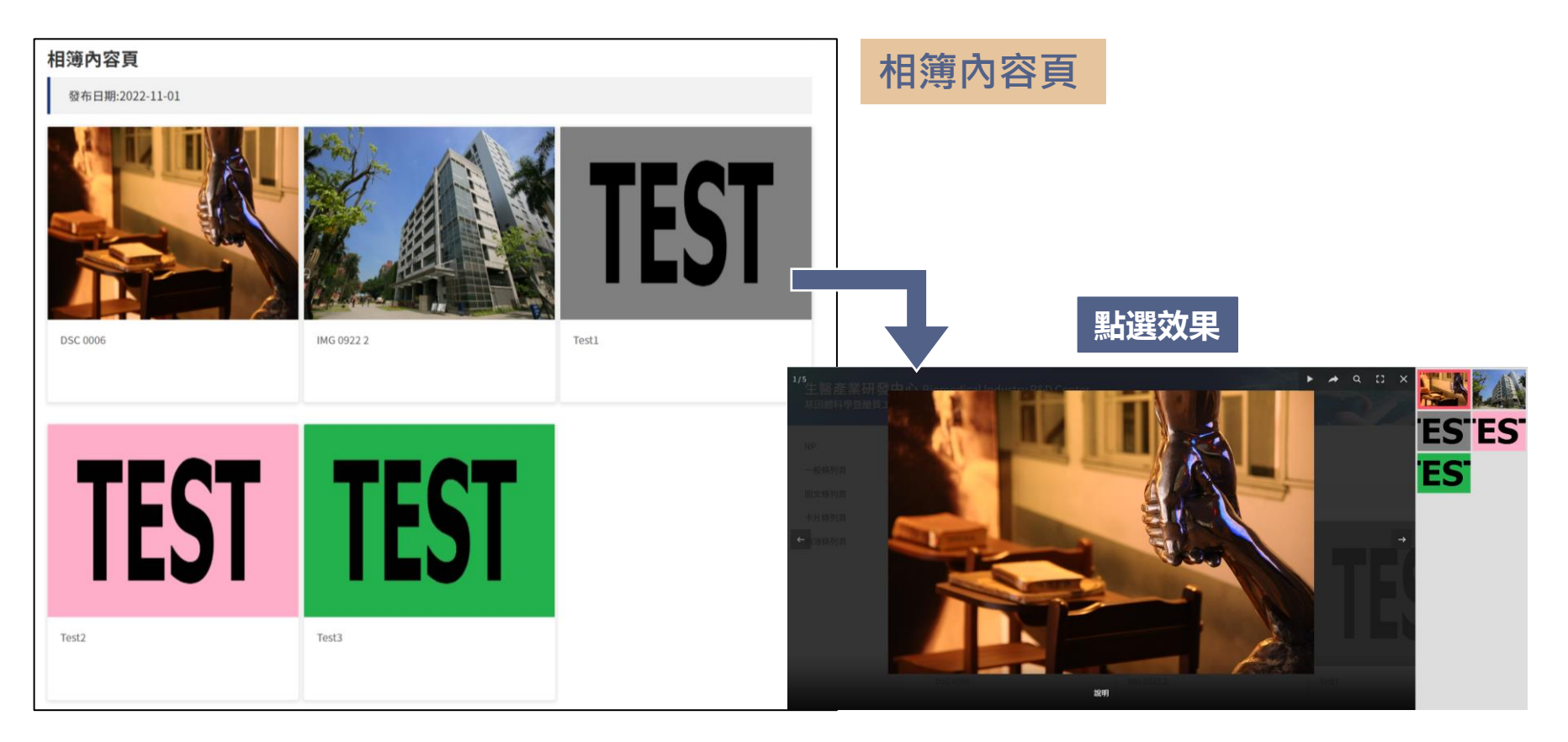

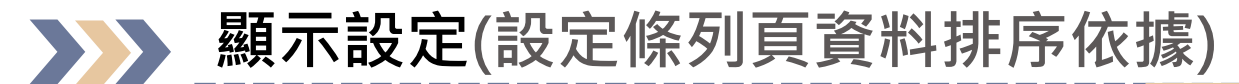

| 學術發表                 |      |                   | <b>■</b><br>子項目 | 内容    | <b>i</b><br>資訊 | 操作▼ |
|----------------------|------|-------------------|-----------------|-------|----------------|-----|
| 基本資料                 | 顯示設定 | 通用                |                 |       |                |     |
| 顯示設定<br>Lp Show Sett | ting |                   |                 |       |                |     |
| <b>■reset</b>        | ① 首  | <b>「</b> 次設定時需先點選 | г re            | set 」 |                |     |

| 學術發表                   |         |        |       | 子項目          | 内容          | <b>i</b><br>資訊 | 操作▼      |
|------------------------|---------|--------|-------|--------------|-------------|----------------|----------|
| 基本資料                   | 顯示設定    | 通用     |       |              |             |                |          |
|                        |         |        |       |              |             |                |          |
| 顯示設定<br>Lp Show Settir | ng      |        |       |              |             |                |          |
| 🖲 reset                |         |        |       |              |             |                |          |
| 文章 Post                | 檔案 File | 連結 URL | 2 點選後 | <b>後會出</b> 現 | <b>え</b> 文章 | 丶檔             | 案、<br>連絡 |

## **入入** 顯示設定(設定條列頁資料排序依據)

|     | 願示設定<br><b>፪reset</b><br>文章 當案 | 連結            |      |      |      |      |          |            |
|-----|--------------------------------|---------------|------|------|------|------|----------|------------|
| ③點選 | 「文言                            | 童」            | LP顯示 | CP顯示 | 顯示名稱 | 排序欄位 | 查詢欄<br>位 | 分類頁<br>籖欄位 |
|     |                                |               |      | 0    | 標題   |      |          |            |
|     | 更新時間                           | updateDate    |      | 1    | 更新時間 |      |          |            |
|     | 後台排序                           | sortOrder     |      | 2 4  | 於排序  | 欄位下  | 找到       | 對應         |
|     | 內容                             | content       |      | 3 排  | 序依據  | 的欄位  | 輸入       | " 1"       |
|     | 文章主圖                           | mainImage     |      | 4    | 文章主圖 |      |          |            |
|     | 相關連结                           | relatedLink   |      | 5    | 相關連结 |      |          |            |
|     | 附件下載                           | attachment    |      | 6    | 附件下載 |      |          |            |
|     | 相關圖片                           | images        |      | 7    | 相關圖片 |      |          |            |
|     | 資料大類                           | attribute     |      | 8    | 資料大類 |      |          |            |
|     | 重要性                            | importance    |      | 9    | 重要性  |      |          |            |
|     | 張貼日                            | postDate      |      | 10   | 張貼日  |      |          |            |
|     | 發布日期                           | publishDate   |      | 11   | 發布日期 |      |          |            |
|     | 截止日期                           | unpublishDate |      | 12   | 截止日期 |      |          |            |

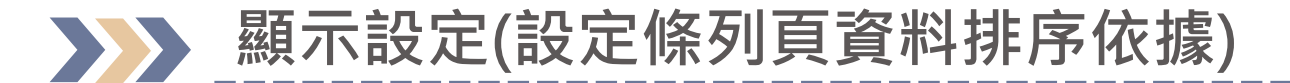

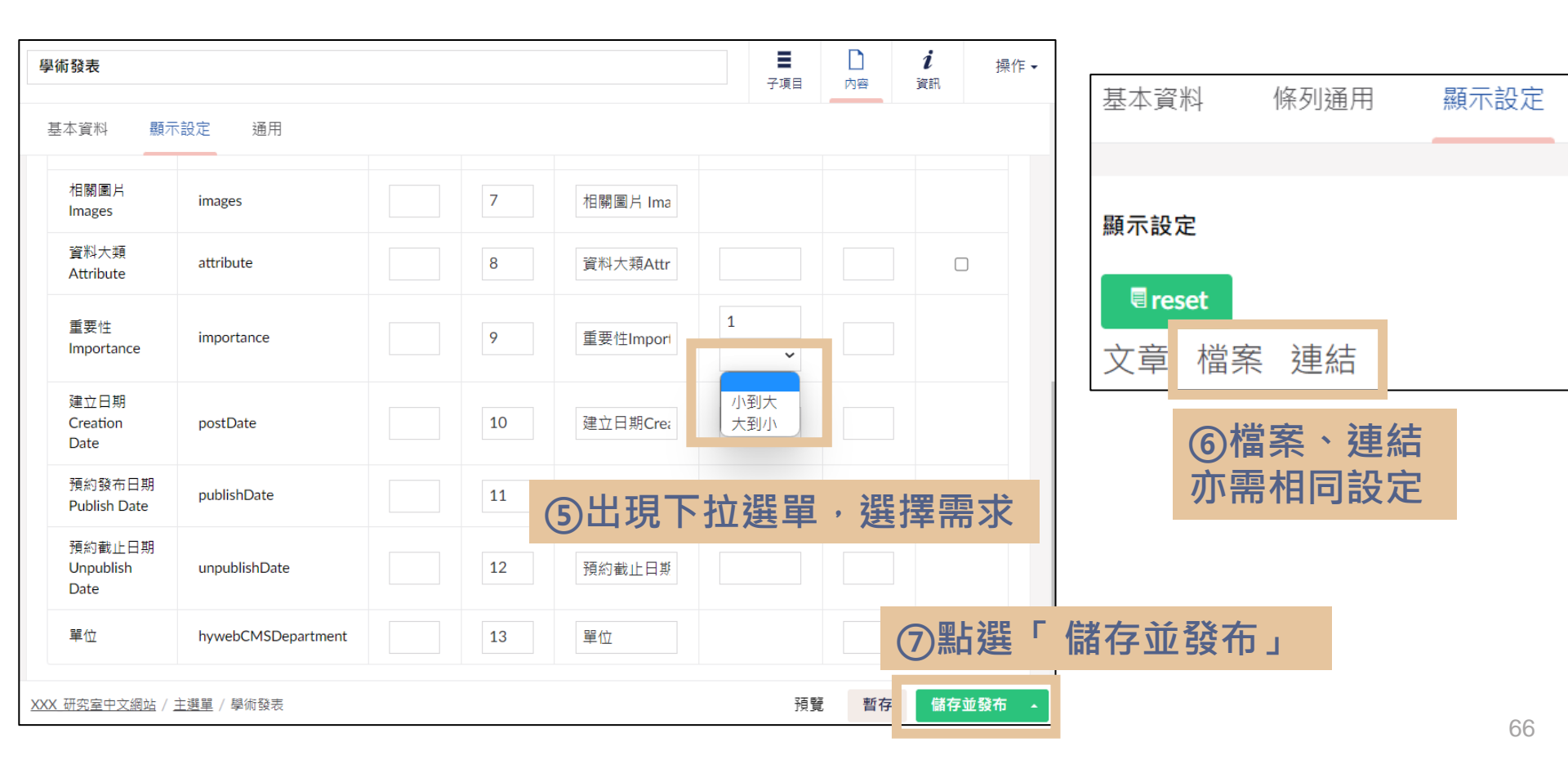

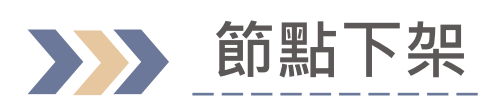

| 内容                                                   |                                        |    |     |          |                |                 | 1                                   |
|------------------------------------------------------|----------------------------------------|----|-----|----------|----------------|-----------------|-------------------------------------|
| 內容                                                   | 學術發表                                   |    |     | 子項目      | <b>〕</b><br>內容 | <b>i</b><br>資訊  | 操作 ◄                                |
| <ul> <li>▶ 會 學術資源網</li> <li>▼ 會 研究室</li> </ul>       | 建立 -                                   |    |     |          |                |                 | ٩                                   |
| <ul> <li>▼ ▲ XXX_研究室中文網站</li> <li>▼ ● 主選單</li> </ul> | 發佈狀態:     ➤       共2筆,1/1頁每頁顯示     ➤ 筆 |    |     |          |                |                 |                                     |
| ▶ ‱ 研究成果                                             | ✓ 名稱                                   | 狀態 | 重要性 | 튭        | ⊎近編輯 ▼         | 創建              | 诸                                   |
| ① 點選對欲下架節                                            | test222                                | 發布 |     | 20       | 023-02-07 (    | )C AB9          | 01<br>4 <b>3% <del>7 -</del> 44</b> |
| <ul> <li>₽, 加入我們</li> <li>▶ 首頁資訊</li> </ul>          |                                        | L  |     | (2)<br>後 | 鮎選惼<br>·選擇     | 宿仔业<br>▋「取<br>⋙ | 业 發 布 的 <i>4</i><br>【 消 發 布 」       |
| ▲ XXX_研究室英文網站                                        | <u>XXX 研究室中文網站</u> / <u>主選單</u> / 學術發表 |    |     | 預覧       | 1 暫存           | 取消發佈<br>儲存      | 並發布 -                               |

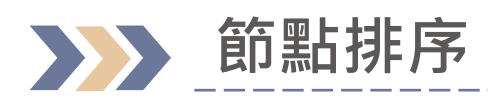

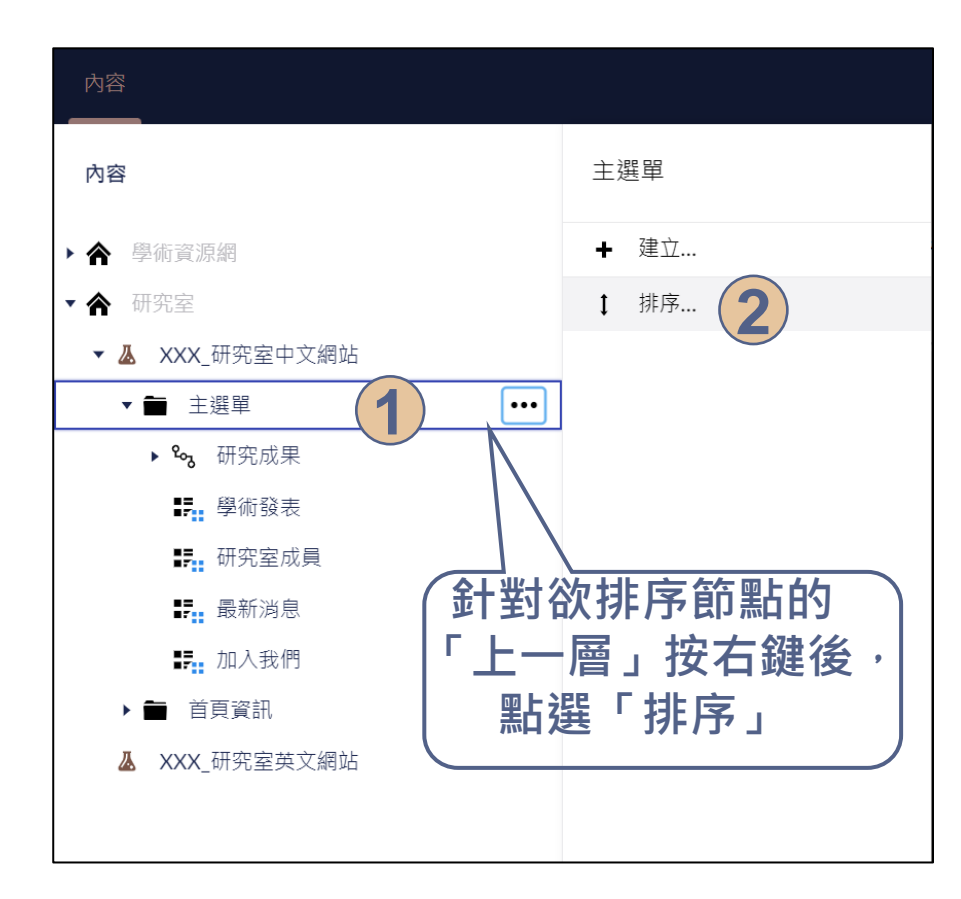

| 排序              |                     |                                 |   |
|-----------------|---------------------|---------------------------------|---|
| 上下扌             | <sup>他</sup> 拽項目或按一 | 下列頭進行排序                         |   |
| 名稱              | Ê.                  | 增添時間                            |   |
| <sup>و</sup> مع | 研究成果                | 2023-01-16 16:38:31             |   |
| =               | 學術發表                | 2023-01-07 10:39:11             |   |
| :=              | 研究室成員               | 2023-01-11 10:02:09             |   |
| :=              | 最新消息                | 2023-01-11 14:31:21             | 2 |
|                 | 加入我們                | 2023-01-18 16:15:10             | ソ |
| 利               | 按住欲<br>用拖曳<br>點選    | 調整排序節點,<br>的方式排序節點後,<br>「暫存」即完成 |   |
|                 |                     | 關閉 <b>暫存</b>                    | 4 |

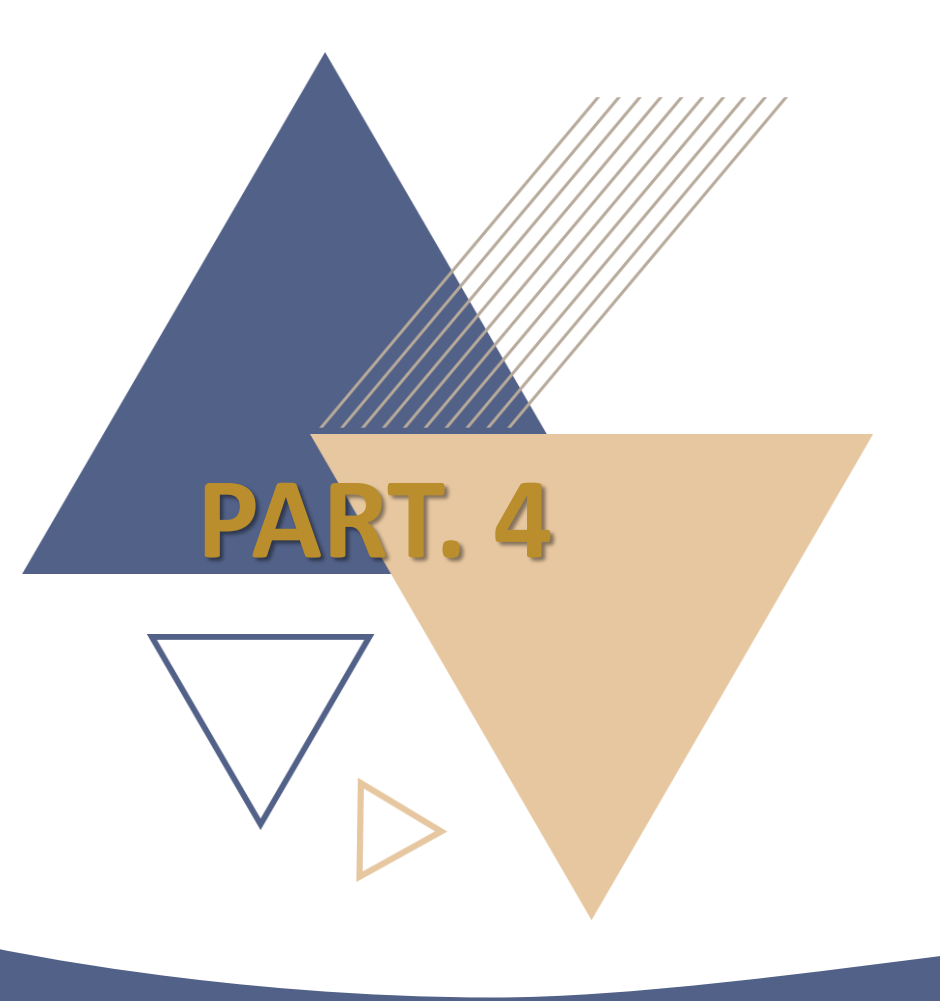

# 網頁文章編輯上稿

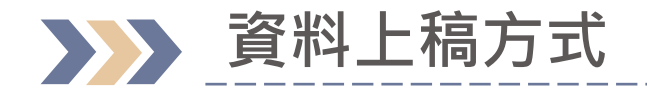

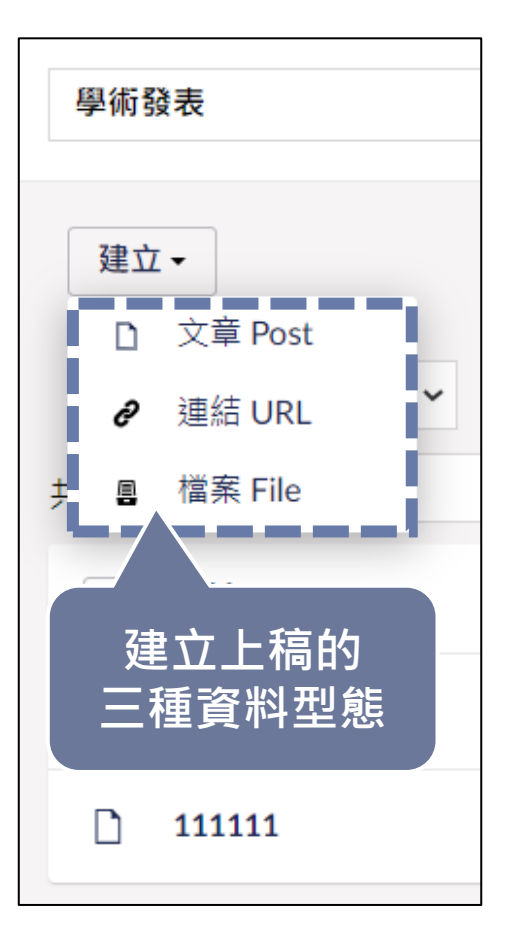

∕ 文章

△一般訊息發布

⊿ 連結

△ 單一連結標題連至其他頁面/網站

⊿檔案

△單一檔案標題可直接下載檔案

## 後台上稿操作步驟說明-新增「文章」資料

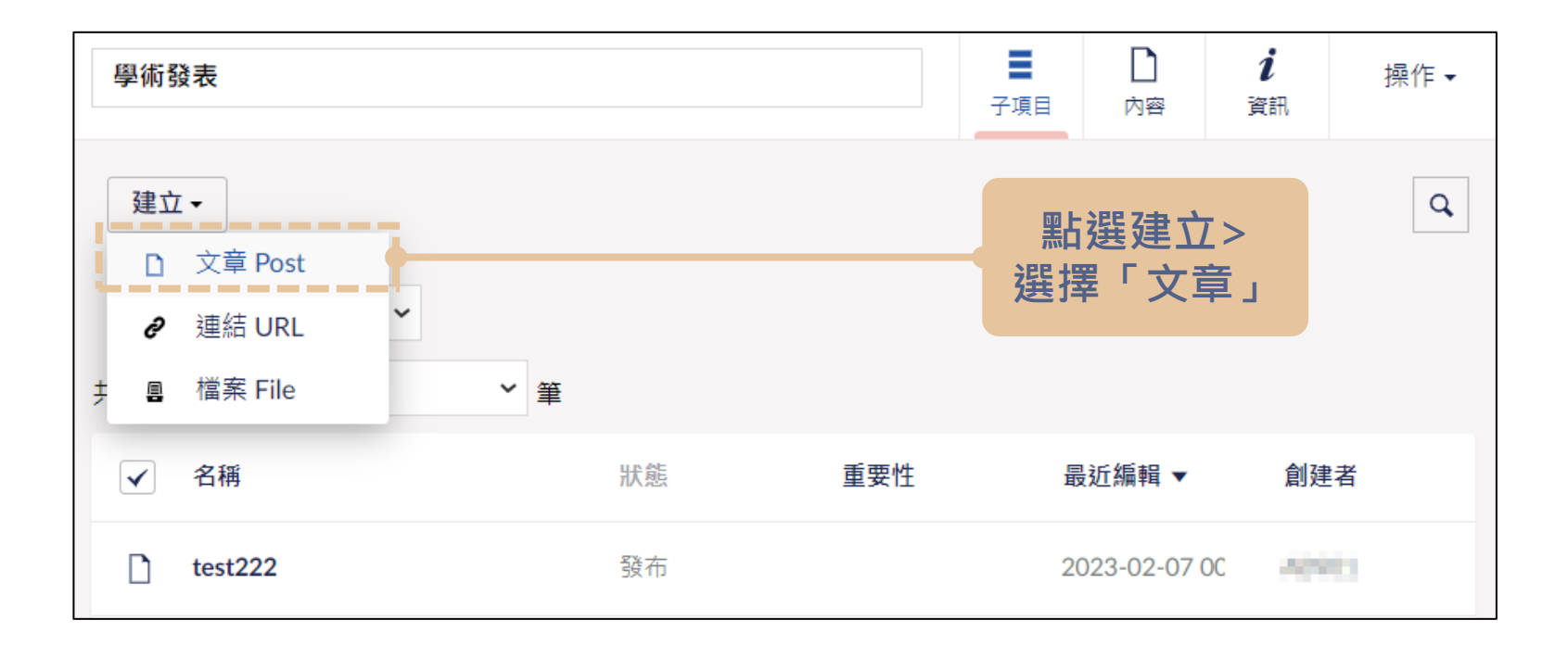

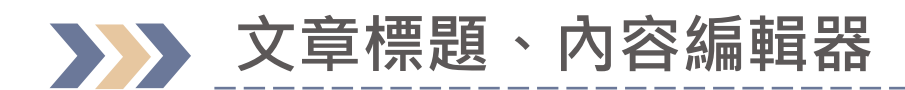

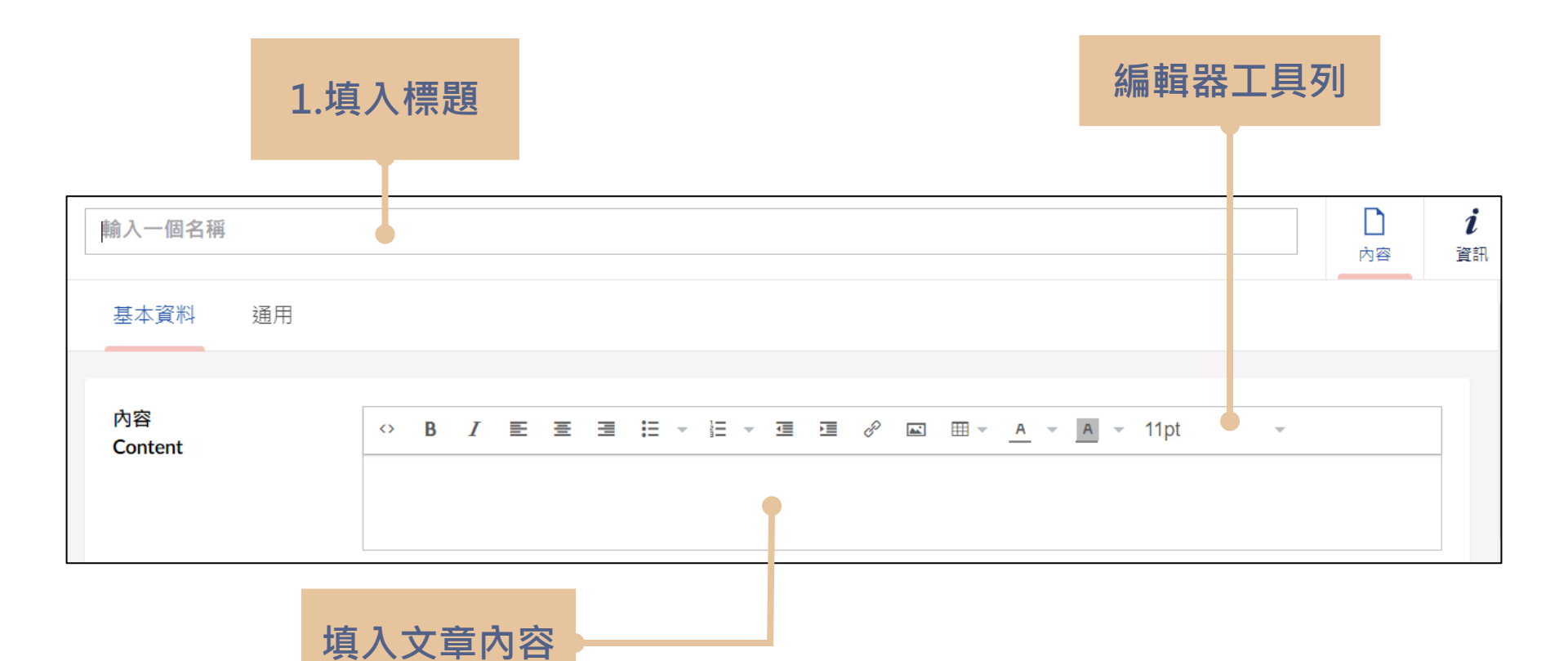
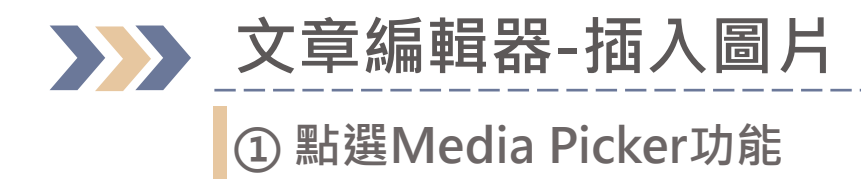

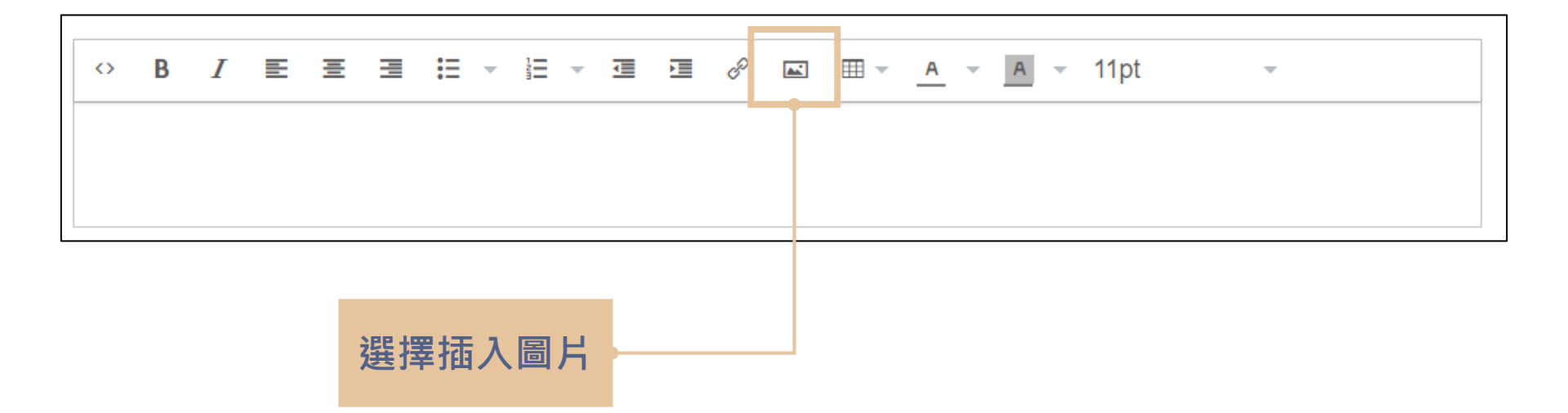

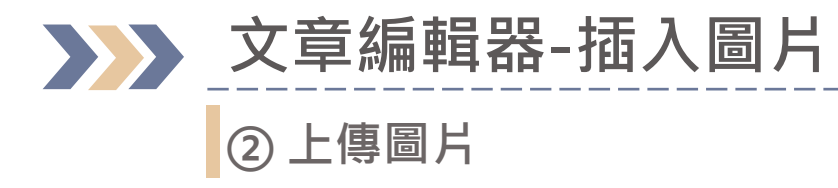

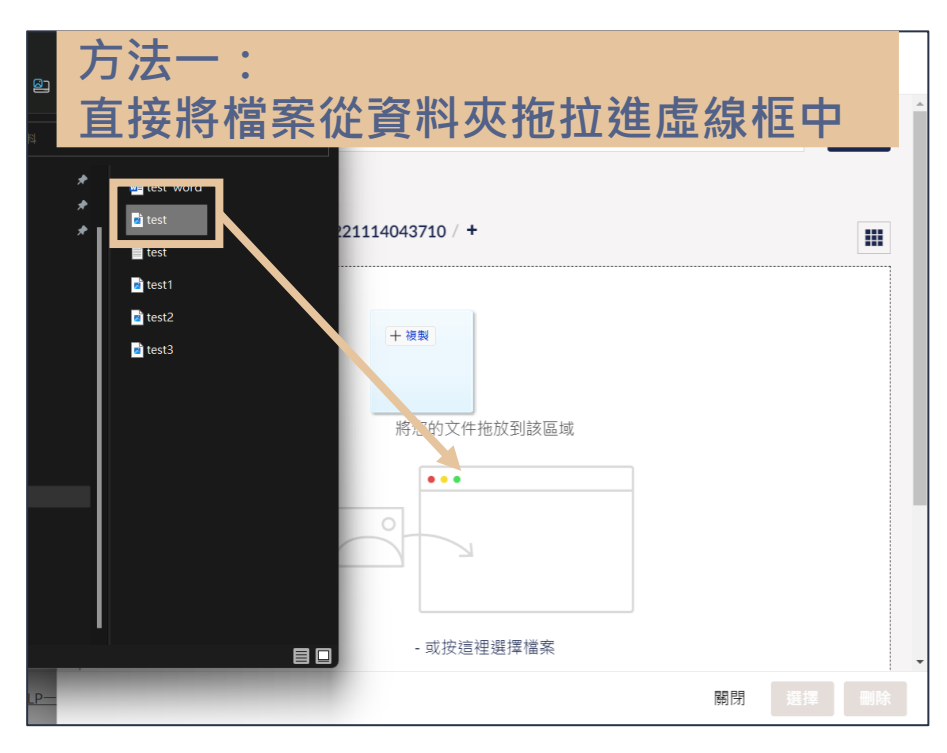

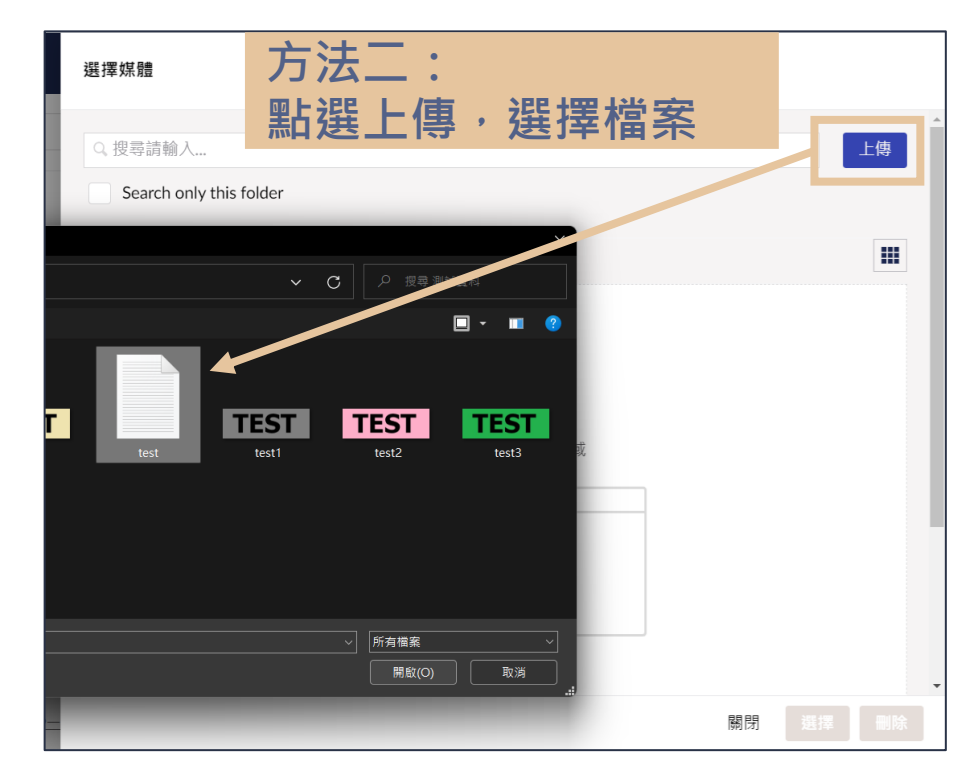

## ▶ 文章編輯器-插入圖片 ③ 輸入圖片說明文字,檔案上傳後會出現在列表中,點選檔案並點選「選擇」按鈕

| 選擇媒體                                 | Edit selected media |  |
|--------------------------------------|---------------------|--|
| Q. 搜尋請輸入                             | 其他說明文字(必填)          |  |
| Search only this folder              |                     |  |
| 媒體 / MediaSyncTempFolder / 2022 L114 | 標題                  |  |
| TECT                                 |                     |  |
| Test                                 | 預覽                  |  |
|                                      | TEST                |  |
|                                      |                     |  |
| _                                    | 關閉 選擇               |  |

>>> 文章內插入連結/檔案

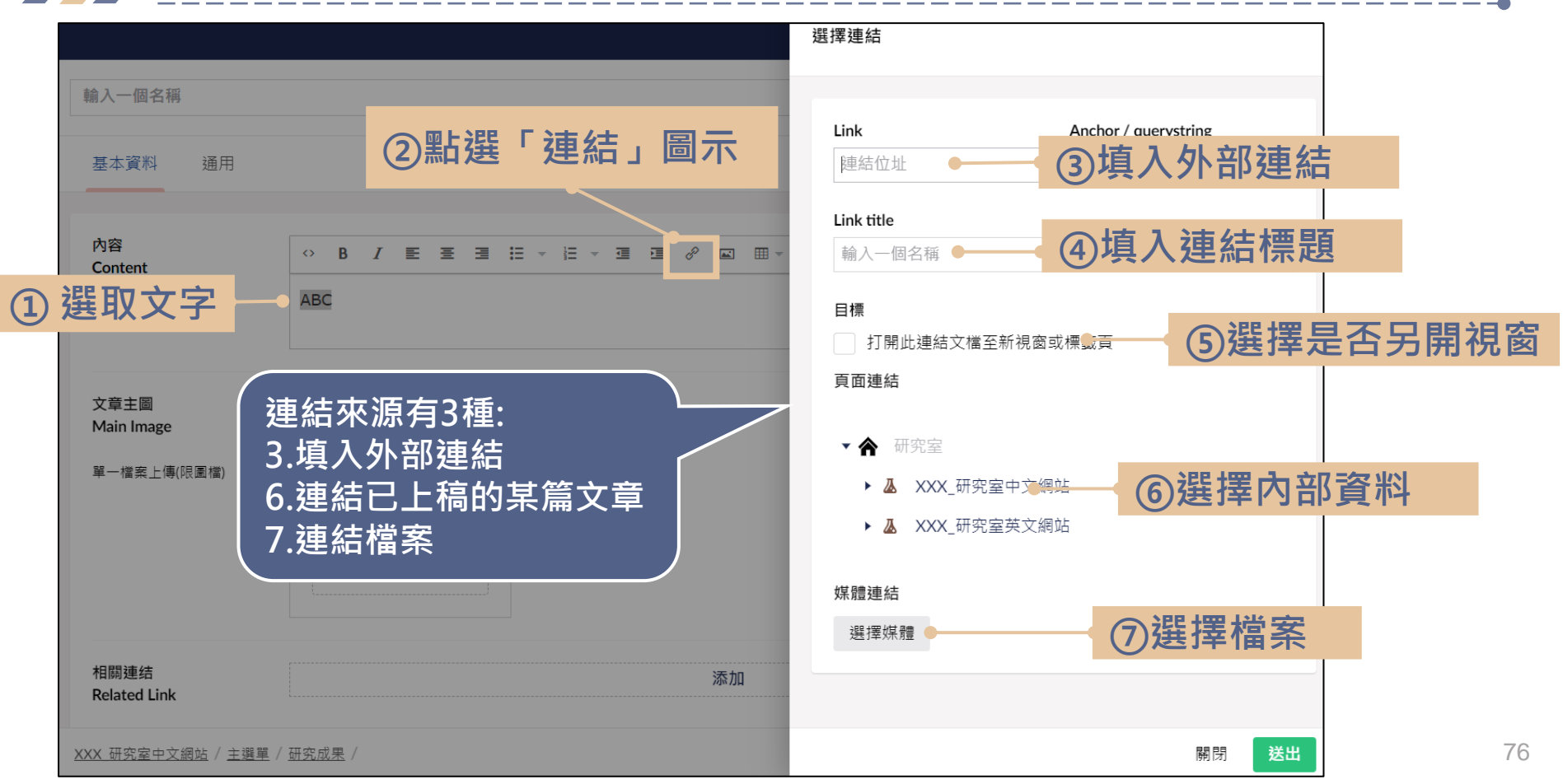

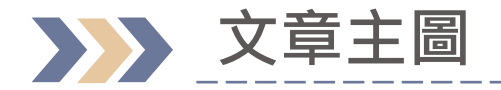

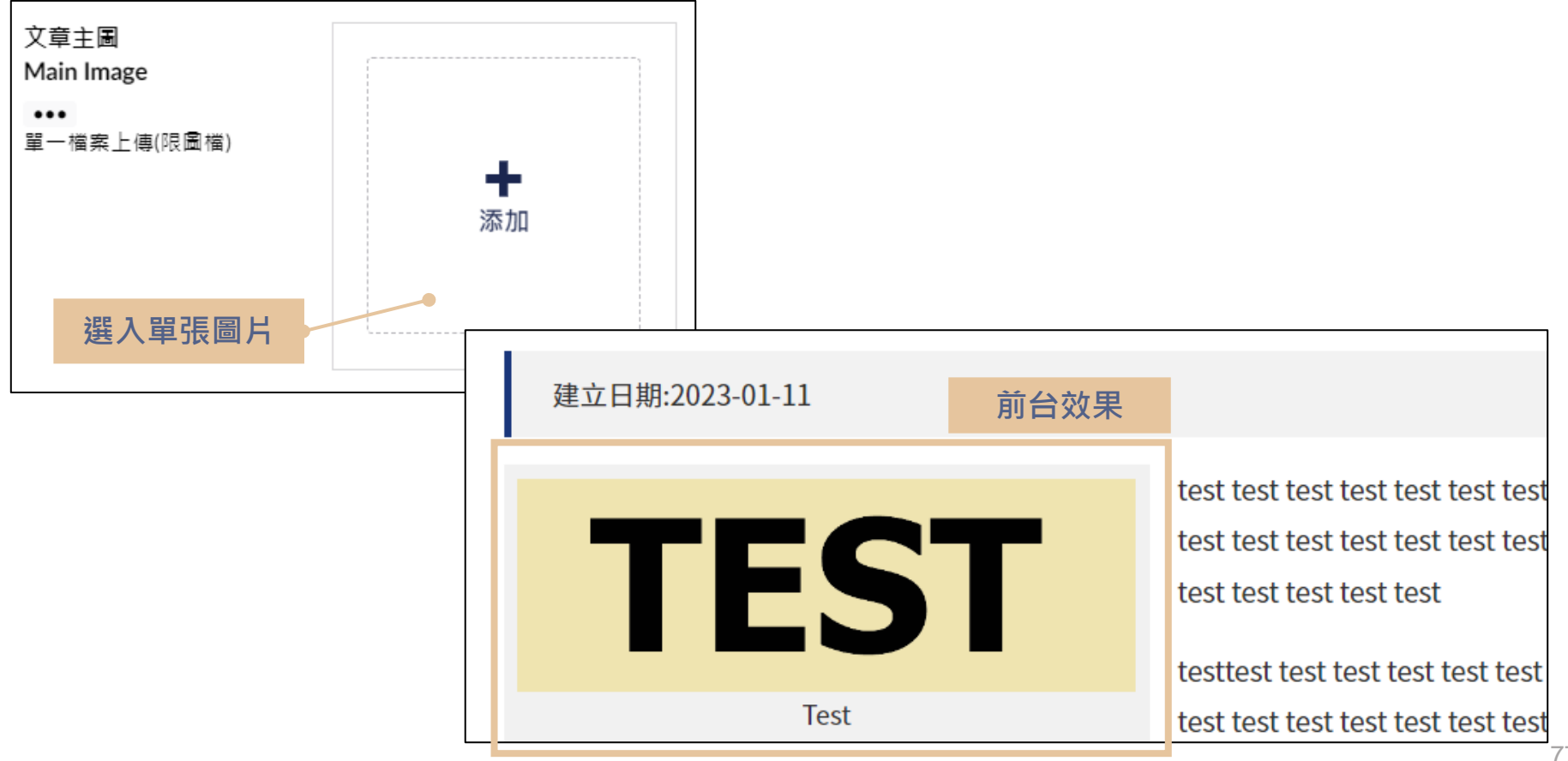

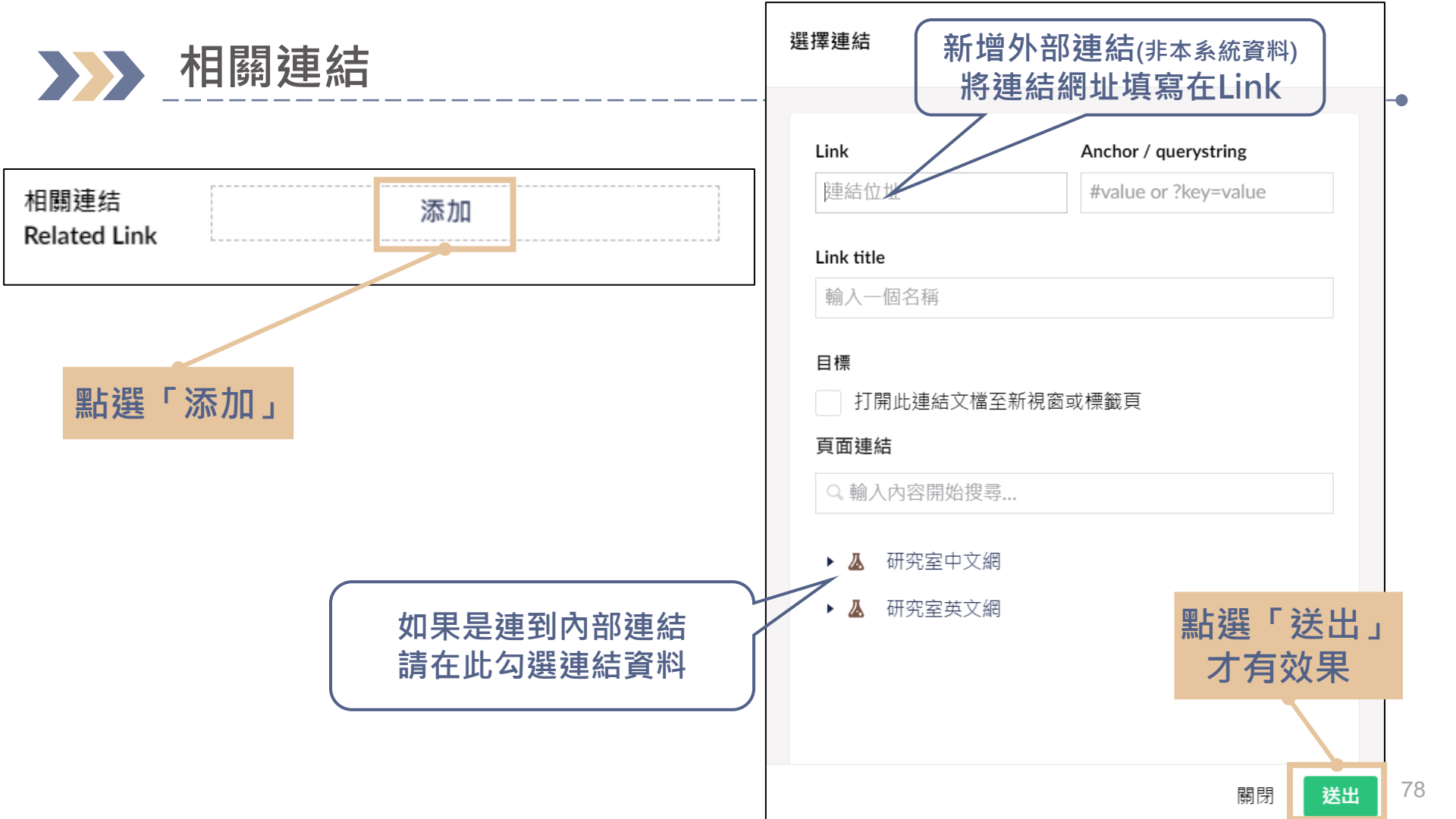

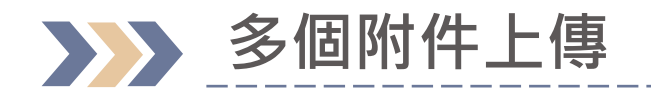

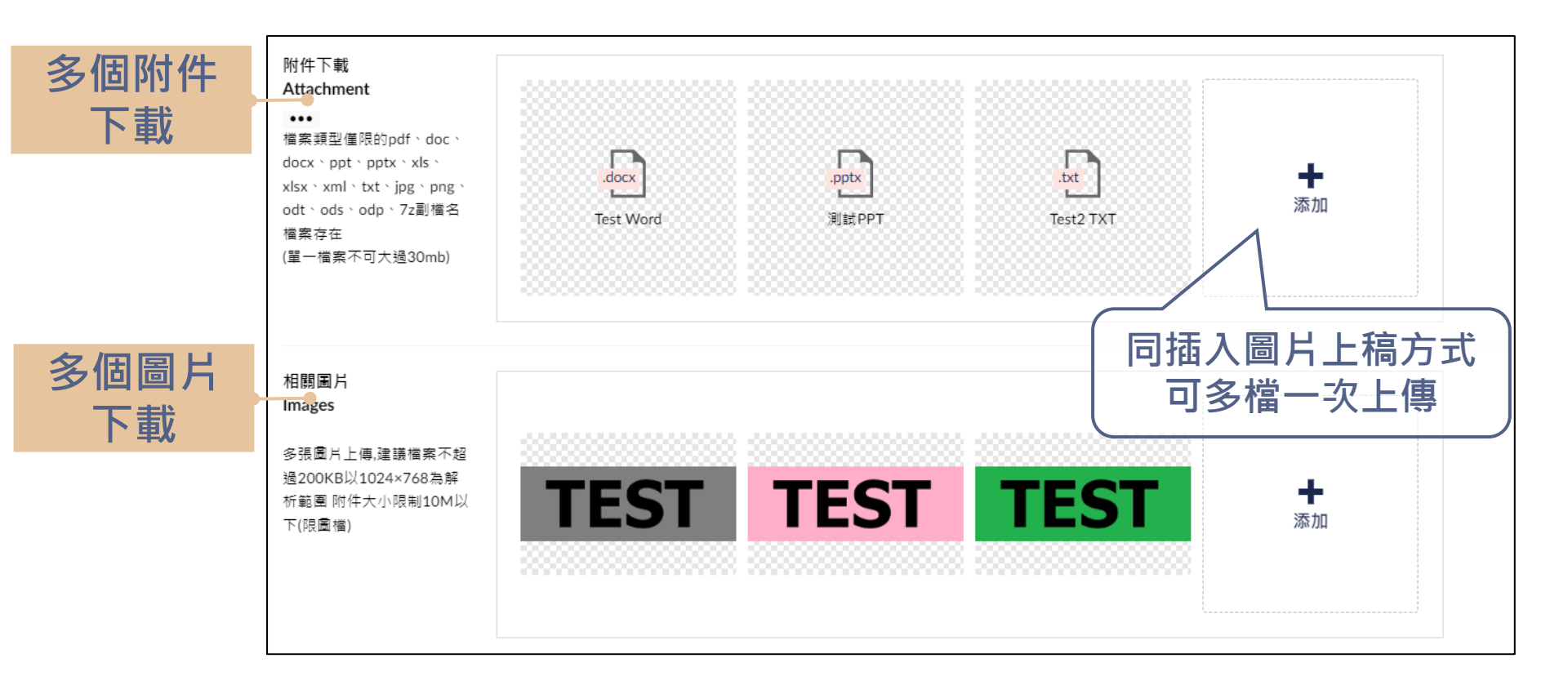

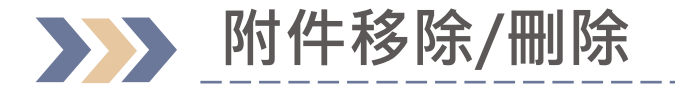

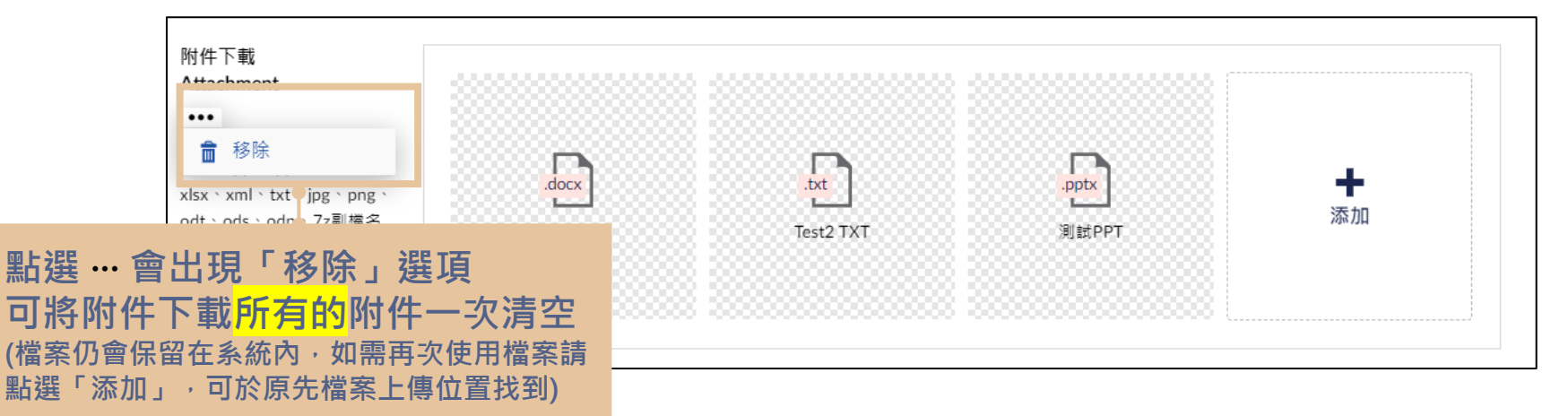

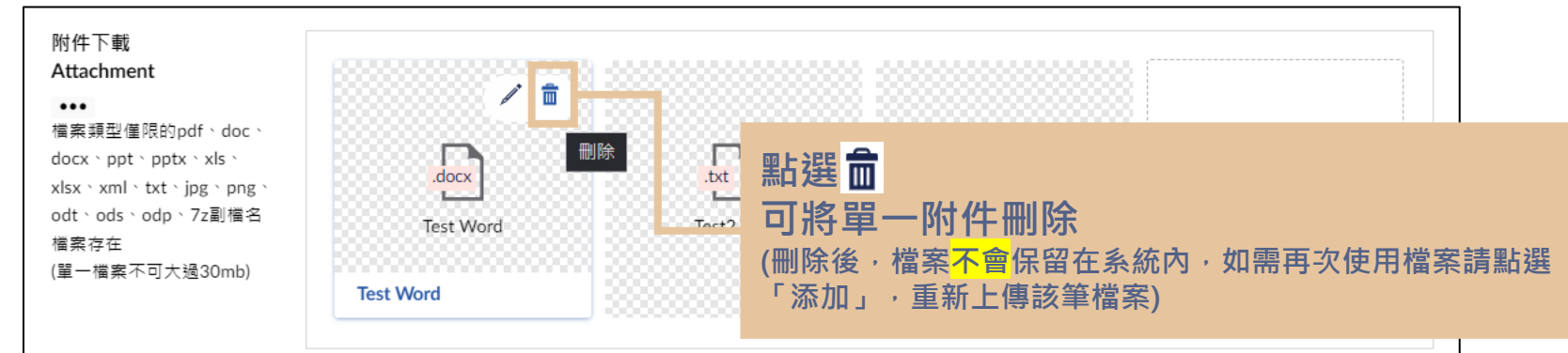

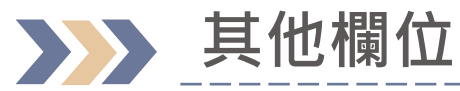

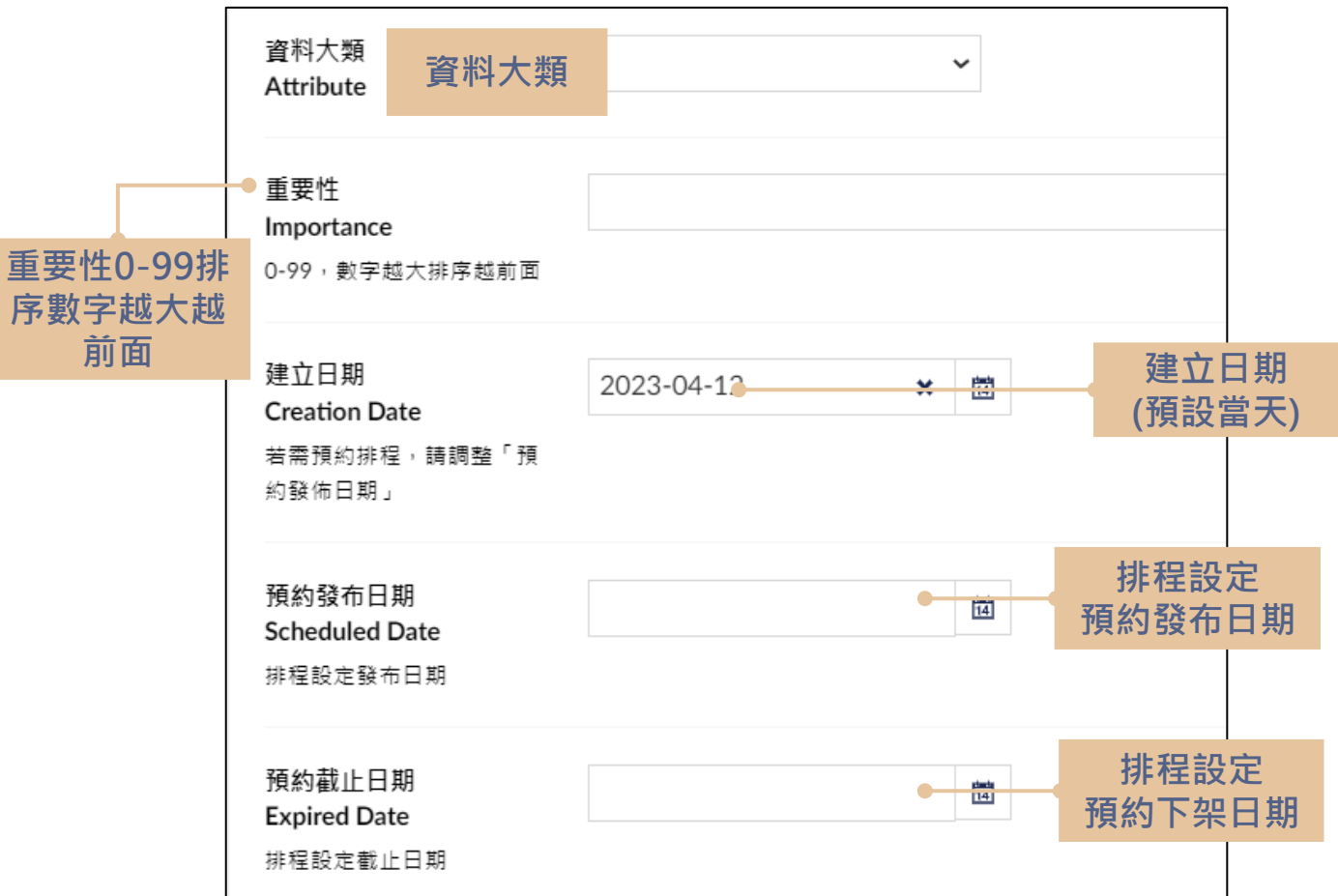

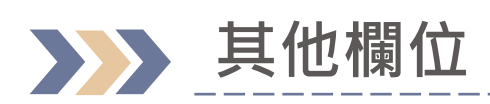

| 4 | 測試資料                                      |                     |      | <b>     た</b>                           |
|---|-------------------------------------------|---------------------|------|-----------------------------------------|
|   | 基本資料 通用                                   |                     |      |                                         |
|   | 建立日期<br>Creation Date                     | 2023-03-06          | × 11 |                                         |
|   | 新增內容時預設建立當下日<br>期(允許依照需求調整)<br>與前台的建立日期相同 |                     |      | 截止日期 < 張貼日、預約發布日期                       |
|   | 預約發布日期<br>Publish Date<br>排程設定發布日期        | 2023-03-07 12:00:00 | ×    | 提示內容:<br>截止日期不得早於建立日期、預約                |
|   | 預約截止日期<br>Unpublish Date                  | 2023-03-04 12:00:00 | ★ 14 | 發布日期                                    |
|   | 排程設定截止日期<br>提醒:截止日期不得早於建立日                | 日期、預約發布日期。          |      | ×                                       |
|   | elocete / Artock / SAEs                   | 8.7.8908            |      | ■ 「 「 」 「 」 「 」 」 「 」 」 」 」 」 」 」 」 」 」 |

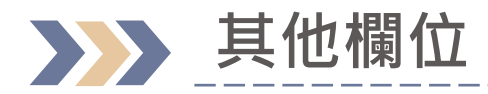

| ÷ | 測試資料                                                 |                     |   | 資<br>① | 料是已發布的狀況<br>原本的預約發布日期是空的,使用者去做編輯              |
|---|------------------------------------------------------|---------------------|---|--------|-----------------------------------------------|
|   | 基本資料通用                                               |                     |   | 2      | (新增預約發布日期)<br>原本的預約發布日期是有值的·且預約發布日            |
|   | 建立日期<br>Creation Date<br>新增內容時預設建立當下日<br>期(允許依照需求調整) | 2023-03-06          | × |        | 期時間已到資料已發布,使用者去做編輯,調整後的預約發布日期 > 原本的預約發布日期     |
|   | 與前台的建立日期相同                                           |                     |   | 提內     | 示內容:<br>容已發布 <sup>,</sup> 請先下架再重新發布           |
|   | Publish Date<br>排程設定發布日期                             | 2023-03-07 12:00:00 | × |        | 需要先將資料取消發布後,再重新儲存並發布,<br>前台資料才會下加,日在新的預約發在時間顯 |
|   | 預約截止日期<br>Unpublish Date<br>排码码实费止日期                 |                     |   | Ĩ      | 前百貨种力 首下未,且在新的預約 50 10 时间额<br>示在前台            |
| 摂 | 那怪破足截止口劫<br><b>建醒:</b> 內容已發佈,請先下架再                   | <b>耳重新發</b> 布       |   |        | ×                                             |
| 8 | CRASS/MERG/2002                                      | a / ROOM            |   | 預覽     | 暫存 儲存並發布 🔺                                    |

83

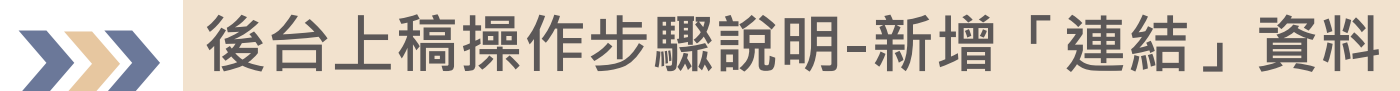

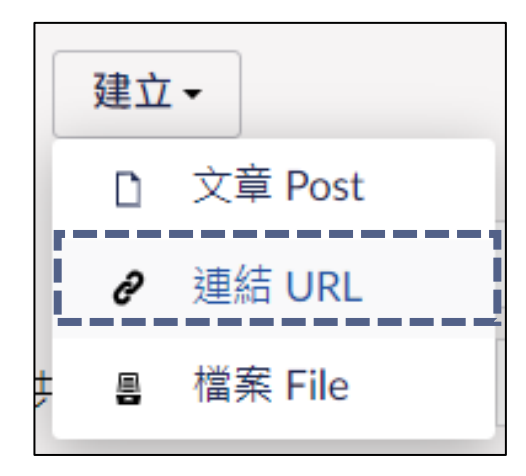

| 輸入一個名稱                                                             |                         | 內容    | <b>i</b><br>資訊                                                                                                    |
|--------------------------------------------------------------------|-------------------------|-------|----------------------------------------------------------------------------------------------------|
| 基本資料通用                                                             |                         |       |                                                                                                    |
| 連結<br>URL                                                          | <b>添加</b><br>最多添加 1 連結  |       | , in the second second s |
| 重要性<br>Importance<br>0-99,數字越大排序越前面                                | 同相關連結上稿方式<br>但僅可新增單一筆連結 |       |                                                                                                    |
| 建立日期<br>Creation Date<br>新增內容時預設建立當下日<br>期(允許依照需求調整)<br>與前台的建立日期相同 | 2023-02-17 × 茵          |       |                                                                                                    |
| 預約發布日期<br>Publish Date<br>排程設定發布日期                                 | Ĩ                       |       |                                                                                                    |
| 預約截止日期<br>Unpublish Date<br>排程設定截止日期                               | 12                      |       |                                                                                                    |
| XXX 研究室中文網站 / 主選單                                                  | / 研究成果 / 研究專題 / 暫存      | 儲存並發布 | i 🔺                                                                                                    |

### 後台上稿操作步驟說明-新增「檔案」資料

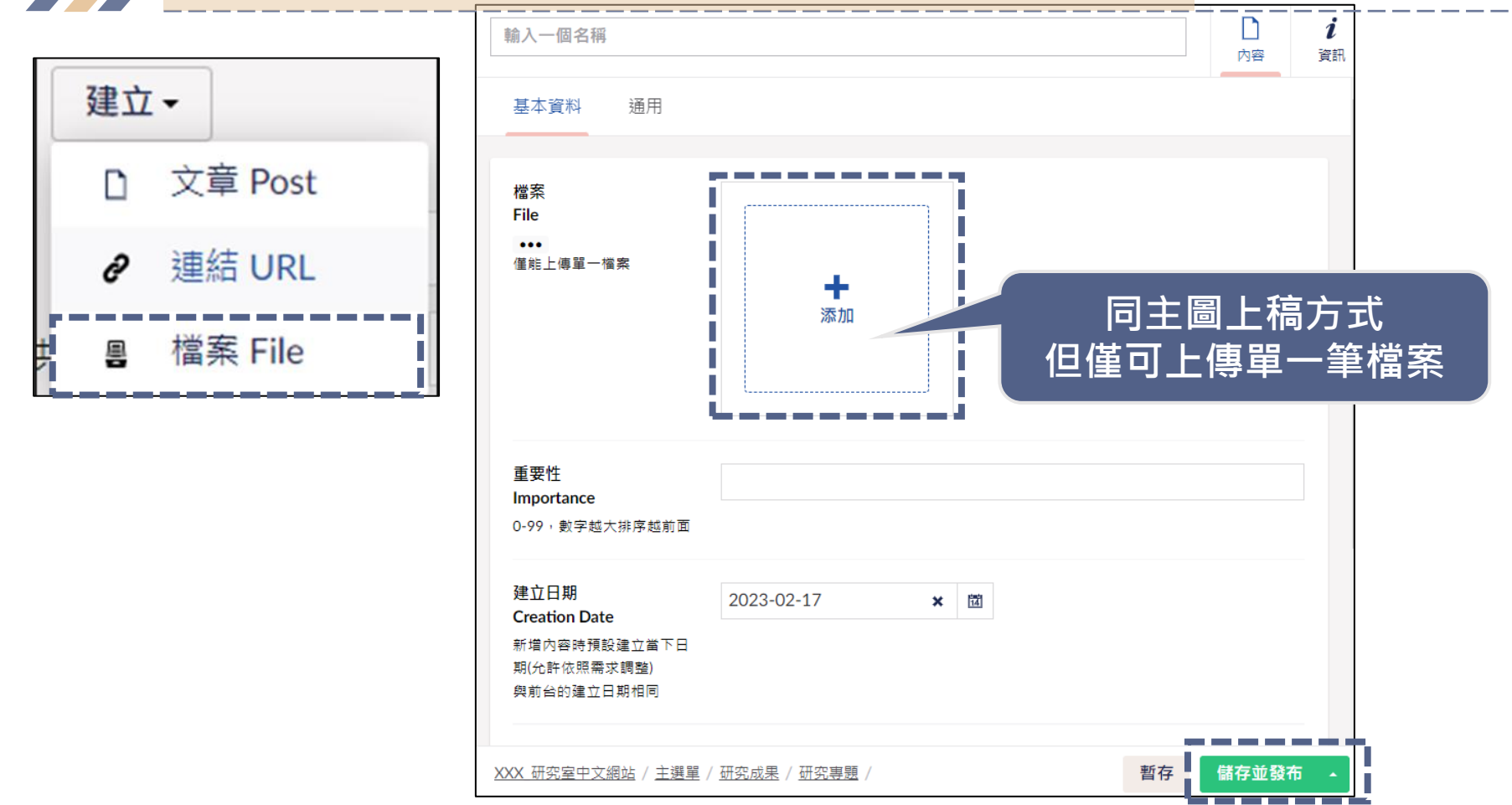

85

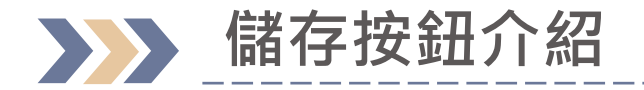

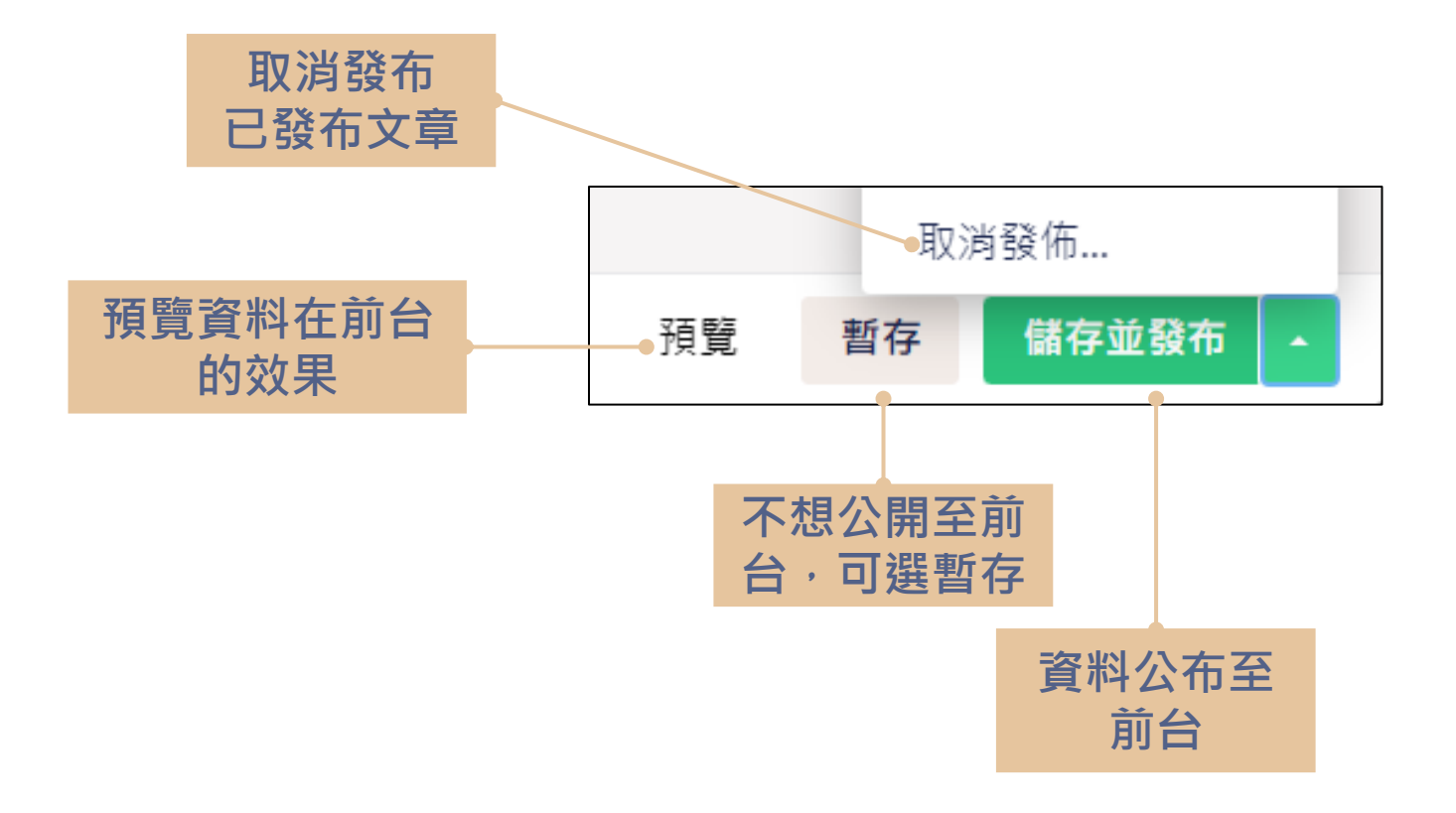

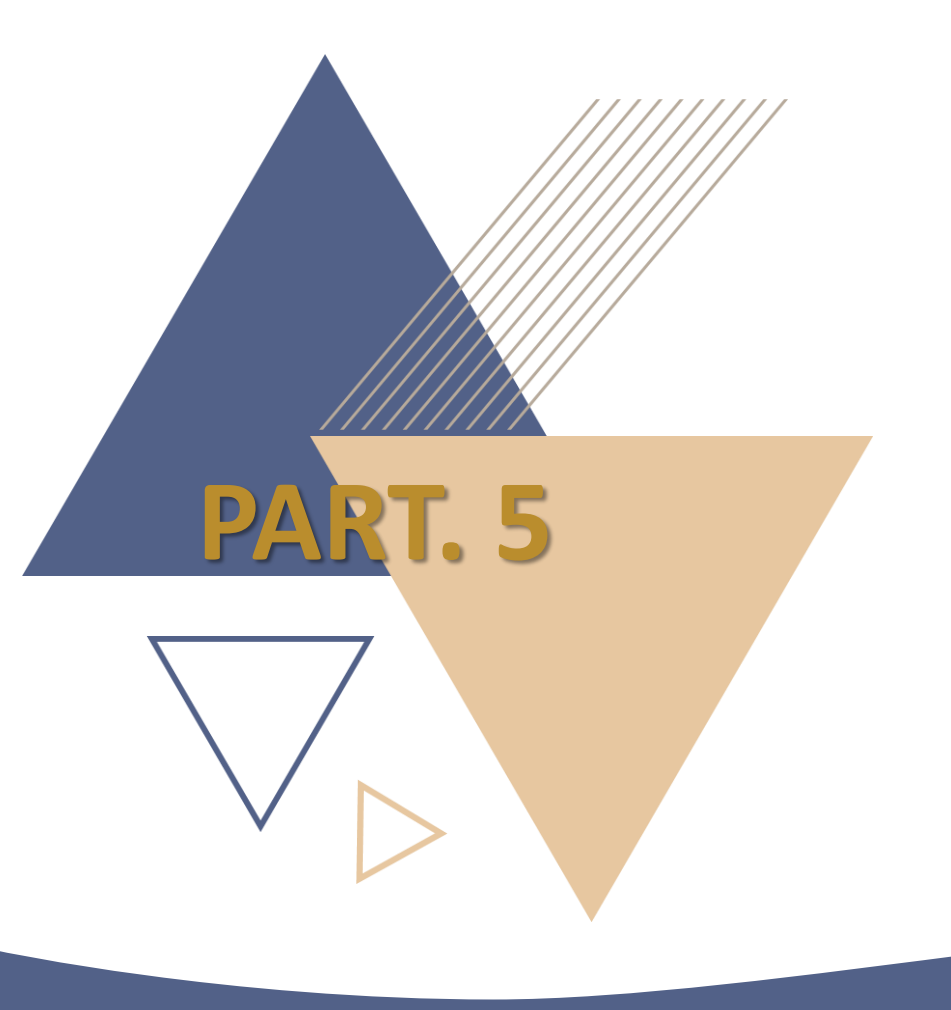

## 特殊節點上稿

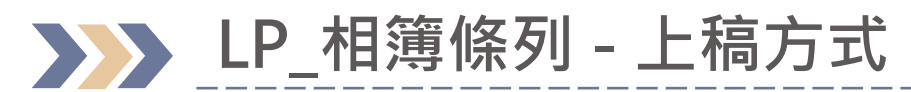

| 内容              |                                    |
|-----------------|------------------------------------|
| 內容              | 建立                                 |
| ▶ 會 學術資源網       | 建立在 主選單                            |
| ▼ 會 研究室         | <b>℃</b> NP_一般節點                   |
| ▼ 👗 XXX_研究室中文網站 |                                    |
| ▼ 💼 主選單         | <br>■■ LP_一般條列<br>■■ LP_simplelist |
| ▶ <b>‰</b> 研究成果 | ■■ LP_相簿條列                         |
| 學術發表            | Album List                         |
| ▋ 研究室成員         |                                    |
| ■ 最新消息          | 如果建立節點時是選擇                         |
| ₽. 加入我們         | 「LP_相簿條列」                          |
| ▶ 💼 首頁資訊        |                                    |

\_\_\_\_\_

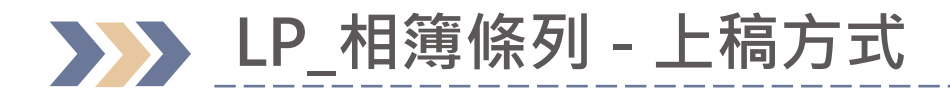

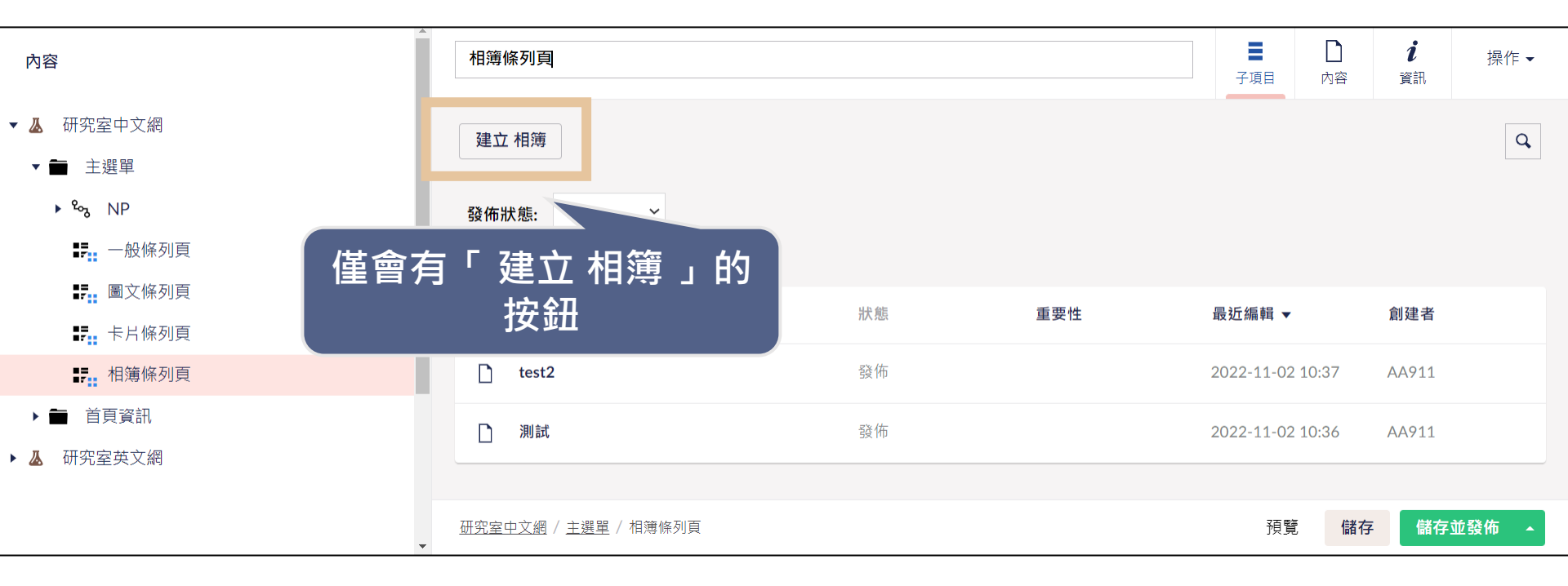

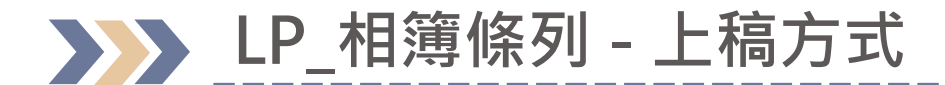

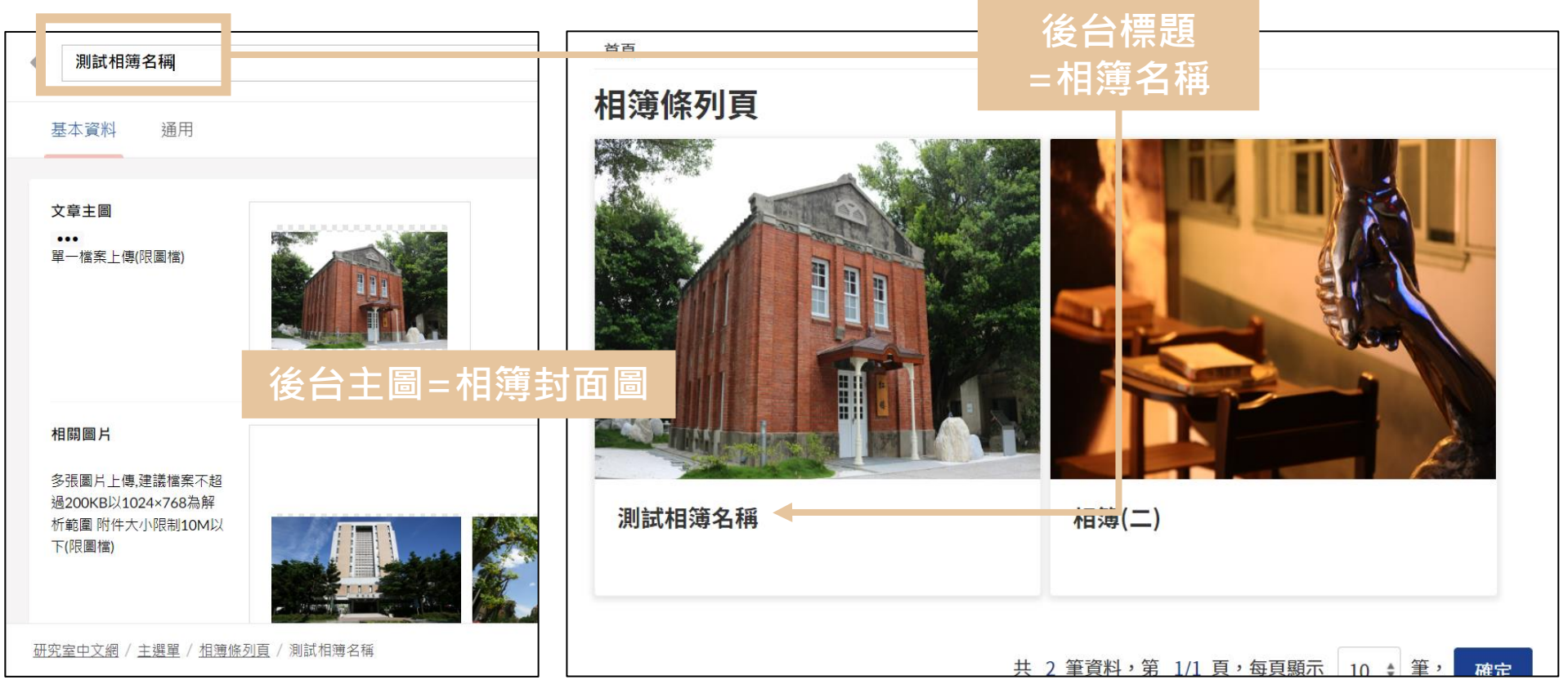

### >>> LP\_一般條列 (相簿版型)- 上稿方式

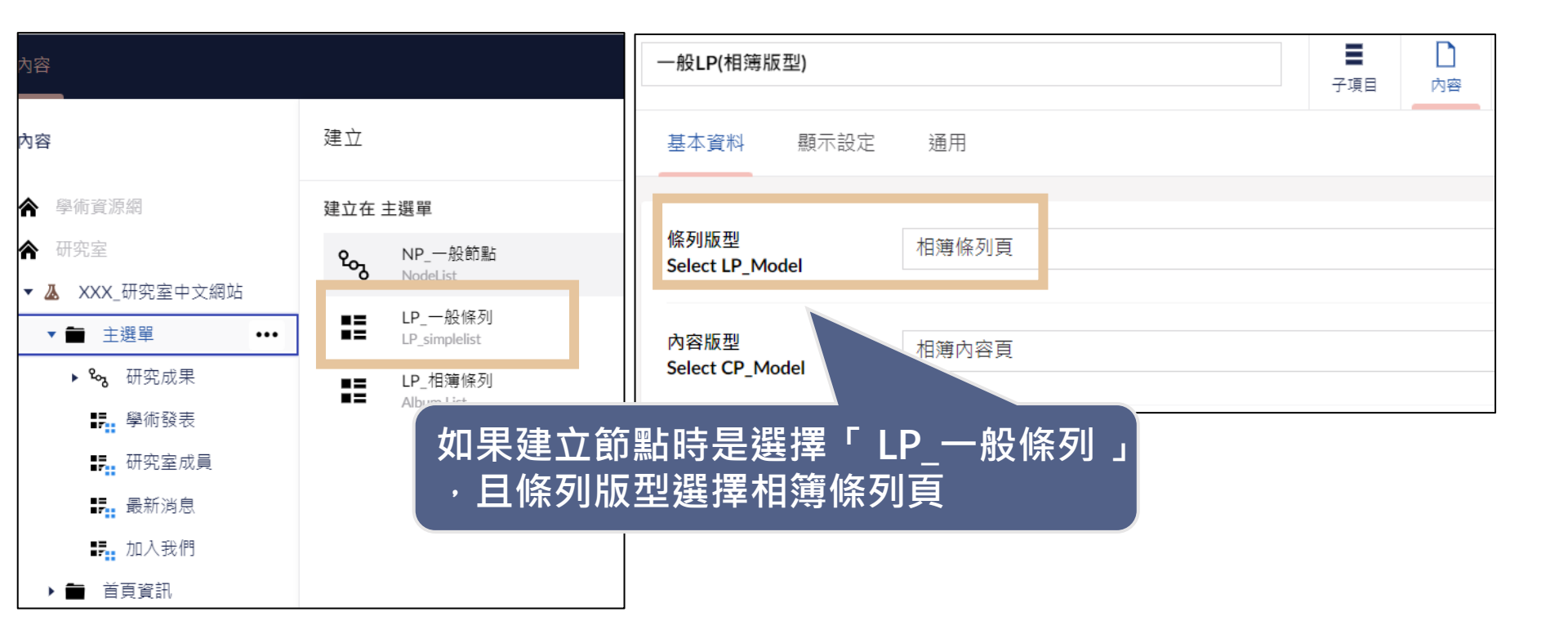

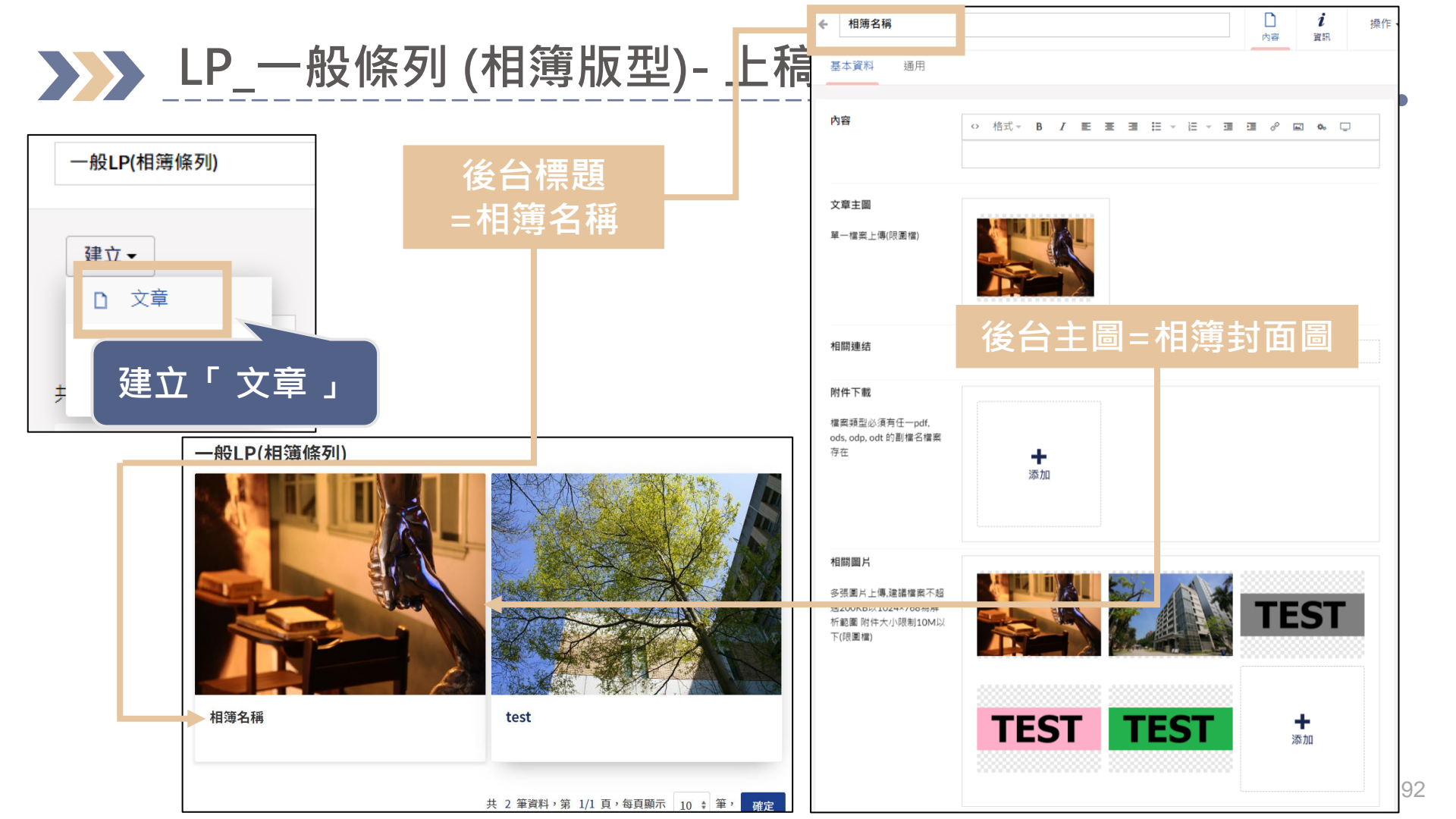

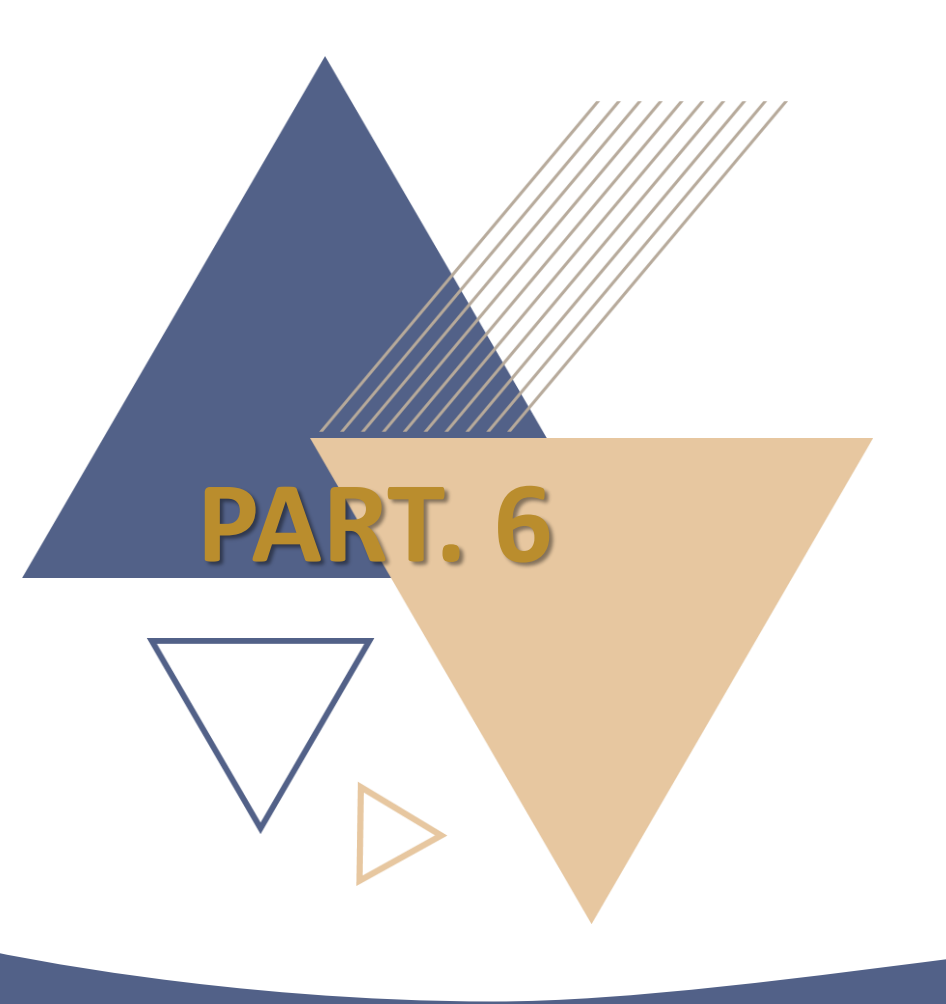

# 資料大類設定

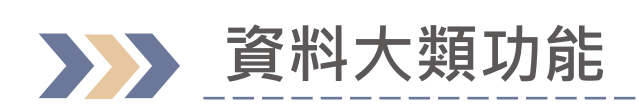

| XXX_研究室中文網站 |              | _ |
|-------------|--------------|---|
| 研究成果        | 資料大類         |   |
| 全部 109年 110 | )年 111年 112年 |   |
| 1. 112(上)   |              |   |
| 2. 111(下)   |              |   |
| 3. 111(上)   |              |   |
| 4. 110(下)   |              |   |
| 5. 110(上)   |              |   |
| 6. 109(下)   |              |   |
| 7. 109(上)   |              |   |

| XXX_研究    | 室中文網站     |      |      |      |  |  |  |  |
|-----------|-----------|------|------|------|--|--|--|--|
| 研究成       | <b>找果</b> |      |      |      |  |  |  |  |
| 全部        | 109年      | 110年 | 111年 | 112年 |  |  |  |  |
| 1. 110(下) |           |      |      |      |  |  |  |  |
| 2. 110(上) |           |      |      |      |  |  |  |  |

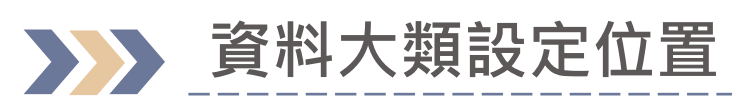

|                                                       |      |        |            |                          | 1          |                |
|-------------------------------------------------------|------|--------|------------|--------------------------|------------|----------------|
| LP—般條列                                                |      |        |            | 子項目                      | 内容         | <b>i</b><br>資訊 |
| 基本資料 顯示設定                                             | 通用   |        |            |                          |            |                |
| 條列版型<br>Select LP_Model                               |      |        |            |                          |            |                |
| 內容版型<br>Select CP_Model                               |      |        |            |                          |            |                |
| 資料大類類別<br>LP_attribute                                | 管理代碼 | 管理代碼項目 |            |                          | ~          |                |
| 本節點不顯示於主選單<br>Hide Menu<br>該節點不顯示於主選單,但<br>要可以被連結,請勾選 | ×    |        | 點選節<br>「資料 | 點「內 <sup>。</sup><br>十大類類 | 容」><br>[別」 |                |

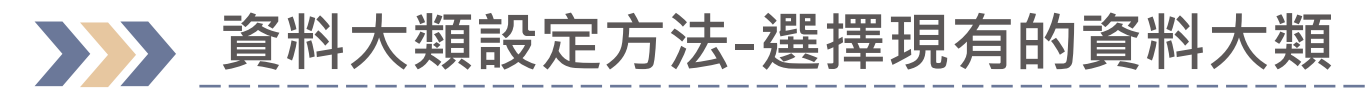

| 研究成果                       | 子項目                            | 口內容 | <b>i</b><br>資訊 | 操作▼   |                                                                                                    | ?   |
|----------------------------|--------------------------------|-----|----------------|-------|----------------------------------------------------------------------------------------------------|-----|
| 基本資料 顯示設定 通用               |                                |     |                |       | ★ test ○ う ○ う ○ | 17  |
| 條列版型                       |                                |     |                | ~     | 基本資料 通用                                                                                                    |     |
| Select LP_Model            |                                |     |                |       | 資料大類                                                                                                    |     |
| 內容版型<br>Select CP_Model    |                                |     |                | ~     | <b>重要性</b>                                                                                                    |     |
| 資料大類類別 管理代碼 管理代碼項[]        |                                |     | ~              |       | 0-99, 數字越大排序越前面                                                                                                    |     |
| LP_attribute               | 無                              |     |                |       |                                                                                                    |     |
| 本節點不顯示於主選單 ×<br>Hide Menu  | colors<br>test1026<br>test1027 |     |                |       | 建立資料(又草、建結、檔案)時,                                                                                                    |     |
| 該節點不願示於主選單,但<br>要可以被連結,請勾選 | 顏色分類二                          |     |                |       | 欄位曾多一個資料大類可以選擇                                                                                                    |     |
| _                          |                                |     | _              |       | 截止日期 〇〇                                                                                                    |     |
| 在下拉選單選擇                    | 現有的                            | 資   |                |       | 佛梓設匹載//日期       研究室中文網 / 主選單 / NP / LP一般條列 / test     預覽     儲存     儲存                                                                                                    | 並發佈 |
|                            | 並發行                            | 行   | 儲存並            | 2發布 - |                                                                                                    |     |

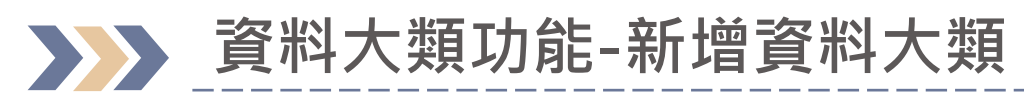

|                                                                      | 代碼主檔選單                                     |                                                               |
|----------------------------------------------------------------------|--------------------------------------------|---------------------------------------------------------------|
| 研究成果 基本資料 顯示設定 通用                                                    | <b>代碼</b><br>代碼唯一值,建議英數字,不要中文<br>year_type | ②<br>輸入代碼、代碼名稱後,儲存<br>規則                                      |
| 條列版型<br>Select LP_Model<br>內容版型<br>Select CP_Model                   | 代碼名稱<br>XXX_年度                             | <ul> <li>代碼:英數混合</li> <li>代碼名稱:可填中文(下拉<br/>選單顯示名稱)</li> </ul> |
| 資料大類類別<br>LP_attribute<br><b>①點選管理代碼</b><br>×                        | ③點選「儲存」                                    | 動作                                                            |
| 該即點不顯不於主選単,但<br>要可以被連結,請勾選<br><u>XXX 研究室中文網站</u> / <u>主選單</u> / 研究成果 |                                            | 關閉 97                                                         |

| 研究成果                                                  |      |        |             |                          | ┏目       | <b>〕</b><br>內容 | <b>i</b><br>資訊 | 操作▼   |      |
|-------------------------------------------------------|------|--------|-------------|--------------------------|----------|----------------|----------------|-------|------|
| 基本資料 顯示設定                                             | 通用   |        |             |                          |          |                |                |       |      |
| 條列版型<br>Select LP_Model                               |      |        |             |                          |          |                |                | ~     |      |
| 內容版型<br>Select CP_Model                               |      |        | ④重新<br>找到月  | 新整理<br><mark></mark> 新新增 | 系統<br>的資 | 頁面<br>料大       | ,<br>い<br>類    | 可在下   | 「拉選單 |
| 資料大類類別<br>LP_attribute                                | 管理代碼 | 管理代碼項目 |             |                          | ~        |                |                |       |      |
| 本節點不顯示於主選單<br>Hide Menu<br>該節點不顯示於主選單,但<br>要可以被連結,請勾選 | ×    |        | 無<br>XXX_年度 |                          |          |                |                |       |      |
| (5)                                                   | 點選管理 | 理代碼    | 項目          |                          |          |                |                |       |      |
| XXX 研究室中文網站 / 主選單 /                                   | 研究成果 |        |             |                          | 預覽       | 暫存             | 儲存             | 並發布 🔺 |      |

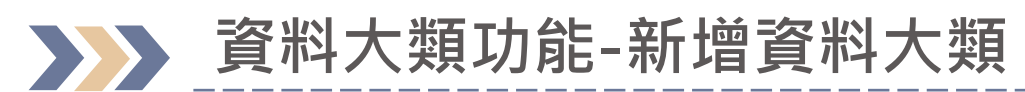

|                                                                             | 網站代碼項目清單                                |                                                                |                                                                 |
|-----------------------------------------------------------------------------|-----------------------------------------|----------------------------------------------------------------|-----------------------------------------------------------------|
| <b>研究成果</b><br>基本資料 顯示設定 通用                                                 | <b>項目代碼</b><br>代碼唯一值,建議英數字,不要中文<br>109Y | ⑤右側會跳出<br>輸入項日代碼                                               | 「網站代碼項目清單」視窗<br>、內容、排序後,儲存                                      |
| 條列版型<br>Select LP_Model<br>內容版型<br>Select CP_Model<br>資料大類類別<br>管理代碼 管理代碼項目 | 內容<br>109年<br>備註                        | 規則 <ul> <li>項目代碼:</li> <li>· 內容:可填</li> <li>· 排序:數字</li> </ul> | 英數混合<br>中文(前台資料大類項目)<br>越小排序越前面(建議05開始)                         |
| LP_attribute<br>本節點不顯示於主選單<br>Hide Menu<br>該節點不顯示於主選單,但<br>要可以被連結,請勾選       | <b>排序</b><br>01 <br>■ 代碼 內容             | 備註 排序 動作                                                       | 完成新增代碼項目後,點選關閉,<br>需再點選「儲存並發布」,上稿<br>區(文章、檔案、連結)才會看<br>到資料大類的選項 |
| XXX 研究室中文網站 / <u>主選單</u> / 研究成果                                             |                                         | 闘閉                                                             | 0                                                               |

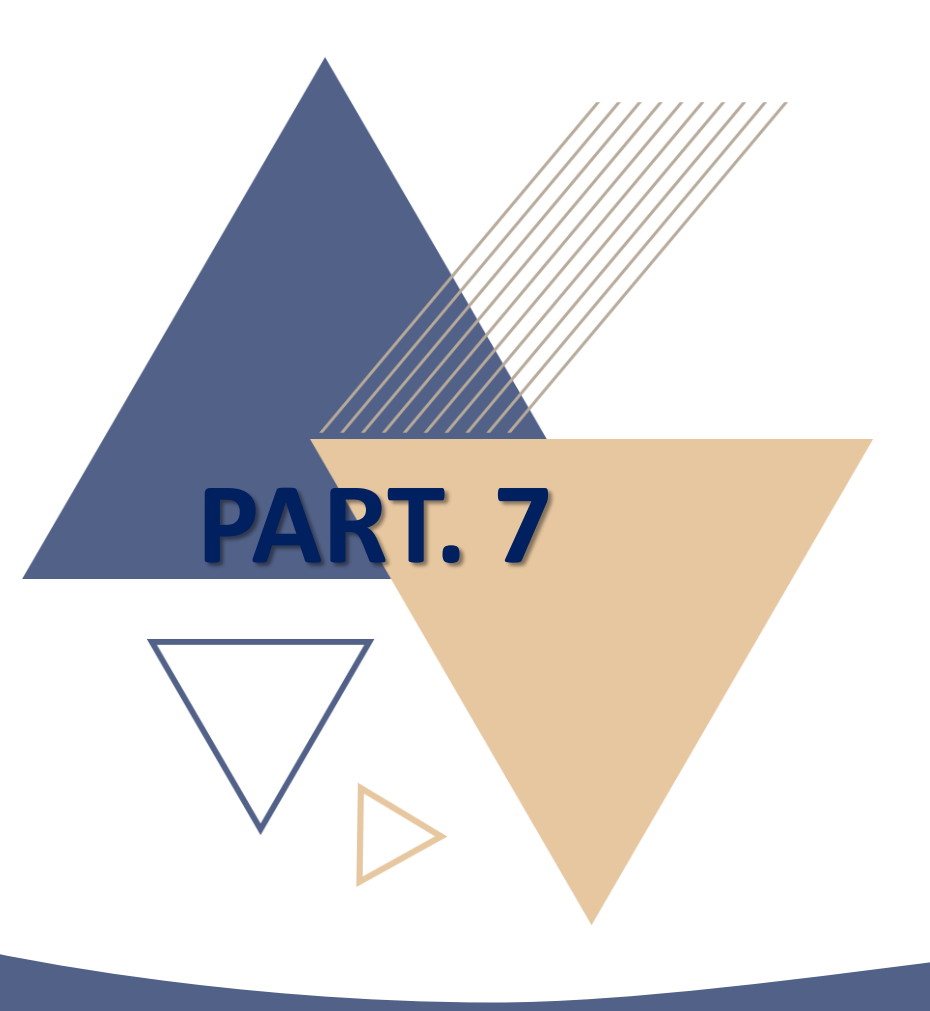

# 學術資源網-教師個人歷程資料 (中、英文網站編修)

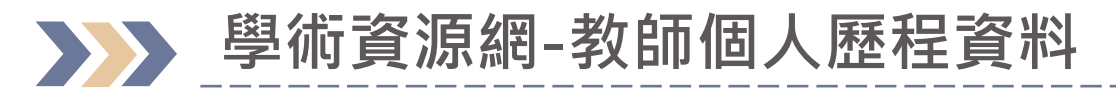

| 内容                                                                  |                             |                                                                                      |                  |      |         |                | 1   |
|---------------------------------------------------------------------|-----------------------------|--------------------------------------------------------------------------------------|------------------|------|---------|----------------|-----|
| 內容                                                                  | 教師歷程資料                      |                                                                                      |                  | 子項目  | 口內容     | <b>i</b><br>資訊 | 操作▼ |
| <ul> <li>◆ ● 「「● 「●」「●」「●」「●」「●」「●」「●」「●」「●」「●」「●」「●」「●」「</li></ul> | ①於學<br>教授」<br><sup>發作</sup> | <ul> <li>①於學術資源網下展開「臺北科大教授」後・點選「教師歷程資料」</li> <li>新#</li> <li>共1筆,1/1頁每頁顯示</li> </ul> |                  |      |         |                | Q   |
| <ul> <li>▶ ▲ XXX_研究室中文網站</li> <li>▶ ▲ XXX_研究室英文網站</li> </ul>        | ✓ 名稱                        | 狀態                                                                                   | 重要性              | 最近編  | 輯 ▼     | 創建者            |     |
|                                                                     | 100F                        | ②會看到自己的<br>點選後即可進力<br>輯頁面                                                            | 的員工編號,<br>人個人資料編 | 2024 | 1401742 | lynab          |     |
|                                                                     | 教師歷程資料                      |                                                                                      |                  |      |         |                |     |

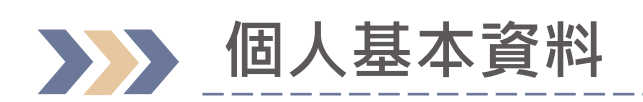

| <                                                    | <b> </b>                                                                                                    |                |
|------------------------------------------------------|----------------------------------------------------------------------------------------------------|----------------|
| 基本資料 接入資訊 通用                                         | 回首頁 校園入口網站 臺北科大首頁 北科新聞 請補<br>TAIPEI 學 術 資 源 網<br>TECH Academic Resource                                                                                                    | 俞入關鍵字 <b>Q</b> |
| 教授中文名字 Faculty Chinese Name                          | 臺<br>上科大簡介 ~ 臺北科大教授 臺北科大實驗室 講師獎勵辦法 ~ 產學合作 ~ 學生競賽補助辦法 ~                                                                                                    | FAQ            |
| 職稱 Para Job Title                                    | 首頁 > 臺北科大教授 > 教授人才區 > 教授詳細資料                                                                                                    | 1-1-           |
| 教授英文名字 副 中国 IPA                                      | 土大明 教授 DA-MING WANG                                                                                                    | 回上一頁           |
| 在職狀況 在職<br>Job Status                                | 臺北科大/化學工程與生物科技系     ##授課資訊       聯絡方式:     分機: 1234                                                                                                    |                |
| 照片<br>Faculty Photo<br>建議尺寸195X259<br><b>十</b><br>添加 | <ul> <li>網站連結:</li> <li>生醫產業研發中心 (基因體科學暨醣質工程實驗室 / 精準醫學材料先導實驗室)</li> <li>Biomedical Industry R&amp;D Center (Genetic Science and Glycoengineering Laboratory / Precisic Materials Pilot Laboratory)</li> <li>王大明個人網頁標題</li> </ul> | on Medicine    |
|                                                      |                                                                                                    | 102            |

| ▶▶ 個人基本資料                              | 首頁 > 臺北科大教授 > 教授人才區 > 教授詳細資料         □          □          王大明 教授 DA-MING WANG                                                                             |
|----------------------------------------|----------------------------------------------------------------------------------------------------|
| ← 10239                                |                                                                                                    |
| 基本資料 接入資訊 通用                           | 現職:<br>臺北科大 / 化學工程與生物科技系 Ⅲ 授課資訊<br>聯絡方式:                                                                                                    |
| 現職 臺北科大/土木工程系<br>Department            | → 分機:1234<br>網站連結:<br>本 生態 各業 研發 中心(其田糖利 용 医碘管工程度 除点(排進 路 器 材料 生 道 度 除点)                                                                                   |
| 聯絡方式-分機<br>Telephone Extension         | · 上國建築前設中心(型回旋行学員協定)/相手國学的相方使員廠至) · Biomedical Industry R&D Center (Genetic Science and Glyco Traineering Laborato Materials Pilot Laboratory) · 王大明個人網頁標題 |
| Email Iklin@ntut.edu.tw 若有多個email請以;區隔 | 研究室中/英文網的連結<br>會根據老師員工編號做對<br>應(老師不用設定)                                                                                                    |
| 網站連結<br>Website URL<br>最多添加 1 連結       | <u>添加</u>                                                                                                    |
| 研究室網站的連結,若老                            | 姓名 Email Websites                                                                                                    |
| 師已於外部自建個人網站<br>亦可新增URL                 | 林■■ / 研究室中文網 / 研究室英文網 / 個人研究室網站連結標題                                                                                                    |

### 中、英文網頁個人基本資料-研究專長、主要學歷、相關經歷

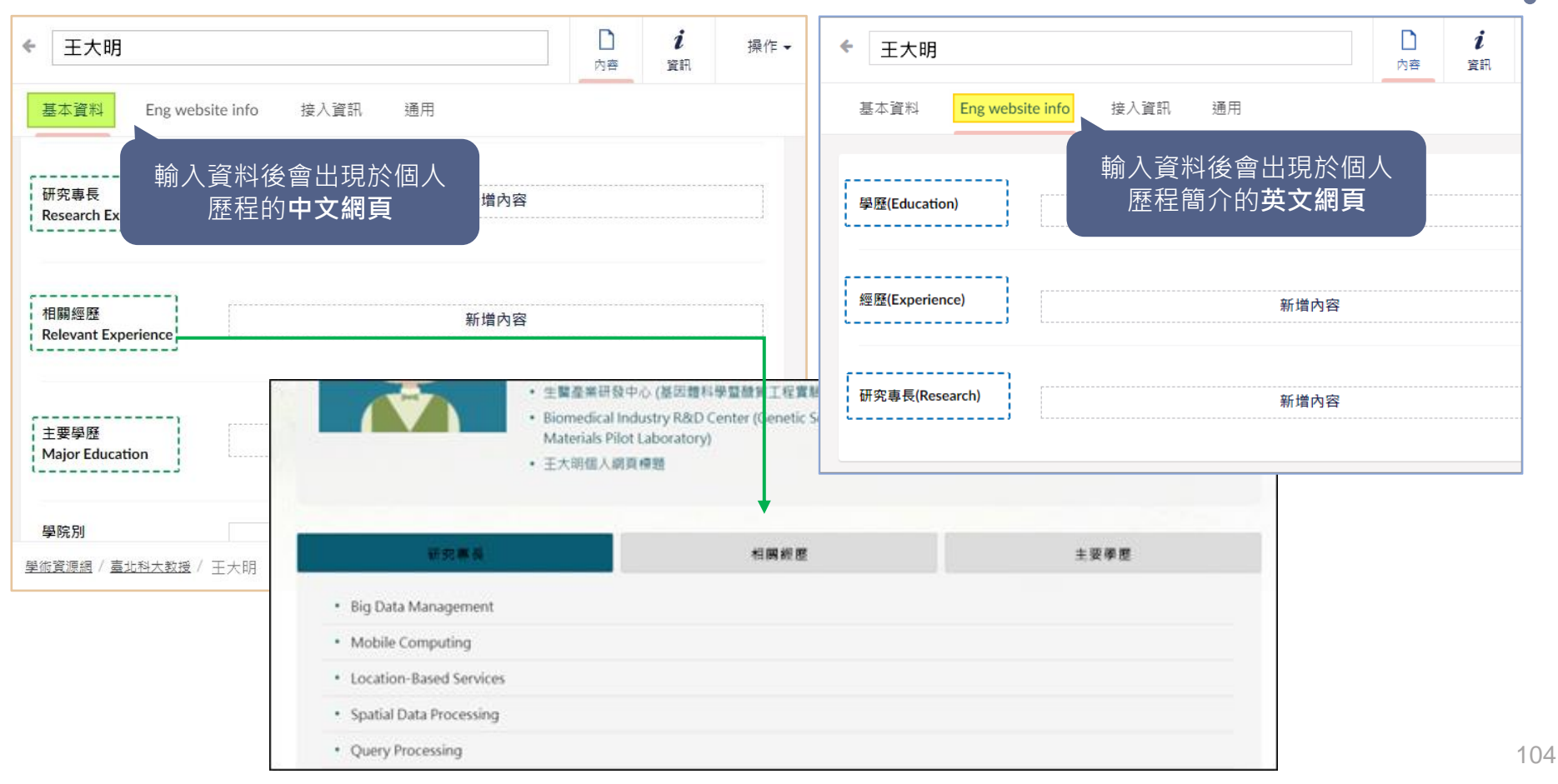

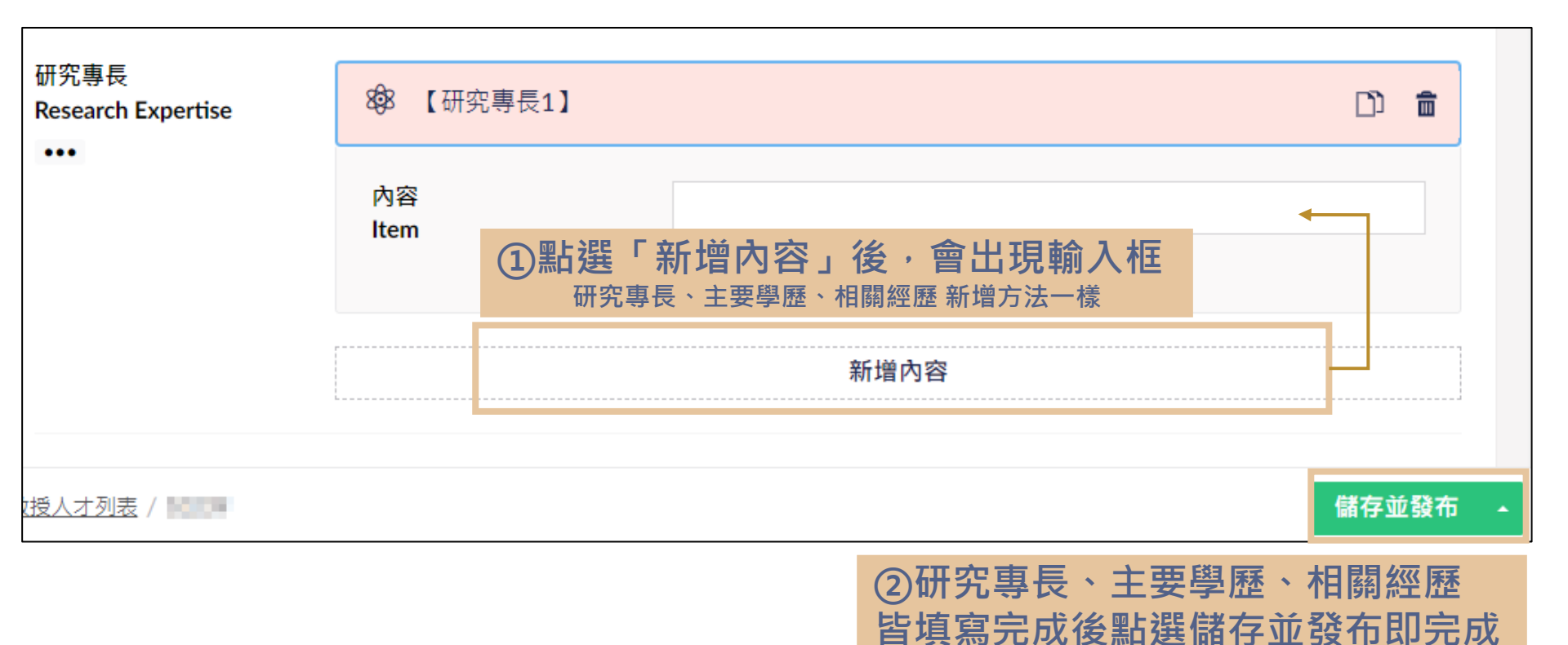

105

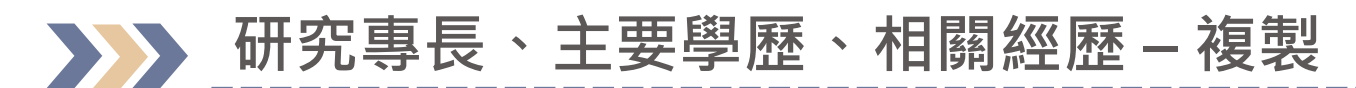

| 研究專長<br>Research Expertise | 8 <mark>9</mark> 8 【研究專長1】 | □ ①點選「複製」按鈕     |
|----------------------------|----------------------------|-----------------|
| •••                        | 內容<br>Item                 | 複製<br>testu研究專長 |
|                            |                            |                 |
|                            |                            |                 |
|                            |                            |                 |

| 從剪貼簿貼上            |           | 研究專長 | 888 【研究專長1】             |           |
|-------------------|-----------|------|-------------------------|-----------|
| 8<br>8<br>【研究專長1】 | ③點選所複製的內容 |      | 8 <sup>98</sup> 【研究專長2】 | D) 💼      |
| 建立新的              | מ         |      | 內容                      | test研究專長  |
| <b>6</b><br>研究專長  |           |      | ④系統                     | 會新增所複製的內容 |
|                   | 關閉        |      |                         | 4.04      |

### →>> 研究專長、主要學歷、相關經歷 – 單一小項目刪除

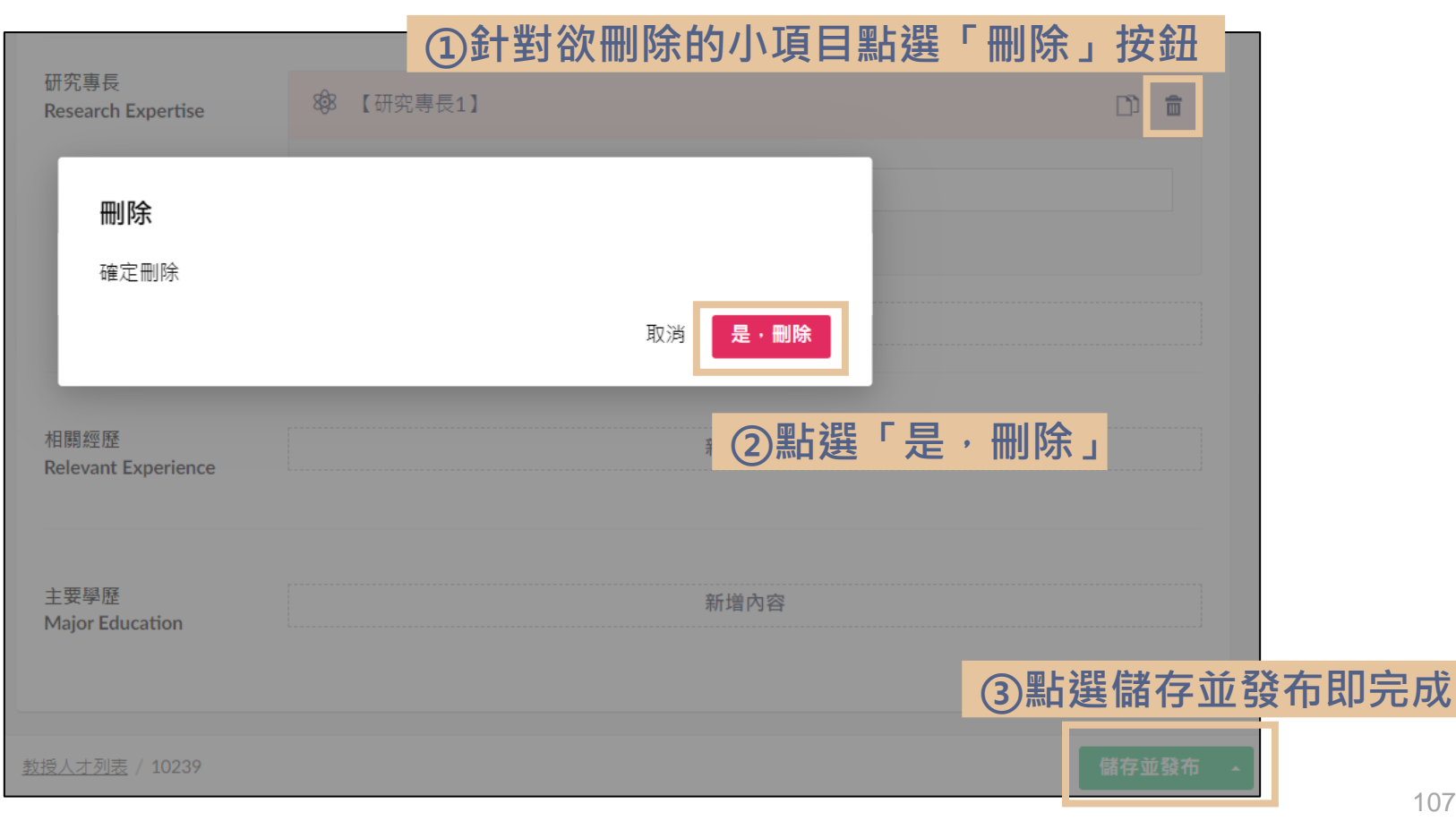

### 研究專長、主要學歷、相關經歷 – 所有小項目刪除

| 研究專長<br>Research Expertise<br>•••<br>章 移除       | <ul><li>8 【研究專長1】</li><li>8 【研究專長2】</li></ul> |      | <b>刪除</b><br>確定要刪除全部的項目? |         |
|-------------------------------------------------|-----------------------------------------------|------|--------------------------|---------|
| <ol> <li>①游標移至欲<br/>會出現・・・<br/>選「移除」</li> </ol> | r刪除大項後,<br>的按鈕,再點                             | 新增內容 |                          | ◎點選「刪除」 |
| 研究專長                                            |                                               |      | 新增內容                     |         |
|                                                 |                                               |      | —— ③所有小項目皆               | 被刪除     |
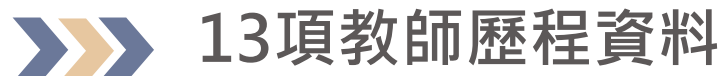

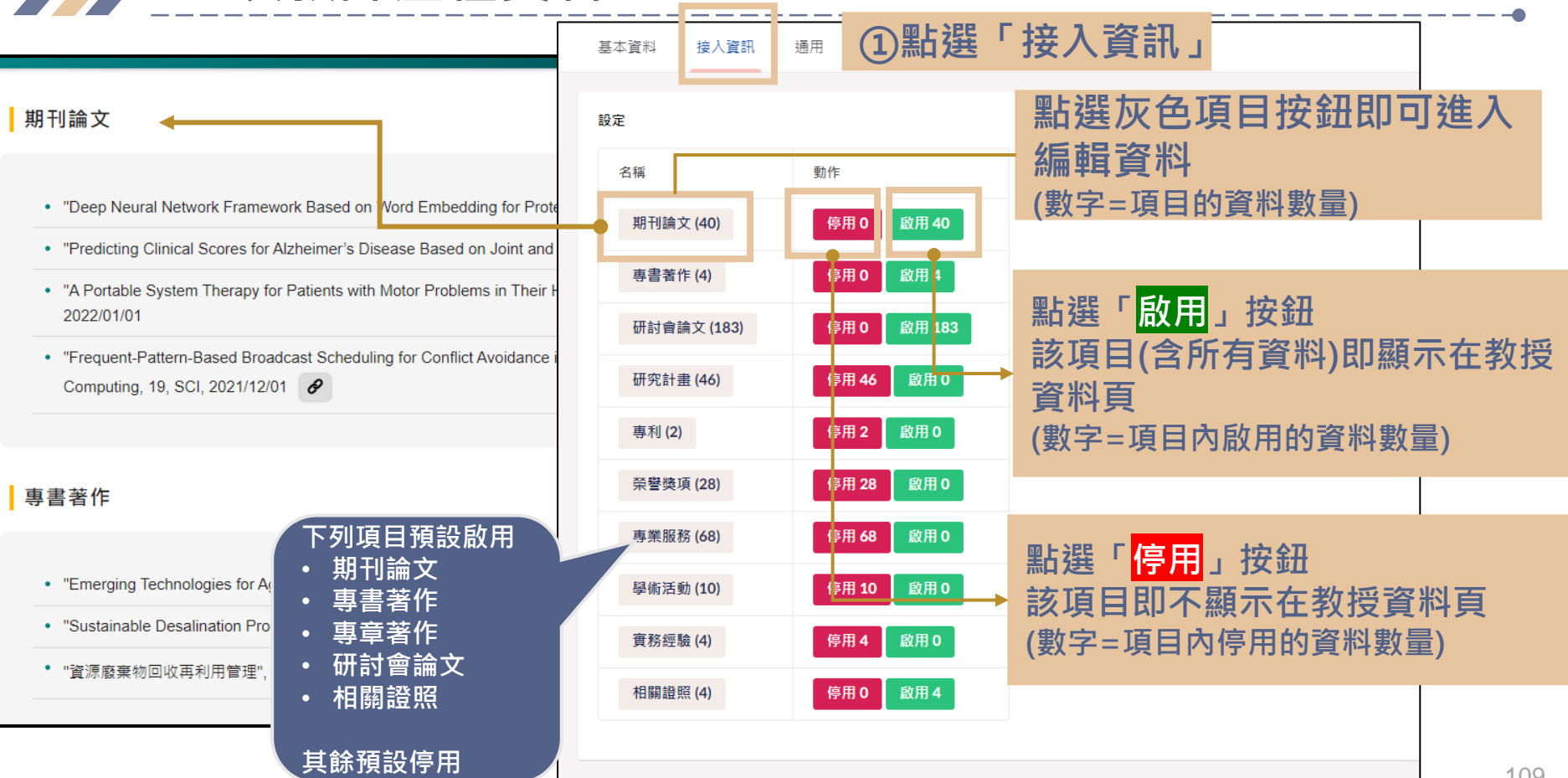

| 単項歷程資料                                                                                                    |         |                         |                       | 進入「期刊論文」後                                                                                                    |               |
|----------------------------------------------------------------------------------------------------|---------|-------------------------|-----------------------|----------------------------------------------------------------------------------------------------|---------------|
| 基本資料 接入資                                                                                                    | 訊 通用    |                         |                       |                                                                                                    |               |
| 教師歷程資料<br>13 Items of teacher info                                                                                                    | rmation |                         |                       |                                                                                                    |               |
| 回到大類                                                                                                    |         |                         | ſ                     | 期刊論文                                                                                                    |               |
| 期刊論文                                                                                                    |         |                         |                       |                                                                                                    |               |
| 名稱                                                                                                    |         | 動作                      | 連結                    | <ul> <li>"Performance Analysis within the Characteristics of Population and Land Price Fluctuation in Wenhu Line of Taip<br/>Basic_&amp;_Clinical_Pharmacology_&amp;_Toxicology, 125, Supplement 9, 1, 2019/12, SCI</li> </ul> | pei Metro",   |
| "The stacles of achievion performance and<br>backled behavior of flaor Ber",<br>Braic, &, Olnical, Phonescology, &, Tesicology,<br>135, Supplement 9, 1, 2019/12, SO                                                |         | 連結標題<br>詩輸入<br>用<br>請輸入 | 連結標題:<br>請輸入標題<br>連結: | <ul> <li>"The Application and Evaluation Research of Coffee Residue Ash into Mortar", Journal of Material Cycles and W<br/>SCI</li> </ul>                                                                                      | √aste Manag   |
|                                                                                                    |         |                         | 請輸入連結                 | • "物業管理績效評估系統之建構及應用",物業管理學報,第六卷,第一期,13,2015/03,ELSE1                                                                                                    |               |
|                                                                                                    |         |                         | 新増連結                  | <ul> <li>"The Application and Evaluation Research of Coffee Residue Ash into Mortar Journal of Material Cycles and Wa<br/>and Waste Management, V.1, 2015, 11, 2015/01, SCI</li> </ul>                                         | iste Manager  |
| "Performance Analysis within the<br>Characteristics of Pepulation and Land Price<br>Photoatian is Wesha Line of Tapel Metry",<br>Book, S. Chricol, Pranacolapy, S. Toxicatops<br>125, Sepalement 9, 1, 2019/12, SCI |         | e                       | 理相信題:<br>請輸入標題<br>連結: | "Damage Condition Survey and Emergency Grouting Performance of Shih-Kang Dam after the 921 Earthquake"     2014 12 2014/09 SCI                                                                                                 | ", Journal of |
|                                                                                                    |         | 用<br>用                  | 請輸入連結<br><b>新増連結</b>  | 上傳                                                                                                    |               |
|                                                                                                    |         |                         | 連結標題:                 |                                                                                                    |               |
| 教師藤程容料 /                                                                                                    |         |                         |                       | 儲在並發充                                                                                                    | 110           |

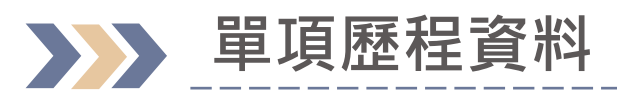

| 基本資料 接入資訊 通用                                                                                                    |        |    |                                        |
|----------------------------------------------------------------------------------------------------|--------|----|----------------------------------------|
| 設定                                                                                                    |        |    | 動作欄位                                   |
| 期刊論文                                                                                                    |        |    | 按鈕為 <mark>啟用</mark> 時,表示該筆資料不顯示於前台     |
| 名稱                                                                                                    | 動作     | 連結 | 按鈕為 <mark>停用</mark> 時,表示該筆資料顯示於前台      |
| "The studies of adhesion performance and buckled behavior<br>of floor tiles", Basic_&_Clinical_Pharmacology_&_Toxicology,<br>125, Supplement 9, 1, 2019/12, SCI                                                   | 啟<br>用 |    | 點選「的用」按鈕                               |
| "Performance Analysis within the Characteristics of<br>Population and Land Price Fluctuation in Wenhu Line of<br>Taipei Metro", Basic_&_Clinical_Pharmacology_&_Toxicology,<br>125, Supplement 9, 1, 2019/12, SCI | 停<br>用 |    | 該筆資料即會顯示在前台                            |
| "The Application and Evaluation Research of Coffee Residue<br>Ash into Mortar", Journal of Material Cycles and Waste<br>Management, 18, 541-550, 2016/01, SCI                                                     |        |    | 點選「 <mark>停用</mark> 」按鈕<br>該筆資料即不顯示在前台 |
| "物業管理績效評估系統之建構及應用", 物 業 管 理 學 報, 第六卷, 第一期, 13, 2015/03, ELSE1                                                                                                    |        |    |                                        |
| "The Application and Evaluation Research of Coffee Residue<br>Ash into Mortar Journal of Material Cycles and Waste                                                                                                | 停      |    |                                        |
| <u>教師屋程資料</u> /10000                                                                                                    |        |    | 預覽     儲存並發佈     11                    |

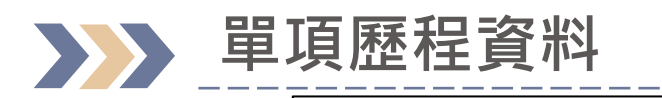

基本資料

教師歷程資料

接入資訊

13 Items of teacher information

通用

點選會回到13大項的頁面

## 單一小項目的停/啟用、連結、 附件調整,調整後(無須儲存 並發布,前台即會改變)

1

### 期刊論文

回到大類

| 名稱                                                                                                    | 動作     | 連結                                                   | 附件                 |            |
|----------------------------------------------------------------------------------------------------|--------|------------------------------------------------------|--------------------|------------|
| "The studies of adhesion performance and<br>buckled behavior of floor tiles",<br>Basic_&_Clinical_Pharmacology_&_Toxicology,<br>125, Supplement 9, 1, 2019/12, SCI                                                   | 停用     | 連結標題:<br>詩輸入標題<br>連結:<br>詩輸入連結<br>新 <b>增連結</b>       | 選擇檔案 未選擇任何檔案<br>上傳 |            |
| "Performance Analysis within the<br>Characteristics of Population and Land Price<br>Fluctuation in Wenhu Line of Taipei Metro",<br>Basic_&_Clinical_Pharmacology_&_Toxicology,<br>125, Supplement 9, 1, 2019/12, SCI | 停<br>用 | <b>連結標題:</b><br>請輸入標題<br>連結:<br>請輸入連結<br><u>新特</u> 本 | 選擇檔案 未選擇任何檔案<br>上傳 |            |
|                                                                                                    |        |                                                      | 新增連結               | 或附件資≭<br>▶ |
| 師歷程資料/1000月                                                                                                    |        |                                                      | 預覽 儲存 儲存並發佈        | •          |

# 單項歷程資料-新增連結

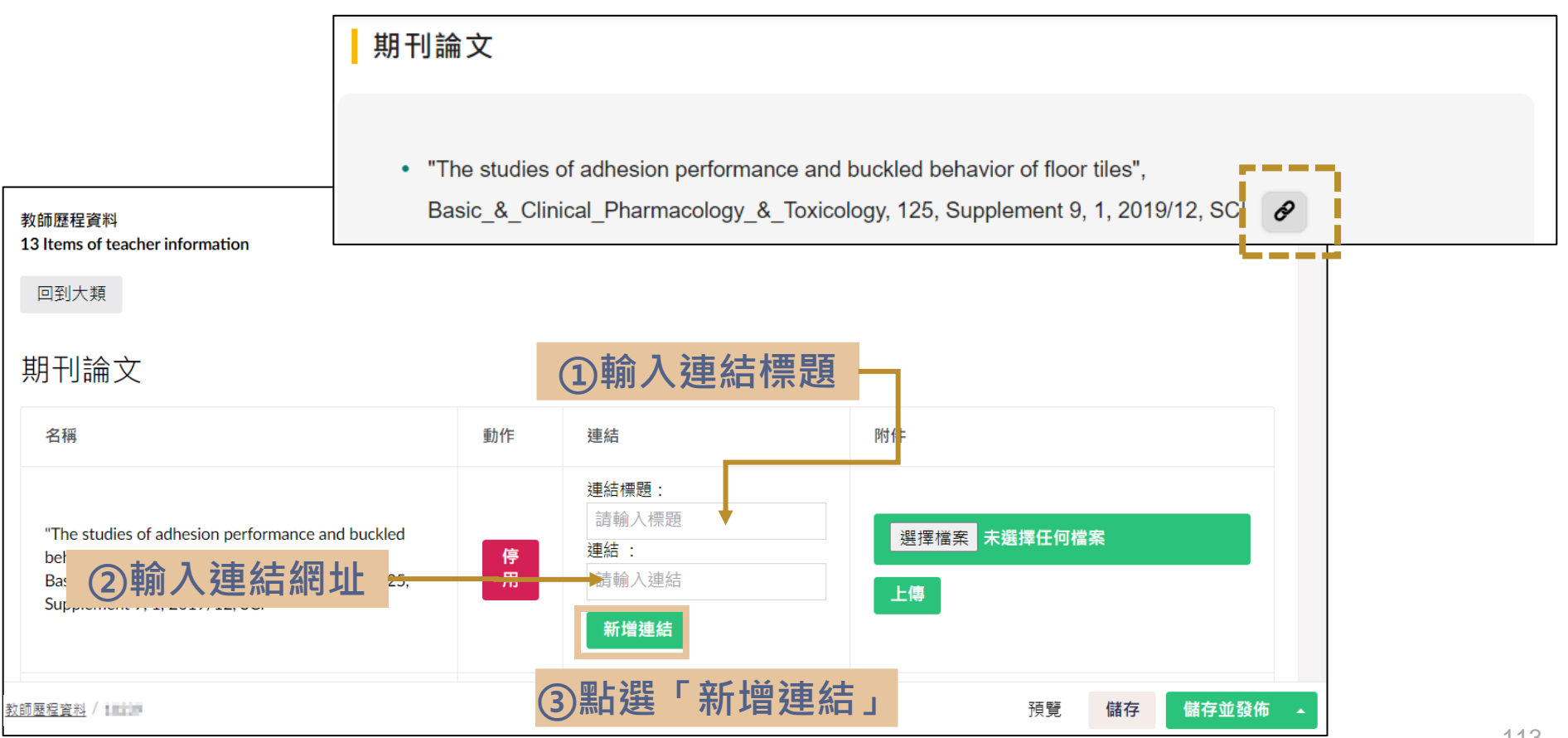

| 单识歴任貞                                                                         | 小-→無 単 2 2 2 2 2 2 2 2 2 2 2 2 2 2 2 2 2 2 | 連結                       |
|-------------------------------------------------------------------------------|--------------------------------------------|--------------------------|
| 基本資料 接入資訊 通用                                                                  |                                            | 連結標題:                    |
| 教師歷程資料<br>13 Items of teacher information                                     |                                            | 請輸入標題                    |
| 回到大類                                                                          |                                            | 連結:                      |
| 期刊論文                                                                          |                                            | 請輸入連結                    |
| 名稱                                                                            | 動作 連結                                      | 新增連結                     |
|                                                                               | 連結標題:                                      | • google                 |
|                                                                               | 連結:                                        | google ②調整資料後點邊          |
| "The studies of adhesion performance and<br>buckled behavior of floor tiles", | 请输入理結<br>停<br>田 新城市在                       | https://google 「確認修改」即完。 |
| 125, Supplement 9, 1, 2019/12, SCI                                            | · google<br>修改 删除                          | 確認修改  刪除                 |
|                                                                               | ①針對欲調整連結資料                                 | 料點選「修改」                  |

# 單項歷程資料-新增附件

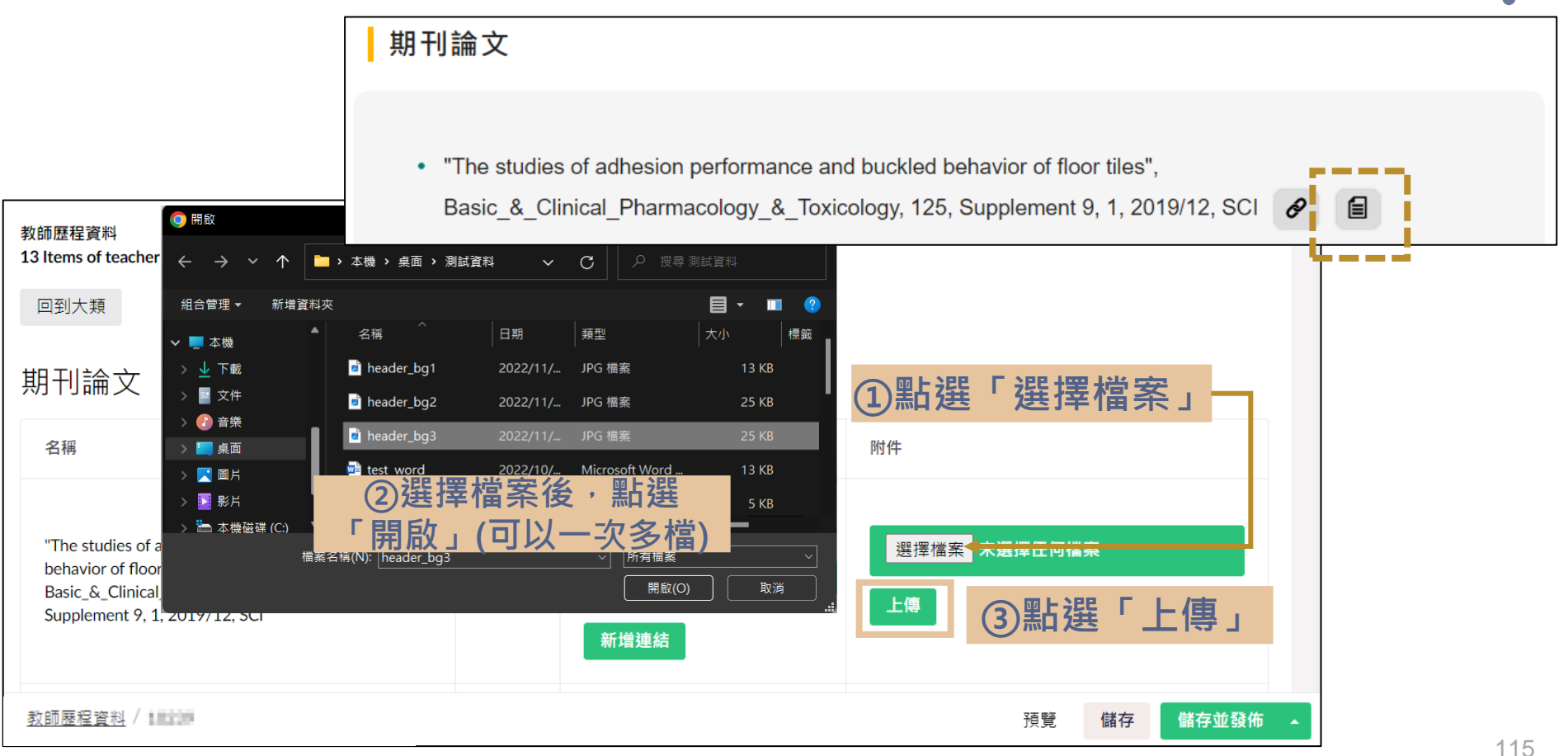

# 單項歷程資料-刪除連結/附件

#### 教師歷程資料

13 Items of teacher information

### 回到大類

### 期刊論文

| 名稱                                                                                                    | 動作 | 連結                                                                   | 附件                                           |
|----------------------------------------------------------------------------------------------------|----|----------------------------------------------------------------------|----------------------------------------------|
| "The studies of adhesion performance and<br>buckled behavior of floor tiles",<br>Basic_&_Clinical_Pharmacology_&_Toxicology,<br>125, Supplement 9, 1, 2019/12, SCI | 停用 | 連結標題:<br>請輸入標題<br>連結:<br>請輸入連結<br>新増連結<br>• google<br>修改 刪除<br>• 123 | 選擇檔案 未選擇任何檔案<br>上傳<br>• header_bg2.jpg<br>剛除 |